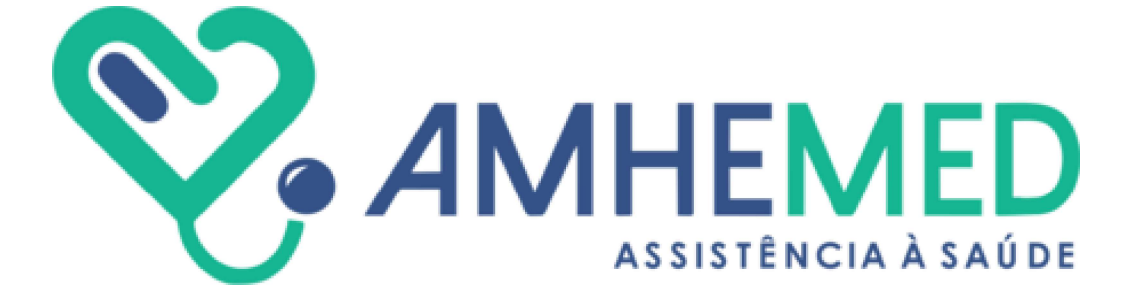

# MANUAL AUTORIZADOR WEB

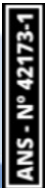

# Sumário

- 1. APRESENTAÇÃO
- 2. ATENDIMENTO / AUTORIZAÇÃO
- 3. ACESSO AO AUTORIZADOR
- 4. APRESENTAÇÃO DA TELA DE AUTORIZAÇÃO
- 5. STATUS DE AUTORIZAÇÃO
- 6. TIPO DE GUIA
- 7. GUIA DE CONSULTA
- 8. GUIA DE SERVIÇOS PROFISSIONAIS/SERVIÇO AUXILIAR DE DIAGNÓSTICO E TERAPIA (SP/SADT)
- 9. GUIA DE SOLICITAÇÃO DE INTERNAÇÃO
- 10. ANEXO DE OPME (Órtese, Prótese e Material Especial).
- 11. ANEXO DE QUIMIOTERAPIA
- **12**. ANEXO DE RADIOTERAPIA
- 13. GUIA DE SOLICITAÇÃO DE PRORROGAÇÃO DE INTERNAÇÃO
- 14. REFERENCIAMENTO DE GUIAS
- 15. INCONSISTÊNCIAS
- 16. DIRETRIZ DE UTILIZAÇÃO DUT
- 17. VERIFICAÇÃO DE ELEGIBILIDADE.
- 18. HISTÓRICO DE AUTORIZAÇÃO.
- 19. CANCELAMENTO DE GUIA
- 20. ANEXAR ARQUIVO / COMPLEMENTO EM TEXTO
- **21**. CHAT
- 22. DÚVIDAS FREQUENTES

#### 1. APRESENTAÇÃO

Visando aperfeiçoar o atendimento, disponibilizamos este Manual que orienta sobre a utilização do Autorizador Web e tem como objetivo orientar os prestadores da rede credenciada sobre emissão de guias de autorização, visando otimizar o tempo e agilizar o acesso às informações necessárias.

#### 2. ATENDIMENTO / AUTORIZAÇÃO

A autorização é um instrumento que visa o registro dos atendimentos e procedimentos realizados pelo beneficiário em um estabelecimento de saúde.

Todo atendimento deverá ser registrado no Autorizador Web, a fim de garantir segurança de agilidade no atendimento e a cobrança pelo prestador de serviço.

#### **3.** ACESSO AO AUTORIZADOR

Para entrar no Autorizador Web é necessário login e senha de usuário, dados estes fornecidos pela operadora ao prestador de serviço.

# Autorizador **Web**

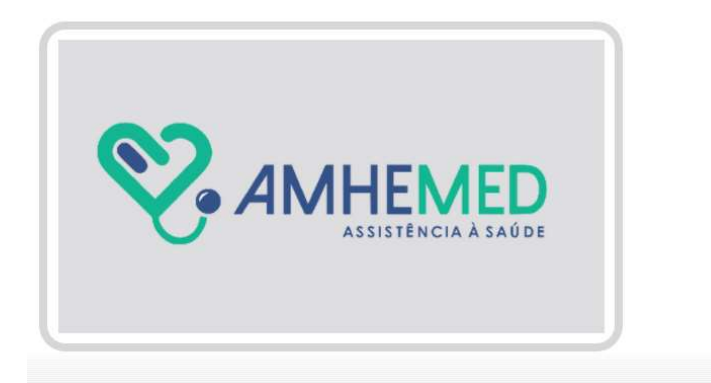

|          | Acesso ao sistema   |
|----------|---------------------|
| Usuário: | [                   |
| Senha:   | [                   |
| •D Login | ]                   |
|          | Esqueceu sua senha? |

## 4. APRESENTAÇÃO DA TELA DE AUTORIZAÇÃO

Notificações: Indica se há notificações da operadora para o prestador.

| AutorizadorWeb                                                                    |                                                                                                  | <b>4 4</b> 0                                                                                 |
|-----------------------------------------------------------------------------------|--------------------------------------------------------------------------------------------------|----------------------------------------------------------------------------------------------|
| Nova<br>Autorização de Autorizações Produtividade Prestador Faturamento           | S<br>Recurso de<br>Gosas                                                                         |                                                                                              |
| Passo 1 (Informações sobre o Beneficiário)                                        |                                                                                                  |                                                                                              |
| Este é o formulário inicial para liberação de guia pela internet. Aqu<br>da Guia. | i você deve informar a matrícula do beneficiário do plano de saúde. Informe em sepuida a data de | nascimento e escolha do tipo da guia e clique no botão próximo para proceder com a liberação |
| Q. Pesquisar Beneficiários                                                        |                                                                                                  |                                                                                              |
| Preencha todos os dados abaixo para prosseguir                                    |                                                                                                  | 0                                                                                            |
| Matrícula/Nº Cartão                                                               | CPF Tipo de Guia                                                                                 |                                                                                              |

Configurações: Permite realizar alteração da senha do atendente.

Sair: Permite sair do sistema.

Nova Autorização: Permite confeccionar novas guias.

Histórico de Autorizações: Permite visualizar todas as guias emitidas.

Produtividade do prestador: Permite gerar relatório de produtividade.

Extrato de pagamento: Permite pesquisar faturas pagas.

Faturamento: Permite o envio do faturamento.

**Comunicação de internação**: Permite comunicar a entrada e saída de paciente internado (disponível somente para hospitais).

**Downloads:** permite o download de documentos e arquivo enviados pela operadora.

Pesquisa de beneficiário: Permite pesquisar beneficiários por nome, matricula ou CPF.

Elegibilidade de beneficiário: Permite verificar elegibilidade do beneficiário.

Matrícula / Nº do cartão: Permite pesquisar beneficiário pela matricula.

Data de Nascimento: Permite inserir o CPF, campo de preenchimento obrigatório.

Tipo de guia: Permite selecionar o tipo de guia de atendimento.

Próximo: Prosseguir com a solicitação de autorização.

### 5. STATUS DE AUTORIZAÇÃO

1. AUTORIZADO: A solicitação foi autorizada e a guia está disponível para impressão;

2. EM ANÁLISE/EM ESTUDO: A solicitação está em análise, portanto, o prestador deverá aguardar a mudança do status da autorização;

3. AGUARDANDO JUSTIFICATIVA TÉCNICA DO SOLICITANTE: O prestador deverá anexar o relatório médico justificando a necessidade do procedimento e ou internação na guia;

4. **AGUARDANDO DOCUMENTAÇÃO DO PRESTADOR:** O prestador deverá anexar a documentação pendente na guia para que a auditoria da operadora possa prosseguir com análise do procedimento;

5. **NEGADO:** A solicitação foi negada;

6. **CANCELADA:** A solicitação foi cancelada;

7. **AUTORIZADA PARCIALMENTE**: A solicitação foi autorizada parcialmente, ou seja, há serviços autorizados e negados.

| ados para Pesquisa |                        |                     |                       |             |               |         |              |           |   |                     |              |          |       |
|--------------------|------------------------|---------------------|-----------------------|-------------|---------------|---------|--------------|-----------|---|---------------------|--------------|----------|-------|
| peradora           |                        |                     |                       |             |               |         |              |           |   |                     |              |          |       |
| mha Nº             | Transação              | Nº Solicitação Guia | Tipo de A             | Atendimento | Período       |         |              | Situação  |   | Matrícula/Nº Cartão |              |          |       |
|                    |                        |                     | Todos                 | ~           | 10/02/202     | 5 a     | 11/02/2025   | Todos     | ~ |                     |              |          |       |
| Prestador          | Nome do                | Beneficiário        |                       |             |               |         |              |           |   |                     |              |          |       |
| stador Emissao     | •                      |                     |                       | Q Pesq      | uisar R       | ealizar | pesquisa sim | plificada |   |                     |              |          |       |
| ha                 | Nº Sol                 | icitação Guia Nº    | Transação             |             | Tipo de Atend | imento  | Beneficiário | 0         |   | Dt Emissão          | Dt Autoriza. | Situação | Ações |
| ha<br>Nenhum re    | Nº Soli<br>esultado en | citação Guia Nº     | Transação<br>dados de | e sua busc  | Tipo de Atend | imento  | Beneficiário | 5         |   | Dt Emissão          | Dt Autoriza. | Situação | Ações |

#### 6. TIPO DE GUIA

As guias e anexos do padrão TISS são os modelos formais de representação e descrição documental sobre os eventos assistenciais realizados no beneficiário e enviados pelo prestador para a operadora de forma eletrônica.

1. **Consulta:** Deve ser utilizada exclusivamente na execução de consulta eletiva sem a realização de exame ou outro procedimento. Ex: consulta em consultório médico.

2. **SP/SADT:** Deve ser utilizada no atendimento a diversos tipos de eventos: remoção, pequenas cirurgias, terapias, consulta com procedimentos (pronto socorro), SADT, quimioterapia, radioterapia.

3. **Solicitação de Internação:** É o formulário padrão a ser utilizado para a solicitação de internação em regime hospitalar, hospital– dia ou domiciliar.

4. **Prorrogação de Internação:** Deve ser utilizada para solicitação complementar durante a internação e sempre vinculada à guia da internação inicial.

5. **Anexo de OPME:** Deve ser utilizada para solicitação de órteses, próteses e materiais especiais e sempre vinculada a uma guia principal.

6. **Anexo de Quimioterapia:** Deve ser utilizada para solicitação de medicamentos quimioterápicos e sempre vinculada a uma guia principal.

7. **Anexo de Radioterapia:** Deve ser utilizada para solicitação de radioterapia e sempre vinculada a uma guia principal.

#### 7. GUIA DE CONSULTA

Para criar a guia de consulta o usuário deverá clicar em NOVA AUTORIZAÇÃO e selecionar o tipo de guia CONSULTA.

Inserir matrícula e o CPF do beneficiário e clicar em próximo.

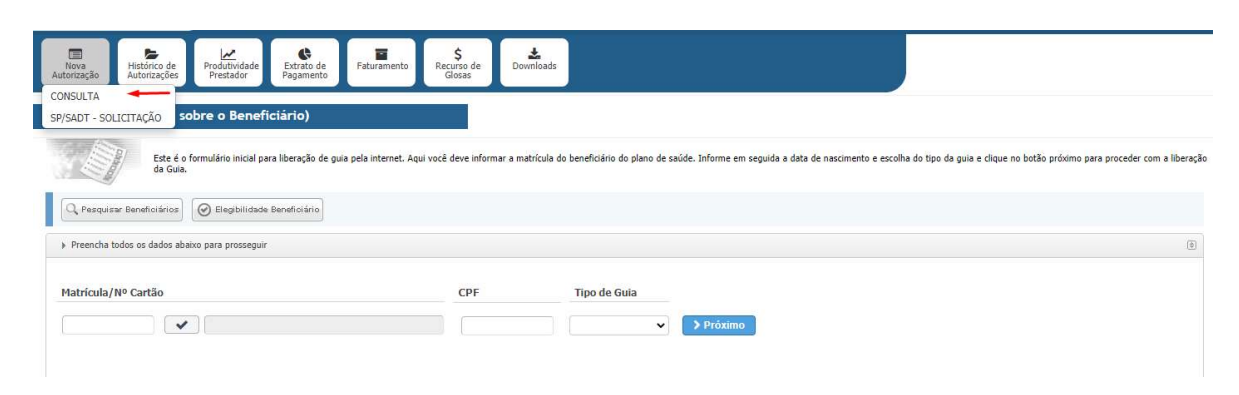

Caso não possua a matrícula, clicar em pesquisar beneficiário.

| Ilova<br>Autorização<br>Histórico de<br>Autorização<br>Restador<br>Prestador<br>Faturamento | ¢<br>Recurso de<br>Glosas                                    |                                                         |                                                                         |
|---------------------------------------------------------------------------------------------|--------------------------------------------------------------|---------------------------------------------------------|-------------------------------------------------------------------------|
| Passo 1 (Informações sobre o Beneficiário)                                                  |                                                              |                                                         |                                                                         |
| Este é o formulário inicial para liberação de guia pela internet. Aqui vo<br>da Guia.       | icê deve informar a matrícula do beneficiário do plano de sa | aúde. Informe em seguida a data de nascimento e escolha | do tipo da guia e clique no botão próximo para proceder com a liberação |
| C Pesquisar Beneficiários                                                                   |                                                              |                                                         |                                                                         |
| Preencha todos os dados abaixo para prosseguir                                              |                                                              |                                                         | Ð                                                                       |
| Matrícula/Nº Cartão                                                                         | CPF Tipo de Guia                                             | > Próximo                                               |                                                                         |
|                                                                                             |                                                              |                                                         |                                                                         |

Inserir matrícula, ou nome, ou CPF e clicar em pesquisar.

| and the second second se |                                                                      |                                                                                                    |                                                                                |                               |
|----------------------------------------------------------------------------------------------------|----------------------------------------------------------------------|----------------------------------------------------------------------------------------------------|--------------------------------------------------------------------------------|-------------------------------|
| X                                                                                                    | Este é o formulário inicial para l<br>data de nascimento e escolha d | iberação de guia pela internet. Aqui você deve infi<br>o tipo da guia e clique no botão próximo para pro | ormar a matrícula do beneficiário do plano d<br>ceder com a liberação da Guia. | e saúde. Informe em seguida a |
| arâmetros pa                                                                                                    | ra Pesquisa                                                          |                                                                                                    |                                                                                |                               |
|                                                                                                    | Matricula/Nº Cartão                                                  | Nome do Beneficiário                                                                                     | CPF                                                                            |                               |
|                                                                                                    | ]                                                                    |                                                                                                    |                                                                                | Q Pesquisar                   |
| 0 <del>.</del>                                                                                                    |                                                                      |                                                                                                    | Retornar dependentes                                                           |                               |

Inserir CPF e o Tipo de Guia e clicar em Próximo.

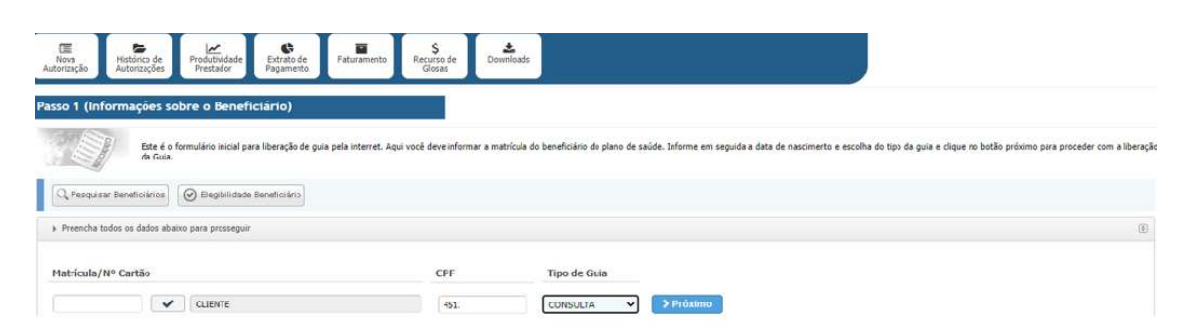

Preencher as informações mínimas para emissão da guia de consulta e clicar em concluir. Os campos em asteriscos são de preenchimento obrigatório, conforme o Padrão TISS ANS.

#### Informações mínimas para emissão da guia de consulta.

Tipo de Guia: Indica o tipo de guia selecionado.

Nº da guia no prestador: Indica número que identifica a guia no prestador de serviços.

**Especialidade Executante:** Inserir a especialidade do profissional que realizará o atendimento.

**Data do atendimento:** Indica a data que o atendimento será realizado. Obs: Campo preenchido automaticamente pelo sistema.

Atendimento ao Recém-Nascido: Indica se o paciente é um recém-nato que está sendo atendido no contrato do responsável.

Nome do Profissional Solicitante: Inserir nome do profissional que irá executar a consulta.

Conselho: Inserir o código do conselho profissional do executante.

Importante: somente serão aceitos pedidos de exames solicitados por médicos ou dentistas.

**Número do conselho:** Inserir o número de registro do profissional executante no respectivo Conselho Profissional.

**UF:** Inserir UF do conselho do profissional executante. Sigla da Unidade Federativa do conselho profissional do executante.

CBO / Especialidade Solicitante: Inserir código da especialidade do profissional executante

**Indicação de Acidente:** Inserir indicação de acidente, se o atendimento foi devido a acidente ocorrido com o beneficiário ou doença relacionada.

- 1. Trabalho
- 2. Trânsito
- 3. Outros
- 4. Não acidente

Tipo de consulta: Inserir o código do tipo de consulta realizada.

1. Primeira consulta

- 2. Retorno
- 3. Pré-Natal
- 4. Por encaminhamento

**Observações:** Campo utilizado para adicionar quaisquer observações sobre o atendimento ou justificativas que julgue necessário.

Anexar arquivo: Permite anexar documentos.

Complemento em Texto: Permite inserir textos complementares.

**Código do Procedimento**: Inserir código identificador da consulta realizada pelo prestador. **Descrição do Procedimento:** Indica descrição do procedimento a ser realizado pelo prestador. Este campo será preenchido automaticamente pelo sistema após a digitação do código do procedimento.

Quantidade: Indica a quantidade de procedimentos a serem realizados.

**Importante:** por padrão, o sistema sempre trará o código 10101012 e quantidade 01. **Opções:** 

Adicionar: Permite inserir o procedimento na guia. Para incluir um procedimento na guia o prestador deverá inserir a codificação do mesmo e clicar em adicionar.

**Procurar:** Permite realizar a busca do procedimento por nomenclatura ou codificação. **Remover:** Permite excluir o procedimento da guia. Para excluir um procedimento na guia o prestador deverá selecionar o procedimento a ser excluído e clicar em remover.

**Voltar:** Permite retornar ao menu principal. Ao clicar no mesmo, todos os dados lançados na guia serão perdidos.

Confirmar: Permite confirmar dados inseridos na guia e seguir com sua emissão.

Após o preenchimento da guia de consulta, o usuário deverá clicar em confirmar para prosseguir com a mesma.

Para prosseguir com a emissão da guia, clicar em confirmar. Se não, clicar em cancelar.

| Nova Hotorico de Produtividade Extrato de<br>Autorização Autorizações Presidar Pagamento | Faturamento Recurso de Downloads                           |                                        |                                                                                                    |  |
|------------------------------------------------------------------------------------------|------------------------------------------------------------|----------------------------------------|----------------------------------------------------------------------------------------------------|--|
|                                                                                          |                                                            |                                        |                                                                                                    |  |
| isso 2 (Informações sobre a Guia)                                                        |                                                            |                                        |                                                                                                    |  |
|                                                                                          |                                                            |                                        |                                                                                                    |  |
| <ul> <li>Verfique as informações do beneficiário</li> </ul>                              |                                                            | Marca (                                |                                                                                                    |  |
|                                                                                          | S4                                                         | 5 - AMHE PLUS 400 S/CDPARTICIPACAD IND |                                                                                                    |  |
|                                                                                          | Celular                                                    | Enal                                   |                                                                                                    |  |
|                                                                                          |                                                            | -                                      |                                                                                                    |  |
| <ul> <li>Preencha as internações manimas para emisado da guia de consulta.</li> </ul>    |                                                            |                                        |                                                                                                    |  |
|                                                                                          | Tipo de Gula 2 - Nº Gula no Prestador                      | Especialidade Executante(*)            | 18 - Data de Atendimento(*)                                                                                      |  |
|                                                                                          | Dadas da Berenficiênte                                     | •                                      | 12/02/2023                                                                                                    |  |
|                                                                                          | <ul> <li>6 - Atendimento a Recém-nascido</li> </ul>        |                                        |                                                                                                    |  |
|                                                                                          | 12 - Nome do Profissional Executante(*)                    | 13 - Conselho(*) N* Consel             | no(*) 15 - UF Conselho(*) 16 - CBO/Especialidade Exec.(*)                                                        |  |
|                                                                                          | a (                                                        | ~                                      | v v                                                                                                    |  |
|                                                                                          | 17 - Indicação de Acidente (*)                             | 19 - Tips Consulta(*) CID - Prindp     | •                                                                                                    |  |
|                                                                                          | ~                                                          | V Dipte cócios                         | ou descrição para pesquisar                                                                                      |  |
|                                                                                          | 27-Indicador Cobertura Especial                            | 29-Regime Atendimento(*) 29-Saude Oc.  | padenal                                                                                                    |  |
|                                                                                          | 23 - Observação/Justificativa                              | -                                      | •                                                                                                    |  |
|                                                                                          |                                                            |                                        |                                                                                                    |  |
|                                                                                          |                                                            |                                        |                                                                                                    |  |
|                                                                                          |                                                            | 10                                     |                                                                                                    |  |
|                                                                                          | Distance Annual III Complements on Texts                   |                                        |                                                                                                    |  |
|                                                                                          | Character and the combinition on texto                     |                                        |                                                                                                    |  |
| Adicione os procedimentos desajados a guia                                               |                                                            |                                        |                                                                                                    |  |
|                                                                                          | Procedimentos Favoritos 🖈                                  |                                        | Selecionar Kit de procedimentos                                                                                  |  |
|                                                                                          | Você não adicionou nenhum procedimento aos seus favoritos! |                                        | Page 1 and 1 and 1 and 1 and 1 and 1 and 1 and 1 and 1 and 1 and 1 and 1 and 1 and 1 and 1 and 1 and 1 and 1 and |  |
|                                                                                          |                                                            |                                        | Selecionar Kit                                                                                                   |  |
|                                                                                          |                                                            | 0 0                                    |                                                                                                    |  |
|                                                                                          | 21 - Cd. Procedimento(*) Quantidade(*) Opples              |                                        |                                                                                                    |  |
|                                                                                          | 1 Ut Adicionar Q                                           | Procurar El Remover                    |                                                                                                    |  |

Caso não haja inconsistências, guia será autorizada abrindo-se automaticamente para impressão.

| 1 - Megiello ANS                             | <ul> <li>neumero da Guia Adnouido para Operac</li> </ul> | A.F.A.               |                            |                                  |                          |
|----------------------------------------------|----------------------------------------------------------|----------------------|----------------------------|----------------------------------|--------------------------|
| lados do Beneficiário                        |                                                          |                      |                            |                                  |                          |
| 4 - Nümero da Carteira                       |                                                          | 5 - Validade da 0    | Carterra                   | 6 - Atenu<br>N                   | timento a RN (Sim ou Não |
| 28 - Nome Social                             |                                                          |                      |                            |                                  |                          |
| 7 - Nome<br>CLIENTE                          |                                                          |                      |                            | -                                |                          |
| ladice dio Continatado                       |                                                          |                      |                            |                                  |                          |
| <ul> <li>Código na Operadora</li> </ul>      | 10 - Nome do Contratad                                   | b                    |                            |                                  | 11 - Código CNES         |
| 12 - Nome do Profesional E<br>MARCIO         | vocutante                                                | 13 - Conselho<br>CRM | Professional 14 - N        | timers no Conseiho               | SP 16 - Códico CBO       |
| adios do Atendimento / Proced                | imento Realizado                                         |                      | SALES IN                   |                                  |                          |
| 17 - Indiceção de Acidente (<br>NÃO ACIDENTE | acidente ou doença telacionada)                          | 27 - Indicador de Co | bertura Especial           | 28 - Regime de Alendiments<br>01 | 29 - Saute Ocupacional   |
| 18 - Data do Atendimento<br>1 1/02/2025      | PRIMEIRA CONSULTA                                        | 20 - Tabela          | 21 - Código do<br>10101012 | Procedimento 22 - Val            | or do Procedimento       |
| 21 - Observeção / Justificativ<br>*** OBS:   | a<br>a                                                   |                      |                            |                                  |                          |
|                                              |                                                          |                      |                            |                                  |                          |

Havendo inconsistência, o sistema sinalizará o motivo da mesma.

# 8. GUIA DE SERVIÇOS PROFISSIONAIS/SERVIÇO AUXILIAR DE DIAGNÓSTICO E TERAPIA (SP/SADT)

Para emissão da guia de guia de serviços profissionais e de serviço auxiliar de diagnóstico e terapia (SP/SADT), o usuário deverá clicar em NOVA AUTORIZAÇÃO e selecionar o tipo de SP/SADT.

| Nova<br>Autorização<br>Hatorização                                            | Faturamento S<br>Recurso de<br>Glosas              | ads                                                                              |                                                                 |
|-------------------------------------------------------------------------------|----------------------------------------------------|----------------------------------------------------------------------------------|-----------------------------------------------------------------|
| CONSULTA<br>SP/SADT - SOLICITAÇÃO iobre o Beneficiário)                       |                                                    |                                                                                  |                                                                 |
| Este é o formulário inicial para liberação de gui<br>com a liberação da Guia. | s pela internet. Aqui vocë deve informar a matricu | ula do beneficiário do plano de saúde. Informe em seguida a data de nascimento e | escolha do tipo da guia e clique no botão próximo para proceder |
| Q Pesquisar Seneticiários 🛛 🞯 E egibilidade Beneficiário                      |                                                    |                                                                                  |                                                                 |
| <ul> <li>Preencha todos os dados abaixo para prosseguir</li> </ul>            |                                                    |                                                                                  | ۲                                                               |
| Matricula/Nº Cartão                                                           | CPF                                                | Tipo de Guia                                                                     |                                                                 |
|                                                                               |                                                    | ✓ > Próximo                                                                      |                                                                 |

Inserir matrícula, nome e CPF do beneficiário e clicar em próximo.

| Nova<br>Autorização            | Histórico de<br>Autorizações | Produtividade<br>Prestador                              | Extrato de<br>Pagamento | Faturamento           | \$<br>Recurso de<br>Glosas | <b>b</b><br>Downloads |                         |                             |                  |                   |                   |                         |                          |
|--------------------------------|------------------------------|---------------------------------------------------------|-------------------------|-----------------------|----------------------------|-----------------------|-------------------------|-----------------------------|------------------|-------------------|-------------------|-------------------------|--------------------------|
| Passo 1 (Int                   | formações so                 | obre o Benef                                            | iciário)                |                       |                            |                       |                         |                             |                  |                   |                   |                         |                          |
|                                | Este é o<br>com a lit        | formulário <mark>i</mark> nicial pa<br>beração da Guia. | ra liberação de gu      | uia pela internet. Aq | ui vocë deve inform        | iar a matricula de    | beneficiário do plano d | e saŭde. Informe em s       | seguida a data o | de nascimento e e | scolha do tipo di | a guia e clique no botã | ão próximo para proceder |
| Q. Pesquis                     | sar Beneficiários            | S Elegibilidade                                         | Seneficiário            |                       |                            |                       |                         |                             |                  |                   |                   |                         |                          |
| <ul> <li>Preencha t</li> </ul> | todos os dados aba           | aixo para prosseguir                                    |                         |                       |                            |                       |                         |                             |                  |                   |                   |                         | ۲                        |
| Matricula/                     | 'Nº Cartão                   |                                                         |                         |                       | CPF                        |                       | Tipo de Guia            |                             |                  |                   |                   |                         |                          |
| <u> </u>                       | ~                            | 0                                                       |                         |                       |                            |                       |                         | <ul> <li>Próximo</li> </ul> |                  |                   |                   |                         |                          |
|                                |                              |                                                         |                         |                       |                            |                       |                         |                             | -                |                   |                   |                         |                          |

Caso não possua a matrícula, clicar em pesquisar beneficiário.

| Tiovo<br>Autorização<br>Autorização<br>Restador<br>Restador | sturamento                                        | Ĵ.                                                                         |                                                                   |
|----------------------------------------------------------------------------------------------------|---------------------------------------------------|----------------------------------------------------------------------------|-------------------------------------------------------------------|
| Passo 1 (Informações sobre o Beneficiário)                                                                                                    |                                                   |                                                                            |                                                                   |
| Este é o formulário inicial para liberação de guia pel<br>com a liberação da Guia.                                                                                                    | a internet. Aqui você deve informar a matrícula d | lo beneficiário do plano de saúde. Informe em seguida a data de nascimento | e escolha do tipo da guia e clique no botão próximo para proceder |
| Q. Pesquisar Beneficiários                                                                                                    |                                                   |                                                                            |                                                                   |
| Precicha todos os dados abaixo para prosseguir                                                                                                    |                                                   |                                                                            |                                                                   |
| Matricula/Nº Cartão                                                                                                    | CPF                                               | Tipo de Guia                                                               |                                                                   |
|                                                                                                    |                                                   | ✓ Próximo                                                                  |                                                                   |

Inserir matrícula, ou nome, ou CPF e clicar em pesquisar.

| Esta á a formulária inicial az | ra liberação da quia pala internat. Aqui uncâ dava informar | ra matrícula de beneficiário de plano de caúdo. Teferme em coquida a |
|--------------------------------|-------------------------------------------------------------|----------------------------------------------------------------------|
| data de nascimento e escolh    | a do tipo da guia e clique no botão próximo para proceder   | com a liberação da Guia.                                             |
| râmetros para Pesquisa         |                                                             |                                                                      |
| Matrícula/Nº Cartão            | Nome do Beneficiário                                        | CPF                                                                  |
| []                             |                                                             | Q Pesquisar                                                          |
|                                |                                                             | Retornar dependentes                                                 |

Preencher as informações mínimas para emissão da guia de SP/SADT e clicar em concluir. Os campos em asteriscos são de preenchimento obrigatório, conforme o Padrão TISS ANS.

Informações mínimas para emissão da guia de SP/SADT

Nome: Indica o nome do beneficiário.

Plano: Indica o plano do beneficiário.

Celular: Indica telefone de contato do beneficiário.

Tipo de guia: Indica o tipo de guia selecionada para o atendimento.

N° guia no prestador: Indica o número da guia gerada no prestador.

Número da guia principal: Indica o número da guia primária/inicial (em caso de pacientes internados).

Especialidade executante: Preencher com a especialidade do profissional executante.

**Data do atendimento:** Indica data da realização do procedimento. Obs: a data é preenchida automaticamente pelo sistema e não permite alteração.

Atendimento ao Recém-Nascido: Indica se o paciente é um recém-nato que está sendo atendido no contrato do responsável.

**Código Operadora solicitante:** Indica o código do prestador solicitante junto à operadora. **Nome do contratado solicitante:** Indica o nome fantasia do prestador junto à operadora.

Código profissional solicitante: Código do profissional solicitante junto à operadora.

Nome do profissional solicitante: Inserir nome do profissional solicitante do procedimento.

**Conselho:** Preencher com o código do conselho profissional do executante do procedimento.

**Número do conselho:** Preencher com o número de registro do profissional executante no respectivo Conselho Profissional.

**UF conselho:** Preencher com a UF do conselho do profissional executante. Sigla da Unidade Federativa do conselho profissional do executante do procedimento.

**CBO / Especialidade Solicitante:** Preencher com a especialidade do profissional que solicitou o procedimento

Caráter do Atendimento: Preencher com o código do caráter do atendimento.

• Eletivo - Procedimentos médicos que são programados, ou seja, não são considerados de urgência e emergência.

• **Urgência** / **Emergência** - Situação que requer assistência rápida, no menor tempo possível, a fim de evitar complicações ou risco de morte.

**Indicação Clínica:** Indicação clínica do profissional embasando a solicitação. Deve ser preenchido pelo solicitante no caso de pequena cirurgia, terapia, alta complexidade e procedimentos com diretriz de utilização.

Tipo de Atendimento TISS. Preencher com o tipo de atendimento a ser realizado.

• **Remoção:** Quando se tratar do deslocamento do beneficiário utilizando-se uma unidade móvel apropriada de uma unidade de atendimento para outra.

• **Pequena Cirurgia:** Quando se tratar de procedimento cirúrgico de pequeno porte, que, devido à sua baixa complexidade, pode também ser realizado fora do ambiente hospitalar.

• **Terapias:** Quando se tratar de atendimento a beneficiário utilizando qualquer método de tratamento de caráter eletivo, urgência ou emergência.

• **Consulta:** Quando se tratar de consulta de referência, ou seja, consulta realizada por indicação de outro profissional, de mesma especialidade ou não, para continuidade de tratamento.

• **Ambulatorial:** Quando se tratar de solicitação de realização de exames, ou seja, métodos auxiliares realizados com o objetivo de diagnosticar, rastrear, definir ou acompanhar determinada patologia suspeita ou já conhecida.

• **Quimioterapia:** Quando se tratar de quimioterapia.

• **Radioterapia:** Quando se tratar de radioterapia.

• **Terapia Renal Substitutiva:** Quando se tratar de beneficiário que irá realizar procedimentos de hemodiálise.

• **Pequeno Atendimento:** Quando se tratar de beneficiário que sofreu acidente de baixa gravidade.

**Indicação de Acidentes:** Se o atendimento foi devido a acidente ocorrido com o beneficiário ou doença relacionada, preencher com o tipo de indicação de acidentes.

- Trabalho
- Trânsito
- Outro
- Não acidente

**Tipo de atendimento**: Deverá ser preenchido de acordo com o atendimento. Campo de preenchimento obrigatório se o Tipo de Atendimento for "Consulta".

• **Primeira Consulta** - Primeiro atendimento do paciente ou retorno em período superior a 30 dias.

• **Retorno** - Atendimento prestado ao paciente que retorna ao profissional em intervalo menor ao prazo de retorno.

• **Pré-Natal** - Atendimento prestado a gestante durante a gravidez.

• **Por encaminhamento** - Quando há um encaminhamento de um profissional para o outro.

**Observações**: Campo utilizado para adicionar quaisquer observações sobre o atendimento ou justificativas que julgue necessário.

Anexar Arquivo: Permite anexar documentos.

Complemento em texto: Permite inserir textos complementares.

Procedimentos favoritos: Permite inserir procedimentos solicitados com maior frequência.

Código do procedimento: Preencher com o código do procedimento solicitado.

Quantidade: Preencher com a quantidade solicitada.

#### **Opções:**

- Adicionar: Permite inserir o procedimento na guia.
- **Procurar:** Permite procurar o procedimento pela codificação ou nome.
- **Remover:** Permite remover o procedimento da guia.

Código: Indica o código do procedimento inserido.

Quantidade: indica a quantidade do procedimento inserido.

Descrição do procedimento: Indica o nome do procedimento inserido.

**Voltar:** Permite voltar ao Menu Principal. Obs: ao clicar em voltar, as informações da guia serão perdidas.

Confirmar: Permite prosseguir com a guia.

Após o preenchimento da guia, clicar em confirmar.

Para prosseguir com a confecção da guia, clicar em confirmar. Se não, clicar em cancelar. Não havendo inconsistência, a guia será aprovada automaticamente pelo sistema e disponibilizada para impressão. Havendo inconsistência, essa será sinalizada.

| Histórico de<br>Autorizações | Prostador Pagamento Peturamento Recu<br>Glo               | ao de Cumunicação Modelos de<br>Eas Internação Guias | Dumilards                 |                          |                                         |   |
|------------------------------|-----------------------------------------------------------|------------------------------------------------------|---------------------------|--------------------------|-----------------------------------------|---|
| formações s                  | obre a Guia)                                              |                                                      |                           |                          |                                         |   |
| is informações do            | beneficiário                                              |                                                      |                           |                          |                                         |   |
|                              | 10 - Norme                                                | Plano                                                |                           |                          |                                         |   |
|                              | SAMUEL                                                    | 5 - AMHE PLUS 400 S/COPAR                            | TICIPACAO IND             |                          |                                         |   |
|                              | Colora                                                    | samuel                                               |                           |                          |                                         |   |
| as informações m             | nínimas para emissão da guia de SP/SADT - SOLICITAÇÃO     |                                                      |                           |                          |                                         |   |
|                              | Modelos de Guia                                           |                                                      |                           |                          |                                         |   |
|                              | Você ainda não criou nenhum modelo para este tipo de guia | Se julgar necessário, acesse o menu Modelo           | s de Guias para criá-los. |                          |                                         | _ |
|                              | Tipo de Guia 2 - Nº Guia no Prestador                     | 3 - Número da Guia Principal                         | Especialidade Guia(*)     |                          | 22 - Data de Atendimento(*)             |   |
|                              | SP/SADI - SOLICITAÇÃO                                     | Q                                                    |                           | ~                        | 17/02/2025                              | 1 |
|                              | Dados do Beneficiário                                     |                                                      |                           |                          |                                         |   |
|                              | 12 - Atendimento a Recém-nascido                          | N 10 1 740                                           |                           |                          |                                         |   |
|                              | 13 - Cod. Operadora Solicitante(*) 14 - Nome Contratado S | (*)                                                  |                           |                          |                                         |   |
|                              |                                                           | <b>4</b>                                             | 10 0                      |                          |                                         |   |
|                              | Cod. Operadora Prot. Solic. 15 - Nome do Prot             | ssional Solidtante                                   | 16 - Conseho 17 -         | Nº Conselho 18 - UF Cons | elho 19 - CBO/Especialidade Solic.      |   |
|                              | · · · · · · · · · · · · · · · · · · ·                     |                                                      | <b>v</b>                  | <b>v</b>                 | •                                       |   |
|                              | 21 - Carater do Atendimento(*) 23 - Indicação Clínica     |                                                      |                           |                          | CID-10                                  |   |
|                              |                                                           |                                                      |                           |                          | D. Delastand                            |   |
|                              | 32 - Tipo de Atendimento TISS (*)                         | 33 - Indicação de Acidente (*)                       |                           | 34 - Tipo Consulta C     | D - Principal                           |   |
|                              | 22-Indicador Cobartum Ernacial                            | 29.Recipe Atendimento(*)                             |                           | 29-Sauda Ocupacional     | gite coeigo ou descrição para pesquisar |   |
|                              |                                                           |                                                      |                           |                          |                                         |   |
|                              | 50 - Observação/Justificativa                             |                                                      |                           |                          |                                         |   |
|                              |                                                           |                                                      |                           |                          |                                         |   |
|                              |                                                           |                                                      |                           |                          |                                         |   |
|                              | Dados Adicionais da Guia                                  |                                                      |                           |                          |                                         |   |
|                              | Anexar Arguivo 🔠 Complemento em Tex                       | to                                                   |                           |                          |                                         | - |
|                              |                                                           |                                                      |                           |                          |                                         |   |
| s precedimentos              | desejados a guia                                          |                                                      |                           |                          |                                         |   |
|                              | Procedimentos Favoritos 🖈                                 |                                                      |                           |                          | Selecionar Kit de procedimentos         |   |
|                              | Votê não adicionou nennum procedimento acs seus favoritos |                                                      |                           |                          |                                         |   |
|                              |                                                           |                                                      |                           |                          | Selecionar Kit                          |   |
|                              |                                                           | 9                                                    | 0                         |                          |                                         |   |
|                              | 25 - Cd.Procedimento(*) 27 - Quantidade(*) Oncões         |                                                      |                           |                          |                                         |   |
|                              | ES controlectionento() Es quantoneou () Opposi            |                                                      |                           |                          |                                         |   |
|                              | 1                                                         | ar Q Procurar 🗆 Remover                              |                           |                          |                                         |   |
|                              |                                                           | Nenhum proce                                         | dimento adicionado.       |                          |                                         |   |
|                              |                                                           |                                                      |                           |                          |                                         |   |
|                              | C Voltar                                                  |                                                      |                           |                          | ✓ Confirmar                             |   |
|                              |                                                           |                                                      |                           |                          |                                         |   |

# 9. GUIA DE SOLICITAÇÃO DE INTERNAÇÃO

Para emissão da guia de solicitação de internação, o usuário deverá clicar em NOVA AUTORIZAÇÃO e selecionar o tipo de INTERNAÇÃO.

| Neva<br>Autorização                                                         | es Produtividade Faturamento S<br>Prestador                                                                       | *<br>Downloads                      |                                                                   |                                                                             |
|-----------------------------------------------------------------------------|----------------------------------------------------------------------------------------------------|-------------------------------------|-------------------------------------------------------------------|-----------------------------------------------------------------------------|
| CONSULTA<br>SP/SADT - EXECUÇÃO                                              | sobre o Beneficiário)                                                                                             |                                     |                                                                   |                                                                             |
| INTERNACAO<br>SP/SADT - SOLICITAÇÃO<br>OPME<br>PRORROGACAO DE<br>INTERNACAO | 5 o formulário inical para liberação de guia pela internet. As<br>a liberação da Guia.<br>a) construição da Guia. | ui você deve informar a matricula i | do beneficiário do plano de saúde. Informe em seguida a data de n | ascimento e escolha do tipo da guia e clique no botão próximo para proceder |
| QUIMIOTERAPIA                                                               | abaixo para prosseguir                                                                                            |                                     |                                                                   |                                                                             |
| Matricula/Nº Cartão                                                         | ~                                                                                                    | CPF                                 | Tipo de Guia                                                      |                                                                             |

Inserir matrícula, nome e CPF do beneficiário e clicar em próximo.

| Nova<br>Autorização<br>Histórico de<br>Autorização                                          | le Downloads                    |                                                                                  |                                                                     |
|---------------------------------------------------------------------------------------------|---------------------------------|----------------------------------------------------------------------------------|---------------------------------------------------------------------|
| Passo 1 (Informações sobre o Beneficiário)                                                  |                                 |                                                                                  |                                                                     |
| Este é o formulário inicial para liberação de guia pela interne<br>com a liberação da Guia. | t. Aqui você deve informar a ma | rícula do beneficiário do plano de saúde. Informe em seguida a data de nasciment | o e escolha do tipo da guia e clique no botão próximo para proceder |
| Preencha todos os dados abaixo para prosseguir                                              |                                 |                                                                                  | Ð                                                                   |
| Matrícula/Nº Cartão                                                                         | CPF                             | Tipo de Guia INTERNACAO    Próximo                                               |                                                                     |

Caso na possua a matrícula, clicar em pesquisar beneficiário.

| Nova<br>Autorização<br>Autorização                                          | \$<br>Recurso de<br>Gloses                          |                                     |                                                           |                                                      |
|-----------------------------------------------------------------------------|-----------------------------------------------------|-------------------------------------|-----------------------------------------------------------|------------------------------------------------------|
| Passo 1 (Informações sobre o Beneficiário)                                  |                                                     |                                     |                                                           |                                                      |
| Este é o formulário inicial para liberação de o<br>com a liberação da Guia. | uia pela internet. Aqui você deve informar a matric | ula do beneficiário do plano de saŭ | ide. Informe em seguida a data de nascimento e escolha do | tipo da guia e clique no botão próximo para proceder |
| 🔍 Pesquisar Beneficiários 🥥 Begibilidade Beneficiário                       |                                                     |                                     |                                                           |                                                      |
| Preencha todos os dados abaixo para prosseguir                              |                                                     |                                     |                                                           | (E)                                                  |
| Matrícula/Nº Cartão                                                         | CPF                                                 | Tipo de Guia                        |                                                           |                                                      |
|                                                                             |                                                     | INTERNACAO 👻                        | > Próximo                                                 |                                                      |

Inserir matrícula, ou nome, ou CPF e clicar em pesquisar.

| sa de benenciario                                                  |                                                                                                    |                                                                                              |
|--------------------------------------------------------------------|----------------------------------------------------------------------------------------------------|----------------------------------------------------------------------------------------------|
| Este é o formulário inicial para<br>data de nascimento e escolha d | liberação de guia pela internet. Aqui você deve informar a<br>lo tipo da guia e clique no botão próximo para proceder c | a matrícula do beneficiário do plano de saúde. Informe em seguid<br>com a liberação da Guia. |
| ametros para Pesquisa<br>Matrícula/Nº Cartão                       | Nome do Beneficiário                                                                                                    | CPF                                                                                          |
|                                                                    |                                                                                                    | Q Pesquisar                                                                                  |
|                                                                    |                                                                                                    | Retornar dependentes                                                                         |

Preencher as informações mínimas para emissão da guia de solicitação de internação e clicar em concluir. Os campos em asteriscos são de preenchimento obrigatório, conforme o Padrão TISS ANS.

#### Informações do beneficiário

Nome: Indica o nome do beneficiário. Plano: Indica o plano do beneficiário. Celular: Indica telefone de contato do beneficiário.

#### Informações mínimas para emissão da guia de Solicitação de Internação

**Tipo de guia:** Indica o tipo de guia a ser selecionada para o atendimento (internação, consulta, exames, etc).

N° guia no prestador: Indica o número da guia gerada no prestador.
Guia externa: Não se aplica ao tipo de guia SP/SADT.
Número da guia principal: Indica o número da guia primária/ inicial.
Especialidade executante: Preencher com a especialidade do profissional executante.

**Data do atendimento:** Indica data da solicitação do procedimento. Obs: a data é preenchida automaticamente pelo sistema e não permite alteração.

Atendimento ao Recém-Nascido: Indica se o paciente é um recém-nato que está sendo atendido no contrato do responsável.

Código da operadora solicitante: Indica o código do prestador solicitante junto à operadora.

**Nome do contratado solicitante:** Indica o nome fantasia do prestador solicitante junto à operadora.

Código operadora profissional solicitante: Código do profissional solicitante junto à operadora.

**Nome do profissional solicitante:** Inserir nome do profissional solicitante da internação. **Conselho:** Inserir o código do conselho profissional do solicitante da internação.

**Número do conselho:** Inserir o número de registro do profissional solicitante no respectivo Conselho Profissional.

UF conselho: Inserir a Unidade Federativa do conselho do profissional solicitante.

**CBO** / **Especialidade Solicitante:** Inserir a especialidade do profissional que solicitou o procedimento.

**Código na Operadora/CNPJ:** Indica o código do contratado ou CNPJ do prestador onde está sendo solicitada a internação do beneficiário.

**Nome do Hospital / Local Solicitado:** Indica nome do hospital / local para onde está sendo solicitada a internação do beneficiário.

**Data sugerida para internação:** Indica a data sugerida pelo profissional solicitante para início da internação do paciente.

Caráter do Atendimento: Inserir o código do caráter do atendimento.

• Eletivo - Procedimentos médicos que são programados, ou seja, não são considerados de urgência e emergência.

• **Urgência** / **Emergência** - Situação que requer assistência rápida, no menor tempo possível, a fim de evitar complicações e sofrimento.

Tipo de internação: Inserir o tipo de internação solicitada.

• **Clínica:** Quando se tratar de internação objetivada por realização de acompanhamento clínico, ou diagnóstico em beneficiário em ambiente hospitalar.

• **Cirúrgica:** Quando se tratar de internação objetivada por realização de ato cirúrgico em beneficiário no ambiente hospitalar.

• **Obstétrica:** Quando se tratar de internação objetivada por realização de acompanhamento, diagnóstico, intervenção de caráter obstétrico no ambiente hospitalar.

• **Pediátrica:** Quando se tratar de internação médica voltada para a manutenção da saúde e para a oferta de cuidados médicos às crianças desde o nascimento até a adolescência.

• **Psiquiátrica:** Quando se tratar de internação relacionada com a aplicação de princípios da psiquiatria no cuidado de beneficiários portadores de transtornos mentais.

Tipo de acomodação: Inserir o tipo de acomodação solicitada.

Regime de internação: Inserir código do regime de internação solicitado.

**1. Hospitalar:** Quando se tratar de internação para prestação de cuidados durante a realização de procedimentos diagnósticos e/ou terapêuticos, que requeiram a permanência do beneficiário na unidade por um período superior a 24 horas.

**2. Hospital Dia:** Quando se tratar de internação para prestação de cuidados durante a realização de procedimentos diagnósticos e/ou terapêuticos que requeiram a permanência do beneficiário na unidade por um período de até 24 horas.

Quantidade de diárias solicitadas: Inserir quantidade de diárias solicitadas.

**Previsão OPME:** Informar se há previsão de utilização de OPME na internação. Obrigatório. Deve ser informado "S" - sim, caso haja previsão de utilização de órtese, prótese ou material especial durante a internação e "N" - não, caso não haja previsão de uso destes materiais. Obs: Este campo já vem padronizado com NÃO. Em caso de SIM, o usuário deverá assinalar.

**Previsão Quimioterapia:** Informar se há previsão de utilização de medicamento quimioterápico na internação. Obrigatório. Deve ser informado "S" - sim, caso haja previsão de utilização de quimioterápico durante a internação e "N" - não, caso não haja previsão de uso deste tipo de medicamento. Obs: Este campo já vem padronizado com NÃO. Em caso de SIM, o usuário deverá assinalar.

**Indicação Clínica:** Inserir a indicação clínica do profissional, embasando a solicitação. Deve ser preenchido pelo prestador solicitante no caso de pequena cirurgia, terapia, alta complexidade e procedimentos com diretriz de utilização.

**Indicação de Acidentes:** Informar se o atendimento é devido a acidente ocorrido com o beneficiário ou doença relacionada.

- **1**. Trabalho
- **2.** Trânsito
- **3.** Outros acidentes
- 4. Não acidente

**Cid 10 principal (Opcional):** Inserir código do diagnóstico principal de acordo com a Classificação Internacional de Doenças e de Problemas Relacionados a Saúde.

Cid 10 (2) (Opcional): Inserir código do diagnóstico secundário de acordo com a Classificação Internacional de Doenças e de Problemas Relacionados a Saúde.

**Cid 10 (3) (Opcional):** Inserir código do terceiro diagnóstico de acordo com a Classificação Internacional de Doenças e de Problemas Relacionados a Saúde.

**Cid 10 (4) (Opcional):** Inserir código do quarto diagnóstico de acordo com a Classificação Internacional de Doenças e de Problemas Relacionados a Saúde.

**Observação** / **Justificativa:** Campo utilizado para adicionar qualquer observação sobre o atendimento ou justificativa que julgue necessário.

Anexar arquivo: Permite anexar documentos. O anexo de pedido médico deverá estar devidamente assinado e carimbado, quesito de obrigatoriedade.

**Complemento de texto:** Permite inserir textos complementares.

**Procedimentos favoritos:** Permite inserir procedimentos solicitados com maior frequência. **Código do procedimento:** Inserir o código identificador do procedimento ou item assistencial solicitado.

**Quantidade solicitada:** Inserir a quantidade do procedimento solicitado. **Opções:** 

- Adicionar: Permite inserir o procedimento na guia.
- **Procurar:** Permite procurar o procedimento pela codificação ou nome.
- **Remover:** Permite remover o procedimento da guia.

**Voltar:** Permite voltar ao Menu Principal. <u>Obs: ao clicar em voltar, as informações da guia</u> serão perdidas.

Confirmar: Permite prosseguir com a guia.

Após o preenchimento da guia, clicar em confirmar.

Para prosseguir com a emissão da guia, clicar em confirmar. Se não, clicar em cancelar.

| informações do beneficiário                                                                                                    |                                                                                                    |                                                                          |                |                                               |
|----------------------------------------------------------------------------------------------------|----------------------------------------------------------------------------------------------------|--------------------------------------------------------------------------|----------------|-----------------------------------------------|
| 10 - Nome<br>SAMUEL                                                                                                    | Plano<br>5 - AMHE PLUS 400                                                                                                    | S/COPARTICIPACAO IND                                                     |                |                                               |
| Celular                                                                                                    | Email                                                                                                    |                                                                          |                |                                               |
| informações mínimas para emissão da guia de internacao                                                                                                    |                                                                                                    |                                                                          |                |                                               |
| Tipo de Guia 2 - Nº Guia no Prestador                                                                                                    | Número da Guia Principal                                                                                                    | Especialidade Executante(*)                                              |                | 46 - Data de Atendimento(*)                   |
| INTERNACAO                                                                                                    |                                                                                                    |                                                                          | ~              | 12/02/2025                                    |
| Dados do Beneficiário                                                                                                    |                                                                                                    |                                                                          |                |                                               |
| 9 - Atendimento a Kecem-nascido                                                                                                    | ada Saliritanta(*)                                                                                                    |                                                                          |                |                                               |
| 12 Cou. operatora conceance( ) 15 - Noire Concea                                                                                                    | Q                                                                                                    |                                                                          |                |                                               |
| Cód. Operadora Prof. Solic. 14 · Nome do                                                                                                    | Profissional Solicitante                                                                                                    | 15 - Conselho 16 -                                                       | Nº Conselho 17 | - UF Conselho 18 - CBO/Especialidade Solic.   |
| Q                                                                                                    |                                                                                                    | ×                                                                        |                | v v                                           |
| 19-Cól. na Operadora/CNPJ(*) 20-Nome                                                                                                    | Hospital/Local Solicitado(*)                                                                                                    |                                                                          |                |                                               |
| ٩                                                                                                    |                                                                                                    |                                                                          | 23.74          |                                               |
| 21 - Data sugerida para internação(*) 22 - Carater                                                                                                    | do Alendimento(*) 23 - Tipo de Intern                                                                                                    | açao (*) 41 - Tipo de Acomodação                                         | 24 - Re        | gime de Internação(*) 25-Qtde. Dianas Sol. (* |
|                                                                                                    |                                                                                                    |                                                                          | × (            | · ·                                           |
| 26 - Previsão de uso de UPME                                                                                                    | r.                                                                                                    |                                                                          |                |                                               |
|                                                                                                    |                                                                                                    | 27 - Previsao de uso de quimioterapio                                    | D              |                                               |
| 28 - Indicação Clinica(*)                                                                                                    |                                                                                                    | J 27 - Previsao de diso de quimoterapio                                  | D              |                                               |
| 28 - Indicação Clínica(*)                                                                                                    |                                                                                                    | 27 - Previsas de uso de quimitoterapio                                   | 0              |                                               |
| 28 - Indicação Clínica(*)<br>33 - Indicação de Acidente (*)                                                                                                    | CID - Principal                                                                                                    |                                                                          | 0              |                                               |
| 28 - Irdicação Olnica(*)<br>33 - Irdicação de Acciente (*)<br>V                                                                                                    | CID - Prinripal<br>Digile código ou descrição                                                                                                    | para pesquisar                                                           | 0              |                                               |
| 28 - Irdicação Olnica(*)<br>33 - Irdicação de Aciente (*)<br>29 - CD 10 Péncipal(Opciona) 30 - CD 10 (2)(Opdor                                                                                                    | CID - Principal<br>Digite código ou descrição<br>nal) 31 - CID 10 (3)(Opcional) 32 - CID 1                                                                                                    | para pecquisar<br>0 (4)(Opcional)                                        | 2<br>          |                                               |
| 28 - Indicação Olinica(*)<br>33 - Indicação de Acciente (*)<br>29 - CCD 10 Principa(Opciona) 30 - CID 10 (2)(Opdor<br>45 - Observação/Justificativa                                                                                                    | CTD - Principal<br>Digite código ou descrição<br>nal) 31 - CD 10 (3)(Optional) 32 - CD 1                                                                                                    | para pesquisar                                                           | 2<br>          |                                               |
| 28 - Indicação Olinica(*)<br>33 - Indicação de Acidente (*)<br>29 - CD 10 Principal(Opciona) 30 - CD 10 (2)(Opcion<br>45 - Observação/Justificativa                                                                                                    | CTD - Brinripal<br>Digite códiga eu descrição<br>nal) 31 - CTD 10 (3)(Opdonal) 32 - CTD 1                                                                                                    | para pisquisar<br>2 (4)(Optional)                                        | 2              |                                               |
| 28 - Indicação Olinica(*)<br>33 - Indicação de Actéente (*)<br>29 - CD 10 Principal(Opciona) 30 - CD 10 (2)(Opcion<br>45 - Observação/Justificativa<br>Dados Adicionais da Gala                                                                                                    | CTD - Drinrigal<br>Digila códiga eu descrição<br>nal) 31 - CTD 10 (3)(ópcional) 32 - CTD 1                                                                                                    | para pesquisar                                                           | 2              |                                               |
| 28 - Indicação Clinica(*)<br>33 - Indicação de Acidente (*)<br>29 - CD 10 Principal(Opciona) 30 - CD 10 (2)(Opcion<br>45 - Observação/Justificativa<br>Dados Adicionais da Gala<br>Dados Adicionais da Gala<br>Complemento em                                                                                                    | CID - Drinrigal<br>Digita códiga ou descrição<br>nal) 91 - CID 10 (3)(Optional) 92 - CID 1<br>Texto                                                                                                    | para posquisar                                                           | 9              |                                               |
| 28 - Indicação Clinica(*)<br>33 - Indicação de Aciente (*)<br>30 - CID 30 Plencipal(Opsiona) 30 - CID 10 (2)(Opsion<br>45 - Observação/Justificativa<br>Dados Adicionais da Guía<br>Can exar Arquivo<br>IE Complemento em<br>vrocedimentos dessijados a guía                                                                                                    | CID - Brinrigal<br>Digite código ou descrição<br>nal) 31 - CID 10 (3XOpsienal) 32 - CID 1                                                                                                    | para piccultar                                                           | 9              |                                               |
| 28 - Indicação Clinica(*)<br>33 - Indicação de Acciente (*)<br>39 - CID 10 Pencipal(Optiona) 30 - CID 10 (2)(Option<br>45 - Observação/Judificativa<br>Dados Adicionais da Guáe<br>□ Anexar Arquivo III Complemento em<br>procedimentos desejados a guía<br>Procedimentos Favorãos ★                                                                                                    | CID - Brincipal<br>Digile Código ou descrição<br>nal) 31 - CID 16 (3)Optional) 32 - CID 1<br>CID 16 (3)Optional) 32 - CID 1                                                                                                    | para posquitar<br>( ()(Opcional)                                         | 9              | Selecionar Kit de procedmentor                |
| 28 - Indicação Clinica(*)<br>33 - Indicação de Actente (*)<br>33 - Indicação de Actente (*)<br>39 - CID 10 Pencipal(opsiona) 30 - CID 10 (2)(opsion<br>45 - Observação/Justificativa<br>Dados Adicionais da Gala<br>Dados Adicionais da Gala<br>Procedimentos desejúdos a guía<br>Procedimentos desejúdos a guía                                                                                                    | (TI) - Principal<br>Digile Código ou descrição<br>nal) 31 - CID 10 (3) Opcional) 32 - CID 1<br>Texto                                                                                                    | jara posquisar<br>b (s)(Opcional)                                        | 9              | Selectorar Kit de procedimentos               |
| 28 - Indicação Olinica(*)<br>33 - Indicação de Acidente (*)<br>29 - CD 10 Pancipal(Opciona) 30 - CD 10 (2)(Opciona)<br>45 - Observação/Justificativa<br>Dados Adricionais da Scula<br>Dados Adricionais da Scula<br>IE Complemento em<br>rocedimentos desejados a gula<br>Procedimentos Favorãos ★<br>Vucê não adicionou renhum procedimento aos seus favo                                                                            | (CII) - Brinnigal<br>(Digite código ou descrição<br>nal) 31 - CID 10 (3)(Opcienal) 32 - CID 1<br>(CII) 10 (3)(Opcienal) 32 - CID 1<br>(CII) 10 (3)(Opcienal) 32 - CI | para pecquisar<br>D (4)(Optional)                                        | 2              | Selecionar Kit de procedimentos               |
| 28 - Indicação Olinica(*)<br>33 - Indicação de Actéente (*)<br>29 - CD 10 Principal(Opciona) 30 - CD 10 (2)(Opcion<br>45 - Observação/Justificativa<br>Dados Adricomis da Guía<br>Dados Adricomis da Guía<br>Dados Adricomis da Guía<br>E Complemento em<br>srocedimentos desejados a guía<br>Procedimentos Favorilos ★<br>Vucê náu adricionu mentrum procedimento eros seus favor                                                    | (CT) - Brierigal<br>Digite código cu descrição<br>nal) 31 - CD 10 (3)(Opsional) 32 - CD 1<br>Texto                                                                                                    | para pesquisar<br>2 (1)(Opcional)                                        | 2              | Selecionar Kit de procedimentor               |
| 28 - Editação Clinica(*)<br>33 - Indicação de Acidente (*)<br>29 - CD 10 Principal(Opciona) 30 - CD 10 (2)(Opcion<br>45 - Observação/Justificativa<br>Dados Adriconais da Gala<br>Dados Adriconais da Gala<br>Dados Adriconais da Gala<br>Procedimentos Favorãos ★<br>Você não adzicinou mentoum procedimento aos seus favor<br>35 - CL Procedementor (*) 27 - Quide Solic(*) Opção                                                   | (TD) - Prinripal<br>Digile código eu descrição<br>nal) 31 - CD 10 (3(Opsienal) 32 - CD 1<br>Texto                                                                                                    | para pisquisar<br>2 (4)(Optional)                                        | 9              | Selecionar Kil de procedimentos               |
| 28 - Edicação Clinica(*)<br>33 - Erdicação de Acidente (*)<br>29 - CD 10 Principal(Opciona) 30 - CD 10 (2)(Opciona)<br>45 - Observação/Justificativa<br>Dados Adicionais da Gala<br>Dados Adicionais da Gala<br>Dados Adicionais da Gala<br>Procedimentos Favorãos \$<br>Você não adicionou renthum procedimento aos seus favo<br>35 - C& Procedimento; 9 37 - Qida Solic(*) Opção<br>3 - C& Procedimento; 9 37 - Qida Solic(*) Opção | CID - Principal<br>Digite códiga eu descrição<br>nal) 31 - CID 10 (3)(Optional) 32 - CID 1<br>Texto                                                                                                    | 3 // Yiersa de cor de quinteraire                                        | 9              | Selectorar Kit de procedimentor               |
| 28 - Indicação Clinica(*)<br>33 - Indicação de Aciente (*)<br>39 - CD 10 Pincipal/Opciona) 30 - CD 10 (2)(Opciona)<br>45 - Observação/Justificativa<br>Dados Adcionais da Gala<br>Dados Adcionais da Gala<br>Canto desepádos a guía<br>Procedimentos desepádos a guía<br>Procedimentos Eavortos ★<br>Vucê não additinou mentum procedimento aco seus foro<br>35 - Cd.Procedimentos *) 37 - Qués Solic(*) Opção<br>1 @ Adic            | CID - Drinrigal<br>Digite código eu descrição<br>nal) 31 - CD 10 (3)(Optional) 32 - CD 1<br>I Texto                                                                                                    | Jor - Hensande Gold Goldensen       para posquisar       3 (4)(Optional) | 2              | Selecionar Kit de procesimentor               |

Em seguida, a guia será encaminhada para análise da auditoria médica da operadora, e a liberação deverá ser acompanhada pelo prestador via Autorizador Web.

| Aconteceu algo durante a execução de s | a soliotação, vorífique a mensagem abaixo.                                                                                                    |  |
|----------------------------------------|----------------------------------------------------------------------------------------------------|--|
|                                        | Situação da Guia<br><u>En Analise</u><br>Motiva:<br>PROCEDIMENTO ~> APENICECTOMIA<br>PROCEDIMENTO ~> APENICECTOMIA<br>PROCEDIMENTO ~> APENICECTOMIA<br>PROCEDIMENTO ~> APENICECTOMIA<br>PROCEDIMENTO ~> APENICECTOMIA<br>PROCEDIMENTO ~> APENICECTOMIA<br>PROCEDIMENTO ~> APENICECTOMIA<br>PROCEDIMENTO ~> APENICECTOMIA<br>PROSEDIMENTO ~> APENICECTOMIA<br>PROSEDIMENTO ~> APENI |  |
|                                        |                                                                                                    |  |

#### 10. ANEXO DE OPME (Órtese, Prótese e Material Especial).

Para emissão da guia de solicitação de Anexo de OPME, o usuário deverá clicar em NOVA AUTORIZAÇÃO e selecionar o tipo de guia OPME.

Inserir matrícula, nome e CPF do beneficiário e clicar em próximo.

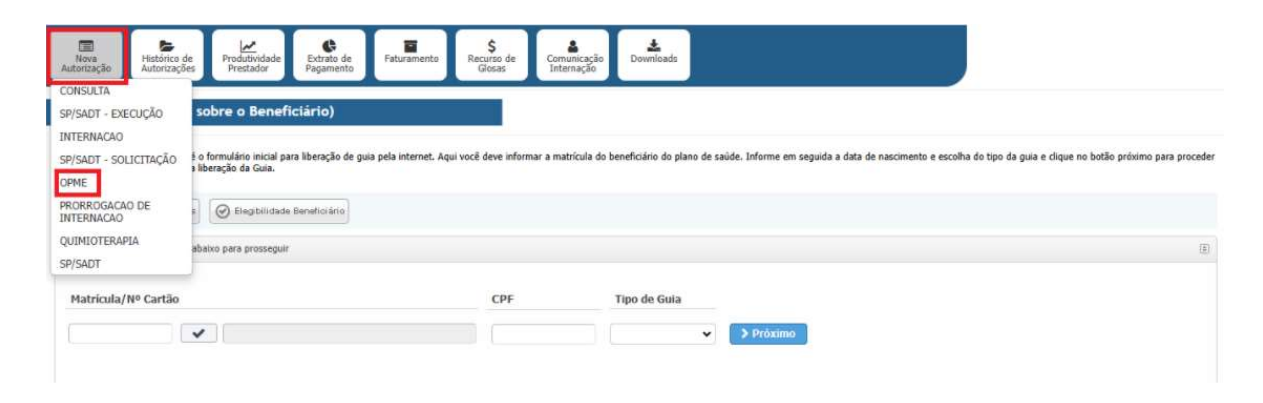

Caso não possua a matrícula, clicar em pesquisar beneficiário.

| Rova<br>Autorização Histórico de<br>Autorizações Produtividade<br>Prestador Pregamento | Faturamento S<br>Recurso de<br>Glosas Inten   | nicação<br>Downloads                                                              |                                                                   |
|----------------------------------------------------------------------------------------|-----------------------------------------------|-----------------------------------------------------------------------------------|-------------------------------------------------------------------|
| Passo 1 (Informações sobre o Beneficiário)                                             |                                               |                                                                                   |                                                                   |
| Este é o formulário inicial para liberação de guia<br>com a liberação da Guia.         | pela internet. Aqui você deve informar a matr | rícula do beneficiário do plano de saúde. Informe em seguida a data de nascimento | e escolha do tipo da guia e clique no botão próximo para proceder |
| 🔍 Pesquisar Beneficiários 🖉 Elegibilidade Beneficiário                                 |                                               |                                                                                   |                                                                   |
| Preencha todos os dados abaixo para prosseguir                                         |                                               |                                                                                   | ( <del>)</del>                                                    |
| Matricula/Nº Cartão                                                                    | CPF                                           | Tipo de Guia                                                                      |                                                                   |
|                                                                                        |                                               | ✓ > Próximo                                                                       |                                                                   |

Inserir matrícula ou nome e CPF e clicar em pesquisar.

| 1 1        | Este é o formulário inicial para | liberação de guia pela internet. Agui você deve inform | ar a matrícula do beneficiário do plano | de saúde. Informe em seguida a |
|------------|----------------------------------|--------------------------------------------------------|-----------------------------------------|--------------------------------|
| -          | data de nascimento e escolha o   | do tipo da guia e clique no botão próximo para proced  | er com a liberação da Guia.             |                                |
|            |                                  |                                                        |                                         |                                |
| rămetros p | ara Pesquisa                     |                                                        |                                         |                                |
|            | Matrícula/Nº Cartão              | Nome do Beneficiário                                   | CPF                                     |                                |
|            |                                  |                                                        |                                         | Q Pesquisar                    |
|            |                                  |                                                        |                                         |                                |

Inserir matrícula, nome e CPF do beneficiário e clicar em próximo.

| Nova<br>Autorização<br>Histórico de<br>Autorizações                               | Faturamento S<br>Recurso de<br>Glosas Inter | nicação<br>Downloads                          |                                       |                                                                   |
|-----------------------------------------------------------------------------------|---------------------------------------------|-----------------------------------------------|---------------------------------------|-------------------------------------------------------------------|
| Passo 1 (Informações sobre o Beneficiário)                                        |                                             |                                               |                                       |                                                                   |
| Este é o formulário inicial para liberação de guia po<br>com a liberação da Guia. | la internet. Aqui você deve informar a mat  | rícula do beneficiário do plano de saúde. Inf | forme em seguida a data de nascimento | e escolha do tipo da guia e clique no botão próximo para proceder |
| Q Pesquisar Beneficiários                                                         |                                             |                                               |                                       |                                                                   |
| Preencha todos os dados abaixo para prosseguir                                    |                                             |                                               |                                       | 1                                                                 |
| Matricula/Nº Cartão                                                               | CPF                                         | Tipo de Guia                                  |                                       |                                                                   |
|                                                                                   |                                             | ✓ > P                                         | Próximo                               |                                                                   |

Preencher as informações mínimas para emissão da guia de Anexo de OPME e clicar em concluir. Os campos em asteriscos são de preenchimento obrigatório, conforme o Padrão TISS ANS.

Informações do beneficiário

Nome: Nome do beneficiário Plano: O plano do beneficiário Celular: Contato do beneficiário

#### Informações mínimas para emissão da guia de ANEXO DE OPME.

Tipo de Guia: Indica o tipo de guia selecionado.

Guia Prestador: Indica o número de guia no prestador.

**Número da guia referenciada:** Campo para referenciamento (vínculo) de guias. Inserir ou buscar número da guia principal/inicial.

**Especialidade Executante:** Inserir a especialidade do profissional que realizará o atendimento.

**Data de atendimento:** Indica a data em que o atendimento foi realizado. Obs: campo preenchido automaticamente pelo sistema.

**Dados do profissional solicitante:** Inserir o nome do profissional que está solicitando o material.

Telefone: Inserir número de telefone do profissional que está solicitando o material.

E-mail: Inserir endereço de e-mail do profissional que está solicitando o material.

Justificativa técnica: Inserir relato do profissional embasando a solicitação.

**Especificação do material:** Inserir especificação ou esclarecimento adicional do profissional acerca do material solicitado.

**Observação** / **Justificativa:** Campo utilizado para adicionar quaisquer observações sobre o atendimento ou justificativas que julgue necessário.

Anexar arquivo: Permite anexar documentos. É obrigatório o pedido médico devidamente assinado e carimbado constando solicitação do material, bem como o orçamento dos materiais solicitados conforme aditivo contratualizado.

Complemento de texto: Permite inserir textos complementares.

**Procedimentos Favoritos:** Permite inserir procedimentos solicitados com maior frequência.

|                            | hciário                           |                                 |                         |                             |                           |                             |                                          |
|----------------------------|-----------------------------------|---------------------------------|-------------------------|-----------------------------|---------------------------|-----------------------------|------------------------------------------|
| Nome                       |                                   | Plan                            | D                       |                             |                           |                             |                                          |
| SAMUEL                     |                                   | 5 - Al<br>Ema                   | HE PLUS 400 S/COPAR     | TICIPACAO IND               |                           |                             |                                          |
| 1000-001-0122              |                                   | samu                            | el                      |                             |                           |                             |                                          |
| encha as informações mínim | s para emissão da guia de OPME    |                                 |                         |                             |                           |                             |                                          |
| Tino de Guia               | Nº Guis no Prestador              | Número da Cuia Refer            | nciuda/*)               | Fenacialidada Evacutar      | ates(*)                   | Data da Atan                | dmanto(*)                                |
| OPME                       |                                   |                                 |                         | Especialitature Executor    | ~                         | 13/02/20                    | 25                                       |
| Dados do Pro               | ssional Solicitante               |                                 |                         |                             |                           |                             |                                          |
| 9- Nome Pro                | ssional Solicitante (*)           | 10                              | - Telefone(*)           |                             |                           | 11- E-mail                  |                                          |
|                            | ٩                                 |                                 |                         |                             |                           |                             |                                          |
| Dados da Cin               | gia<br>Transca (2)                |                                 |                         |                             |                           |                             |                                          |
| 12- Juachicut              | a recirca, y                      |                                 |                         |                             |                           |                             |                                          |
|                            |                                   |                                 |                         |                             |                           |                             |                                          |
|                            |                                   |                                 |                         |                             |                           |                             |                                          |
| Outror                     |                                   |                                 |                         |                             |                           |                             |                                          |
| 24- Especific              | ção do Material                   |                                 |                         |                             |                           |                             |                                          |
|                            |                                   |                                 |                         |                             |                           |                             |                                          |
|                            |                                   |                                 |                         |                             |                           |                             |                                          |
|                            |                                   |                                 |                         |                             |                           |                             |                                          |
|                            | water status                      |                                 |                         |                             |                           |                             |                                          |
| 25- Observar               | nentares<br>(o/Justificativa      |                                 |                         |                             |                           |                             |                                          |
|                            | 47000000000                       |                                 |                         |                             |                           |                             |                                          |
|                            |                                   |                                 |                         |                             |                           |                             |                                          |
|                            |                                   |                                 |                         |                             |                           |                             |                                          |
| Territory and territory    |                                   |                                 |                         |                             |                           |                             |                                          |
| Dados Adicio               | ais da Guia                       | -                               |                         |                             |                           |                             |                                          |
| 🗋 Anexar                   | Arquivo III Complemento           | em Texto                        |                         |                             |                           |                             |                                          |
| cone os provedimentos dese | ados a quia                       |                                 |                         |                             |                           |                             |                                          |
| Development                |                                   |                                 |                         |                             |                           | Calasiana 1/3               |                                          |
| Procedunein                | T avoinos 🖡                       |                                 |                         |                             |                           | Secondina                   | ce procedimentos                         |
| Você não adic              | nou nenhum procedimento aos seus  | favoritos                       |                         |                             |                           |                             | na na na na na na na na na na na na na n |
|                            |                                   |                                 |                         |                             |                           | Sele                        | cionar Kt                                |
|                            |                                   |                                 | 9                       | •                           |                           |                             |                                          |
| OPME Prestador(*)          | 4 - Cd Material Sclic(*) 16-Opção | 17 - Qtde Solic Mat(*) 18-Valor | Unitário Solicitado 21- | Registro ANVISA do Material | (*) 22-Referência do Mate | erial no Fabricante 23-Nº A | utorização Fucionamento                  |
| ~                          | ~                                 | 1                               |                         |                             |                           |                             |                                          |
|                            |                                   |                                 | El Adicionar            |                             |                           |                             |                                          |
|                            |                                   |                                 |                         | Procurar                    |                           |                             |                                          |
|                            |                                   |                                 |                         |                             |                           |                             |                                          |
|                            |                                   |                                 |                         |                             |                           |                             |                                          |

**OPME Prestador:** inserir quem realizará a compra do material.

- Sim: Prestador
- Não: Operadora

**Código:** Inserir código do material solicitado pelo profissional médico assistente. **Opção:** Inserir a ordem de preferência do profissional solicitante em relação ao fabricante do material solicitado.

- Primeiro fabricante
- Segundo fabricante
- Terceiro fabricante

**Quantidade:** Inserir quantidade do material solicitado. **Valor unitário solicitado:** Inserir valor do material solicitado.

**Registro ANVISA:** Inserir número de registro do material na ANVISA. **Referência do Fabricante:** Inserir código de referência do material no fabricante.

Autorização de funcionamento: Inserir número da autorização de funcionamento da empresa da qual o material está sendo comprado.

**Descrição do Procedimento**: Indica a descrição do material solicitado pelo prestador. Este campo será preenchido automaticamente pelo sistema após a digitação do código do procedimento.

Adicionar: Permite adicionar material. Após o preenchimento da guia, clicar em adicionar para inserir o material solicitado.

| ormações sobre a (                        | iuia)                                |                        |                                   |                |                             |                       |                                                                                                    |                                            |
|-------------------------------------------|--------------------------------------|------------------------|-----------------------------------|----------------|-----------------------------|-----------------------|----------------------------------------------------------------------------------------------------|--------------------------------------------|
| informações do <mark>b</mark> eneficiário | )                                    |                        |                                   |                |                             |                       |                                                                                                    |                                            |
| Nome                                      |                                      |                        | Plano                             |                |                             |                       |                                                                                                    |                                            |
| Celular                                   |                                      |                        | 5 - AMHE PLUS 400 S/C<br>Email    | OPARTICIPACAG  | IND                         |                       |                                                                                                    |                                            |
|                                           |                                      |                        | samuel                            |                |                             |                       |                                                                                                    |                                            |
| s informações mínimas para                | emissão da guia de OPME              |                        |                                   |                |                             |                       |                                                                                                    |                                            |
| Tipo de Guia                              | Nº Guia no Prestador                 | Número da Guia I       | Referenciada(*)                   | Espec          | ialidade Executante(        | (*)                   |                                                                                                    | Data de Atendimento(*)                     |
| OPME                                      |                                      |                        | ٩                                 | Cirur          | gia Do Aparelho D           | igestivo 👻            |                                                                                                    | 13/02/2025                                 |
| Bados do Profissiona                      | Solicitante                          |                        | 10 Telefond(*)                    |                |                             |                       | 11 E mail                                                                                                    |                                            |
| ٩                                         |                                      |                        | (99) 9999-9999                    |                |                             |                       |                                                                                                    |                                            |
| Dados da Cirurgia                         |                                      |                        |                                   |                |                             |                       |                                                                                                    |                                            |
| 12" Justikativa reci                      | ica, j                               |                        |                                   |                |                             |                       |                                                                                                    |                                            |
|                                           |                                      |                        |                                   |                |                             |                       |                                                                                                    |                                            |
| 1                                         |                                      |                        |                                   |                |                             |                       | li.                                                                                                    |                                            |
| Outros                                    | Material                             |                        |                                   |                |                             |                       |                                                                                                    |                                            |
|                                           | Platenai                             |                        |                                   |                |                             |                       |                                                                                                    |                                            |
|                                           |                                      |                        |                                   |                |                             |                       |                                                                                                    |                                            |
|                                           |                                      |                        |                                   |                |                             |                       | 4                                                                                                    |                                            |
| Dados Complementa                         | es                                   |                        |                                   |                |                             |                       |                                                                                                    | )                                          |
| 25- Observação/Just                       | ficativa                             |                        |                                   |                |                             |                       | 1                                                                                                    |                                            |
|                                           |                                      |                        |                                   |                |                             |                       |                                                                                                    |                                            |
|                                           |                                      |                        |                                   |                |                             |                       | 6                                                                                                    |                                            |
| Dados Adicionais da                       | Suia                                 |                        |                                   |                |                             |                       |                                                                                                    |                                            |
| 🗅 Anexar Arqui                            | vo 🛛 🖽 Complemento e                 | m Texto                |                                   |                |                             |                       |                                                                                                    |                                            |
| nrocedimentos deselados a                 | nuia                                 |                        |                                   |                |                             |                       |                                                                                                    |                                            |
| Procedimentos Eavo                        | ilos 🛨                               |                        |                                   |                |                             |                       |                                                                                                    | Selecionar Kil de procedimentos            |
|                                           |                                      |                        |                                   |                |                             |                       |                                                                                                    |                                            |
| Vccê não adicionou ne                     | enhum procedimento aos seus fa       | voritos                |                                   |                |                             |                       |                                                                                                    | Selecionar Kit                             |
|                                           |                                      |                        |                                   |                |                             |                       |                                                                                                    |                                            |
| IPME Prestador(*) <u>14 - Cd</u>          | Material Solic(*) 16-0p <u>cão 1</u> | · Qtde Solic Mat(*) 18 | Valor Unitário Soli <u>citado</u> | 21-Registro Al | VISA dc Materi <u>al(*)</u> | 22-Referência do M    | aterial no Fabricante                                                                                                    | 23-N <sup>a</sup> Autorização Fucionamento |
| <b>v</b>                                  | <b>v</b> 1                           |                        |                                   | [              |                             |                       | Anno 1997 - 1997 - 1997 |                                            |
|                                           |                                      |                        | Adicionar                         | Q Procurar     | ⊖ Remover                   |                       |                                                                                                    |                                            |
|                                           |                                      |                        |                                   |                |                             |                       |                                                                                                    |                                            |
| 14 - Código                               | Descrição do Proces                  | limento                |                                   | 17 - Quantida  | ıde                         | Dados OPME            | Sim                                                                                                    |                                            |
|                                           |                                      |                        |                                   |                |                             | Opção                 | 1                                                                                                    |                                            |
|                                           |                                      |                        |                                   |                |                             | VI. Un.<br>Solicitado | R\$ 100,00                                                                                                    |                                            |
|                                           | PINO PARA FI                         | XADOR APEX             |                                   |                | 1                           | Registro              |                                                                                                    |                                            |
|                                           |                                      |                        |                                   |                |                             | Ref. Fabricante       |                                                                                                    |                                            |
|                                           |                                      |                        |                                   |                |                             |                       |                                                                                                    |                                            |

Procurar: Permite realizar a busca do material por nomenclatura ou codificação.

Clicar na opção procurar para habilitar a tela de pesquisa.

| esquisa de Procedimento<br>Esta á o formulário para pesquisa de procedimentos. Para pesquisar um procedimento<br>digite nos paramites de pesquisa e códes ou a descrisia de procetimento (tode ou<br>persa uma partir el ciclos es bala procesir) |                                                                   |                        |               |                                    |                            |                      |                                 |
|----------------------------------------------------------------------------------------------------|-------------------------------------------------------------------|------------------------|---------------|------------------------------------|----------------------------|----------------------|---------------------------------|
|                                                                                                    |                                                                   |                        | _             |                                    | e .                        |                      |                                 |
| rametros par                                                                                                    | a pescuisa                                                        |                        |               |                                    |                            |                      |                                 |
| Código                                                                                                    | Descrição do Procedimento                                         |                        | lacion.       |                                    |                            |                      |                                 |
|                                                                                                    |                                                                   | Q Procurar             | III Listar Tu |                                    |                            | \$                   | electonal Kill de precedenembre |
|                                                                                                    |                                                                   |                        |               |                                    |                            |                      |                                 |
|                                                                                                    |                                                                   |                        |               |                                    |                            |                      | Selecionar Kit                  |
|                                                                                                    | Faça uma posquisa ou clique no botilo 'Listar T<br>procedimentos. | 'odoc' para cidikir ad |               | 0 0                                |                            |                      |                                 |
|                                                                                                    |                                                                   |                        |               | in 71-Dogetter Ald/75A do Material | *) **??=2edenilarist da 14 | tenial no Fabricante | 21-8° Admitração Paramamento    |
|                                                                                                    |                                                                   |                        |               |                                    |                            |                      |                                 |
|                                                                                                    |                                                                   |                        | × F           | C Procurar El Meniovia             |                            |                      |                                 |
|                                                                                                    |                                                                   |                        | 1             | 17 - Quantidade                    | Dados OPHE                 |                      |                                 |
|                                                                                                    |                                                                   |                        |               |                                    | OFFIE Prestador            | Sm                   |                                 |
| _                                                                                                    |                                                                   |                        |               |                                    | Opção                      | 1.                   |                                 |
|                                                                                                    |                                                                   |                        |               |                                    | Solicitado                 | R§ 100.00            |                                 |
| 1                                                                                                    | PENO PARA FERADOR APES                                            |                        |               | 1                                  | Registru<br>ANVISA         |                      |                                 |
|                                                                                                    |                                                                   |                        |               |                                    |                            |                      |                                 |

| netros para pe                   | Este é o formulário para pesquisa de procedim<br>digite nos parametros de pesquisa o código ou<br>apenas uma parte) e clique no botão procurari<br>squilsa | entos. Para pesquisar um procedimen<br>a descrição do procedimento (toda o<br>1 | to<br>                                                       |                                  |                                                                                                    | 4                                               |                                  |              |
|----------------------------------|----------------------------------------------------------------------------------------------------|---------------------------------------------------------------------------------|--------------------------------------------------------------|----------------------------------|----------------------------------------------------------------------------------------------------|-------------------------------------------------|----------------------------------|--------------|
| digo                             | Descrição do Procedimento                                                                                                    | Opções                                                                          |                                                              |                                  |                                                                                                    |                                                 |                                  |              |
| pine                             |                                                                                                    | Q Procurar III Listar                                                           | Toe                                                          |                                  |                                                                                                    |                                                 |                                  |              |
| a de Procedime                   | ntos                                                                                                    |                                                                                 |                                                              |                                  |                                                                                                    |                                                 | Selecionar Kit de procedime      | entas        |
| 120 PINO PA                      | RA FIXADOR APEX                                                                                                    |                                                                                 | design design                                                |                                  |                                                                                                    |                                                 |                                  |              |
| 120 PINO PA                      | LA FIXADOR APEX<br>1 de 1)                                                                                                    |                                                                                 | Fr do 21-Registro Al<br>Q. Procurar                          | NISA do Material(*)              | 22-Referência do M                                                                                                    | aterial no Fabricante                           | 23-N° Autorização Fu             | acionamenta  |
| 120 PINO PA                      | LA FIXADOR APEK<br>1 de 1)                                                                                                    |                                                                                 | Q, Procutar                                                  | MISA do Material(*)              | 22-Referência de M                                                                                                    | aterial no Fabricante                           | 23-M <sup>a</sup> Autorização Fu | xcion amenta |
| 120 PINO PA                      | la fixador afex<br>1 de 1)                                                                                                    |                                                                                 | R da 21-Registro M<br>Q Procurar<br>17 - Quantida            | NISA do Materia(**)<br>B Remover | 22-Referência do M<br>Diados OPHE<br>OPHE Prestador                                                                            | aterial no Fabricante                           | 23-M° Autorização Fu             | acionamenta  |
| 120 PINO PA                      | la fixador apek<br>1 de 3)                                                                                                    |                                                                                 | Q Procurar<br>17 - Quantida                                  | MISA do Material(*)<br>E Remover | 22-Referência de M<br>Diados OPHE<br>OPHE Prestador<br>Opção                                                                   | aterial no Fabricante<br>Sim<br>1               | 23-14° Audorização Fu            | ucionamenta  |
| 120 PINO PA                      | 1 de 3)                                                                                                    |                                                                                 | C O O<br>PF do 21-Registro AF<br>Q Procurar<br>17 - Quantida | NISA do Mateoal(*)               | 22-Referência de M<br>Dados OPHE<br>OPHE Prestador<br>Opcias<br>VI. Un.<br>Solicitado                                          | alerial no Fabricante<br>Sim<br>I<br>R\$ 100,00 | 23-N° Autorização Fu             | uconamenta   |
| 120 PINO PA<br>Total : 1 (página | LA FIXADOR APEK<br>1 de 3)<br>120 DINO DARA FIXAD                                                                                                    | DOOR APEX                                                                       | Q Procurar<br>37 - Quantida                                  | NISA do Material(*)              | 22-Referência de M<br>Diados OPHE<br>OPHE Prestador<br>Opção<br>VI. Uni,<br>Solicitado<br>Registro<br>ANVISA                   | stenal no Fabricante<br>Sim<br>1<br>R\$ 100,00  | 23-H <sup>*</sup> Autorização Fu | icionamenta  |
| 120 PTNO PA<br>Total : 1 (pšgina | la fixador apek<br>1 de 1)<br>129 pino dara fixad                                                                                                    | DOR APEX                                                                        | C Q Procurar<br>17 - Quantida                                | NISA do Material(*)              | 22-Referência da M<br>Dados OPHE<br>OPHE Prestador<br>Opição<br>VI. Un.<br>Solicitado<br>Registro<br>ATVISA<br>Ref. Fabricante | alosial no Fabricante<br>Sim<br>1<br>R\$ 100,00 | 23-14° Audorezeção Fu            | icionamenta  |

Inserir código ou descrição do procedimento e clicar em procurar. Em seguida será exibida uma lista de materiais. Selecione o solicitado com um clique

Após selecionar os procedimentos, seguir com o preenchimento dos demais campos. **Remover:** Permite excluir um procedimento da guia antes da conclusão da mesma. Selecionar o procedimento a ser excluído e clicar em remover.

Voltar: Permite retornar ao menu principal. Ao clicar no mesmo, todos os dados lançados na guia serão perdidos.

Confirmar: Permite confirmar a guia.

Para prosseguir com emissão da guia de OPME, clicar em confirmar. Se não, clicar em cancelar.

Caso o material solicitado necessite de autorização prévia, a guia será encaminhada para análise da auditoria técnica da operadora. O prestador de serviço credenciado deverá acompanhar a liberação da mesma através do Autorizador Web.

|                                                                                     | Situação da Guia                                                                    | alise           |                                                     |
|-------------------------------------------------------------------------------------|-------------------------------------------------------------------------------------|-----------------|-----------------------------------------------------|
| Motivo:                                                                             |                                                                                     |                 |                                                     |
| PROCEDIMENTO =><br>MENSAGEM=> Não existe preco<br>pagamento no cadastro do Prestado | PINO PARA FIXADOR APEX<br>cadastrado para o procedimento tp - De:<br>or (Codigo: )- | - Para:         | e Tabela Referenciada 1 Verificar Excecões da regra |
| PROCEDIMENTO =><br>MENSAGEM=> AUTORIZAÇÃO DO                                        | PINO PARA FIXADOR APEX<br>PROCEDIMENTO CONDICIONADO A AUDITOR                       | IA MEDICA. FAVO | R AGUARDAR ANALISE DA AUDITORIA                     |
| PROCEDIMENTO =><br>MENSAGEM=> Procedimento                                          | PINO PARA FIXADOR APEX<br>nao faz parte do ROL da ANS.                              |                 |                                                     |

#### 11. ANEXO DE QUIMIOTERAPIA

Para emissão da guia de solicitação de Anexo de Quimioterapia, o usuário deverá clicar em NOVA AUTORIZAÇÃO e selecionar o tipo de guia QUIMIOTERAPIA.

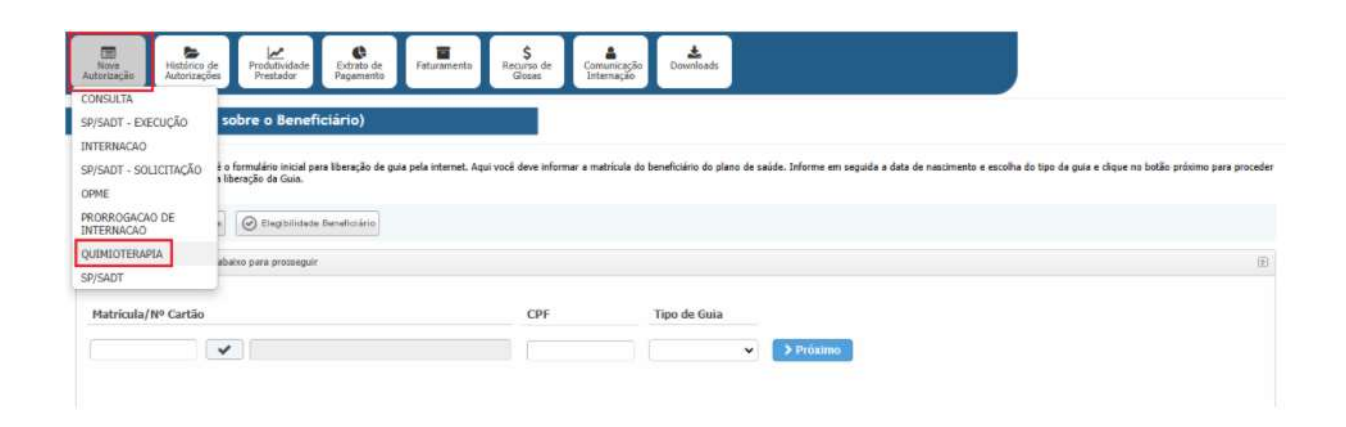

Inserir matrícula, nome e CPF do beneficiário e clicar em próximo.

| Nova<br>Autorização<br>Histórico de<br>Autorização<br>Predadividade<br>Predador<br>Pagament                                                                                                    | e Faturamento S<br>Glosas Inte                       | amitação Devenioads                                      |                                                                                              |
|----------------------------------------------------------------------------------------------------|------------------------------------------------------|----------------------------------------------------------|----------------------------------------------------------------------------------------------|
| Passo 1 (Informações sobre o Beneficiário)                                                                                                    |                                                      |                                                          |                                                                                              |
| Este é o formulário inicial para liberação o<br>com a liberação da Guia.                                                                                                    | le guia pela internet. Aqui você deve informar a mat | tricula do beneficiário do plano de saúde. Informe em se | guida a data de nascimento e escolha do tipo da guia e clique no botão próximo para proceder |
| 🔍 Fésquizar Beneficiários 🖉 🖉 Begibilidade Beneficiário                                                                                                    |                                                      |                                                          |                                                                                              |
| <ul> <li>Preencha todos os dados abaixo para prosseguir</li> </ul>                                                                                                    |                                                      |                                                          |                                                                                              |
| Matrícula/Nº Cartão                                                                                                    | CPF                                                  | Tipo de Guia                                             | 7                                                                                            |
| Image: A state of the state of the state |                                                      | ✓ > Ptóximo                                              |                                                                                              |
|                                                                                                    |                                                      |                                                          | -                                                                                            |

Caso não possua a matrícula, clicar em pesquisar beneficiário.

| Rova<br>Autorização<br>Autorização                                                  | Recurso de Comunic<br>Glosas                | ação<br>300 Denveloads                                                       |                                                                      |
|-------------------------------------------------------------------------------------|---------------------------------------------|------------------------------------------------------------------------------|----------------------------------------------------------------------|
| Passo 1 (Informações sobre o Beneficiário)                                          | 1                                           |                                                                              |                                                                      |
| Este é o formulário inicial para liberação de guia pela<br>com a liberação da Guia. | internet. Aqui você deve informar a matricu | la do beneficiário do plano de saúde. Informe em seguida a data de nasciment | to e escolha do tipo da guia e clique no botão próximo para proceder |
| 🔍 Pesquisar Seneficiários 🥥 Beglisticiade Seneficiário                              |                                             |                                                                              |                                                                      |
| <ul> <li>Preencha todos os dados abaixo para prosseguir</li> </ul>                  |                                             |                                                                              |                                                                      |
| Matricula/Nº Cartão                                                                 | CPF                                         | Tipo de Guia                                                                 |                                                                      |
|                                                                                     |                                             | ✓ Próximo                                                                    |                                                                      |
|                                                                                     |                                             |                                                                              |                                                                      |

Inserir matrícula, ou nome, ou CPF e clicar em pesquisar.

| 17          | Este é o formulário inicial para | liberação de guia pela internet. Aqui você deve informa: | r a matrícula do beneficiário do plano de saúde. Informe em segu | uida a |
|-------------|----------------------------------|----------------------------------------------------------|------------------------------------------------------------------|--------|
| 1           | data de nascimento e escolha d   | lo tipo da guia e clique no botão próximo para proceder  | com a liberação da Guia.                                         |        |
|             | Deservice                        |                                                          |                                                                  |        |
| arametros p | ara Pesquisa                     |                                                          |                                                                  |        |
|             | Matrícula/Nº Cartão              | Nome do Beneficiário                                     | CPF                                                              |        |
|             |                                  |                                                          | Q Pesquisar                                                      | Ē.     |
|             |                                  |                                                          |                                                                  |        |

Inserir CPF e Tipo de Guia, e clicar em próximo.

| asso 1 (Informações sobre o Beneficiário)                                                                                                    |                        |                                                                                    |                                                                   |
|----------------------------------------------------------------------------------------------------|------------------------|------------------------------------------------------------------------------------|-------------------------------------------------------------------|
| Este é o formulário inicial para liberação de guia pela internet. Aqui v<br>com a liberação da Guia.                                                                                                    | vocë deve informar a m | tricula do beneficiário do plano de saúde. Informe em seguida a data de nascimente | e escolha do tipo da guia e clique no botão próximo para proceder |
| C. Pesquare Developierce 🞯 Elegibilidade Beneficièrio                                                                                                    |                        |                                                                                    |                                                                   |
| Preencha todos os dados abaixo para proceaguir                                                                                                    |                        |                                                                                    | (ii)                                                              |
| Matricula/Nº Cartão                                                                                                    | CPF                    | Tipo de Guia                                                                       |                                                                   |
| <ul> <li>Image: A set of the set of the</li></ul> |                        | QUIMIOTERAPIA V                                                                    |                                                                   |

Preencher as informações mínimas para emissão da guia de Quimioterapia e clicar em concluir. Os campos em asteriscos são de preenchimento obrigatório, conforme o Padrão TISS ANS.

#### Informações do beneficiário

Nome: Indica o nome do beneficiário. Plano: Indica o plano do beneficiário. Celular: Indica o contato do beneficiário.

#### Informações mínimas para emissão da guia de ANEXO DE QUIMIOTERAPIA.

Tipo de Guia: Informa o tipo de guia selecionada.

Guia Prestador: Número identificador da guia do prestador.

**Número da guia referenciada:** Campo para referenciamento (vínculo) de guias. Inserir ou buscar número da guia principal.

**Especialidade Executante:** inserir a especialidade do profissional que está solicitando o procedimento de quimioterapia.

**Data de atendimento:** Indica data em que o atendimento foi realizado. <u>Obs: campo</u> preenchido automaticamente pelo sistema.

Peso:Inserir o peso do beneficiário em quilos.

Altura: Inserir a altura do beneficiário em centímetros.

Superfície corporal: Inserir superfície corporal do beneficiário em metros quadrados.

Cód. na operadora: Indica o código do profissional solicitante junto à operadora. Obs: não se aplica.

Nome profissional solicitante: Inserir o nome do profissional solicitante da quimioterapia. Telefone: Inserir telefone do profissional solicitante da quimioterapia.

**E-mail:** Inserir o e-mail do profissional solicitante da quimioterapia.

Data do Diagnóstico: inserir data em que foi dado o diagnóstico da doenca referente ao tratamento solicitado. Deve ser preenchido caso o profissional solicitante tenha conhecimento da informação.

CID 10 Principal: Inserir código do diagnóstico principal de acordo com a Classificação Internacional de Doenças e de Problemas Relacionados a Saúde.

CID 10 (2): Inserir código do diagnóstico secundário de acordo com a Classificação Internacional de Doenças e de Problemas Relacionados a Saúde.

CID 10 (3): Inserir código do terceiro diagnóstico de acordo com a Classificação Internacional de Doenças e de Problemas Relacionados a Saúde.

CID 10 (4): Inserir código do quarto diagnóstico de acordo com a Classificação Internacional de Doenças e de Problemas Relacionados a Saúde.

Plano Terapêutico: Inserir o plano terapêutico proposto pelo profissional solicitante.

Estadiamento: Inserir código do estadiamento do tumor. Obs: ordem numérica conforme código do termo. 0

- 0.
- Ι 1.
- Π 2.
- III 3.
- IV 4.
- 5. Não se aplica

Tipo de Quimioterapia: Inserir código do tipo de quimioterapia solicitada. Obs: ordem numérica conforme código do termo.

- 1<sup>a</sup> Linha 1.
- 2<sup>a</sup> Linha 2.
- 3<sup>a</sup> Linha 3.
- **Outras** linhas 4.

Finalidade: Inserir código da finalidade do tratamento. Obs: ordem numérica conforme código do termo.

- Curativa 1.
- 2. Neoadjuvante
- Adjuvante 3.
- Paliativa 4.
- Controle 5.

**ECOG:** Inserir código da classificação internacional sobre capacidade funcional do paciente portador de doença oncológica. <u>Obs:</u> ordem numérica conforme código do termo.

0. Totalmente ativo capaz de exercer, sem restrições, todas as atividades que exercia antes do diagnóstico.

1. Não exerce atividade física extenuante, porém é capaz de realizar um trabalho leve em casa ou no escritório.

2. Caminha e é capaz de exercer as atividades de autocuidado, mas é incapaz de realizar qualquer atividade de trabalho. Permanece fora do leito ou cadeira mais de 50% das horas de vigília.

3. Capacidade de autocuidado limitada. Permanece no leito ou cadeira mais de 50% das horas de vigília.

4. Completamente dependente. Não é capaz de exercer qualquer atividade de autocuidado. Totalmente confinado à cama ou cadeira.

**Tumor:** Inserir código da classificação do tumor. <u>Obs: ordem numérica conforme código do termo.</u>

- 1. T1
- 2. T2
- з. T3
- 4. T4
- 5. TO
- 6. Tis
- 7. Tx
- 8. Não se aplica
- 9. Sem informação

**Nódulo:** Inserir código da classificação do nódulo. <u>Obs: ordem numérica conforme código do termo.</u>

- 1. N1
- 2. N2
- 3. N3
- 4. N0
- 5. Nx
- **1**. Não se aplica
- **2.** Sem informação

**Metástase:** Inserir código da classificação da metástase. <u>Obs: ordem numérica conforme</u> código do termo.

- 1. M1
- 2. M0
- 3. Mx
- 8. Não se aplica
- 9. Sem informação

Informações Relevantes: Inserir informações importantes e indispensáveis referente à

solicitação.

**Diagnóstico citopatológico e histopatológico:** Inserir descrição do diagnóstico citopatológico e histopatológico.

**Cirurgia:** Inserir descrição de procedimento cirúrgico - relativo à patologia atual - ao qual o beneficiário foi submetido anteriormente.

Data da Realização: Inserir data em que o atendimento/procedimento foi realizado.

Área Irradiada: Inserir identificação da área irradiada em tratamento radioterápico anterior.

Data da Aplicação. Inserir data em que foi realizada a radioterapia anterior.

**Observação/Justificativa:** Campo utilizado para adicionar quaisquer observações sobre o atendimento ou justificativas que julgue necessário.

Número de ciclos previstos: Inserir número de ciclos previstos do tratamento quimioterápico.

Ciclo Atual: Inserir número do ciclo atual do tratamento quimioterápico.

Número de dias do ciclo atual: Inserir quantidade de dias do ciclo atual do tratamento quimioterápico.

**Intervalo entre Ciclos (em dias):** Inserir quantidade de dias entre os ciclos do tratamento quimioterápico.

Anexar arquivo: Permite anexar documentos. É obrigatório anexar o pedido médico devidamente assinado e carimbado constando a solicitação da quimioterapia e medicamentos solicitados.

Complemento de texto: Permite inserir textos complementares.

**Procedimentos Favoritos:** Permite inserir procedimentos solicitados com mais frequência. **Código:** Inserir código do medicamento solicitado para o tratamento quimioterápico.

**Data prevista:** Inserir data prevista para administração do medicamento solicitado para o tratamento quimioterápico.

**Doses:** Inserir dosagem total do medicamento no ciclo atual. **Unidade de medida:** Inserir unidade de medida do medicamento. **Via de Administração:** Inserir via de administração do medicamento.

**Frequência:** Inserir número de vezes que o medicamento será administrado no ciclo atual. **Adicionar:** Clicar em adicionar para inserir o medicamento na guia

Caso haja mais de um medicamento, repita o processo anterior e clicar em adicionar.

**Voltar:** Permite retornar ao menu principal. Ao clicar no mesmo, todos os dados lançados na guia serão perdidos.

Confirmar: Clicar em confirmar quando o preenchimento da guia for concluído.

Para prosseguir com a emissão da guia de QUIMIOTERAPIA, clicar em confirmar. Se não, clicar em cancelar.

| nformações do beneficiário<br>8 - Nome<br>SAMUEL<br>Celular |                                                                                                    |
|-------------------------------------------------------------|----------------------------------------------------------------------------------------------------|
| SAMUEL<br>Celular                                           |                                                                                                    |
| Celular                                                     | 5 - Amhe Plus 400 s/coparticipacao Ind                                                                                                    |
|                                                             | Emzi<br>samuel                                                                                                    |
| informações mínimas para                                    | missão da quía de quimioteracia                                                                                                    |
|                                                             |                                                                                                    |
| Tipo de Guia                                                | 2 - Nº Guia no Prestador 4 - Número da Guia Referenciada(*) Especialidade Executante(*) 49 - Data de Atencimento(*)                                        |
| QUIMIOTERAPIA                                               | Q 13/02/2025                                                                                                    |
| Dados do Beneficiário                                       |                                                                                                    |
| 9- Peso (Kg)(*)                                             | 10- Altara (cm(*) 11- Superficie Corporal (m2)(*)                                                                                                    |
|                                                             |                                                                                                    |
| Dados do Profissiona                                        | volicitante                                                                                                    |
| Cd. na Operadora                                            | 14- Nome Profissional Solicitante(*) 15- Telefone(*) 16- E-mail                                                                                            |
|                                                             |                                                                                                    |
| Diagnóstico Oncológi                                        |                                                                                                    |
| 17- Data do Diagnóst                                        | o 18-CID10Principal(Occional) 19-CID10(2)(Opcional) 20-CID10(3)(Opcional) 21-CID10(4)(Opciona) 29- Plano Terspéutico(*)                                    |
|                                                             |                                                                                                    |
| 22-Estadiamerto(*)                                          | -Tipo de Químio.(*) 24-Finalidade(*) 25-ECOG(*) 26-Turmor(*) 27-Nódulo(*) 28-Hetástase(*)                                                                  |
| ~                                                           |                                                                                                    |
| 30- Diagnóstico Cito/                                       | stopatológico 31- Informações relevantes                                                                                                    |
|                                                             |                                                                                                    |
|                                                             |                                                                                                    |
|                                                             |                                                                                                    |
|                                                             |                                                                                                    |
| Iratamentos Anterior                                        |                                                                                                    |
| 40- Cirurgia                                                | 41- Data da Realização 42- Área Irradiada 43- Data da Aplicação                                                                                            |
|                                                             |                                                                                                    |
|                                                             |                                                                                                    |
| Dados Complementa                                           | 8                                                                                                    |
| 44- Observação/Justi                                        | ativa                                                                                                    |
|                                                             |                                                                                                    |
| 45- Número de Cidor                                         |                                                                                                    |
| is manero de ciclos                                         |                                                                                                    |
| Dados Adicionais da                                         | da                                                                                                    |
| 🗅 Anexar Arqui                                              | o 🔚 Complemento em Texto                                                                                                    |
| andimenter deserted                                         |                                                                                                    |
| Procedimentos desejados a                                   | JI3<br>ns ♦                                                                                                    |
| r occantentos r avo                                         | Seccional Air of proceeding                                                                                                    |
| voce nao adicionou ne                                       | num procedimento aos seus tavoritos!                                                                                                    |
|                                                             |                                                                                                    |
| 34 - Cd.Procedimente                                        | *) Quantidade(*) 32- Data Prevista para início da Administração(*) 36- Dosagem Total no Ciclo(*) 37- Unidade de Medidu(*) 38- Via Adm(*) 39- Frequência(*) |
|                                                             |                                                                                                    |
|                                                             | ⊕ Adicionar Q Procurar ⊖ Remover                                                                                                    |
|                                                             | Nenhum procedimento adicionado                                                                                                    |
|                                                             | reament proceedings wavefilled.                                                                                                    |

Caso o medicamento solicitado necessite de autorização prévia, a guia será encaminhada para análise da auditoria técnica da operadora. O prestador de serviço credenciado deverá acompanhar a liberação da mesma através do Autorizador Web.

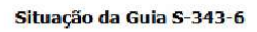

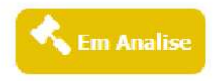

Motivo:

PROCEDIMENTO => 20104243 - TERAPIA ONCOLÃ⊡GICA COM ALTAS D MENSAGEM=> AUTORIZACAO DO PROCEDIMENTO CONDICIONADO A AUDITORIA MEDICA. FAVOR AGUARDAR ANALISE DA AUDITORIA

PROCEDIMENTO => 20104243 - TERAPIA ONCOLĂCIGICA COM ALTAS D MENSAGEM=> Não existe preco cadastrado para o procedimento tp - De: 20104243 - Para: 20104243 e Tabela Referenciada 1 Verificar Excecões da regri pagamento no cadastro do Prestador (Codigo: )-

#### 12. ANEXO DE RADIOTERAPIA

Para emissão da guia de solicitação de Anexo de Radioterapia, o usuário deverá clicar em NOVA AUTORIZAÇÃO e selecionar o tipo de guia RADIOTERAPIA.

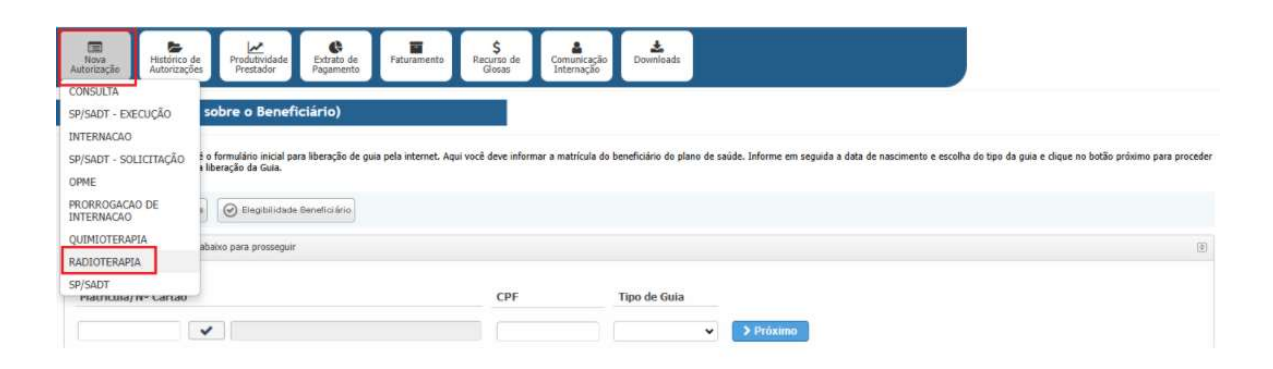

Inserir matrícula, nome e CPF do beneficiário e clicar em próximo.

| Nova<br>Autorização<br>Autorização                                                     | amento Recurso de Comunicação Downloads                                |                                                                                                    |
|----------------------------------------------------------------------------------------|------------------------------------------------------------------------|----------------------------------------------------------------------------------------------------|
| Passo 1 (Informações sobre o Beneficiário)                                             |                                                                        |                                                                                                    |
| Este é o formulário inicial para liberação de guia pela in<br>com a liberação da Guia. | ternet. Aqui vocë deve informar a matrícula do beneficiário do plano o | le saŭde. Informe em seguida a data de nascimento e escolha do tipo da guía e clique no botão próximo para proceder |
| 🔍 Pesquisar Beneficiários 🛛 🞯 Elegibilidade Beneficiário                               |                                                                        |                                                                                                    |
| Preencha todos os dados abaixo para prosseguir                                         |                                                                        | Ð                                                                                                    |
| Matricula/Nº Cartão                                                                    | CPF Tipo de Guia                                                       |                                                                                                    |
|                                                                                        |                                                                        | <ul> <li>Próximo</li> </ul>                                                                                         |

Caso não possua a matrícula, clicar em pesquisar beneficiário.

| Nova<br>Autorização | Histórico de<br>Autorizações Produtivi<br>Prestad                                                                                                    | dade<br>or Pagamento              | Faturamento           | \$<br>Recurso de<br>Glosas | Comunicação<br>Internação | Downloads                  |                                 |                |                 |                 |                    |                         |          |
|---------------------|----------------------------------------------------------------------------------------------------|-----------------------------------|-----------------------|----------------------------|---------------------------|----------------------------|---------------------------------|----------------|-----------------|-----------------|--------------------|-------------------------|----------|
| Passo 1 (Infor      | mações sobre o B                                                                                                    | eneficiário)                      |                       |                            |                           |                            |                                 |                |                 |                 |                    |                         |          |
|                     | Este é o formulário in<br>com a liberação da G                                                                                                    | icial para liberação de g<br>ula. | uia pela internet. Aq | ui você deve inform        | nar a matrícula do        | beneficiário do plano de s | úde. <mark>In</mark> forme em s | seguida a data | de nascimento e | e escolha do ti | po da guia e cliqu | e no botão próximo para | proceder |
| Q. Pesquisar I      | Beneficiários 🥥 Elegit                                                                                                    | ilidade Beneficiário              |                       |                            |                           |                            |                                 |                |                 |                 |                    |                         |          |
| Preencha todo       | os os dados abaixo para pro                                                                                                    | sseguir                           |                       |                            |                           |                            |                                 |                |                 |                 |                    |                         |          |
| Matrícula/Nº        | Cartão                                                                                                    |                                   |                       | CPF                        |                           | Tipo de Guia               |                                 |                |                 |                 |                    |                         |          |
|                     | <ul> <li>Image: A start of the start of the start of</li></ul> |                                   |                       |                            |                           | ~                          | > Próximo                       |                |                 |                 |                    |                         |          |

Inserir matrícula, ou nome, ou CPF e clicar em pesquisar.

| 30        | Este é o formulário inicial para<br>data de nascimento e escolha o | liberação de guia pela internet. Aqui você deve informa<br>do tipo da guia e clique no botão próximo para proceder | r a matrícula do beneficiário do plano<br>r com a liberação da Guia. | de saúde. Informe em seguida a |
|-----------|--------------------------------------------------------------------|----------------------------------------------------------------------------------------------------|----------------------------------------------------------------------|--------------------------------|
| arâmetros | para Pesquisa                                                      |                                                                                                    |                                                                      |                                |
|           | Matrícula/Nº Cartão                                                | Nome do Beneficiário                                                                                               | CPF                                                                  |                                |
|           |                                                                    |                                                                                                    |                                                                      | Q Pesquisar                    |
|           |                                                                    |                                                                                                    | Retornar dependente                                                  | s                              |

Inserir nome ou CPF e clicar em próximo.

| Tiova<br>Autorização Autorizaçãos Produtividade<br>Prestador Pagamento Faturam            | sento S<br>Recurso de<br>Glosas Inte | unicação<br>Downloads                                   |                                                                                               |
|-------------------------------------------------------------------------------------------|--------------------------------------|---------------------------------------------------------|-----------------------------------------------------------------------------------------------|
| Passo 1 (Informações sobre o Beneficiário)                                                |                                      |                                                         |                                                                                               |
| Este é o formulário inicial para liberação de guia pela inter<br>com a liberação da Guia. | met. Aqui você deve informar a ma    | trícula do beneficiário do plano de saúde. Informe em s | eguida a data de nascimento e escolha do tipo da guia e clique no botão próximo para proceder |
| Q Pesquisar Beneficiários                                                                 |                                      |                                                         |                                                                                               |
| Preencha todos os dados abaixo para prosseguir                                            |                                      |                                                         | I                                                                                             |
| Matrícula/Nº Cartão                                                                       | CPF                                  | Tipo de Guia                                            | 1                                                                                             |
|                                                                                           |                                      | RADIOTERAPIA 👻 > Próximo                                |                                                                                               |

Preencher as informações mínimas para a emissão da guia de Anexo de Radioterapia e clicar em concluir. Os campos em asteriscos são de preenchimento obrigatório, conforme o Padrão TISS ANS.

#### Informações do beneficiário

Nome: Indica o nome do beneficiário. Plano: Indica o plano do beneficiário. Celular: Indica o contato do beneficiário.

#### Informações mínimas para emissão da guia de ANEXO DE RADIOTERAPIA.

Tipo de Guia: Indica o tipo de guia selecionado.

Guia Prestador: Inserir o número identificador da guia no prestador.

**Número da guia referenciada:** Campo para referenciamento (vínculo) de guias. Inserir ou buscar número da guia principal.

**Especialidade Executante:** inserir a especialidade do profissional que está solicitando o procedimento de radioterapia.

**Data de atendimento:** Indica data em que o atendimento foi realizado. Obs: campo preenchido automaticamente pelo sistema.

**Cód. na operadora:** Indica o código do profissional solicitante junto à operadora. Obs: não se aplica.

Nome profissional solicitante: Inserir o nome do profissional solicitante da radioterapia.

Telefone: Inserir telefone do profissional solicitante da radioterapia.

E-mail: Inserir o e-mail do profissional solicitante da radioterapia.

**Data do Diagnóstico:** Inserir data em que foi dado o diagnóstico da doença referente ao tratamento solicitado. Deve ser preenchido caso o profissional solicitante tenha conhecimento da informação.

**CID 10 Principal:** Inserir código do diagnóstico principal de acordo com a Classificação Internacional de Doenças e de Problemas Relacionados a Saúde.

**CID 10 (2):** Inserir código do diagnóstico secundário de acordo com a Classificação Internacional de Doenças e de Problemas Relacionados a Saúde.

**CID 10 (3):** Inserir código do terceiro diagnóstico de acordo com a Classificação Internacional de Doenças e de Problemas Relacionados a Saúde.

**CID 10 (4):** Inserir código do quarto diagnóstico de acordo com a Classificação Internacional de Doenças e de Problemas Relacionados a Saúde.

**Diagnóstico por imagem:** Inserir com o código da tecnologia utilizada para diagnóstico de imagem. Deve ser preenchido caso tenha sido utilizada alguma tecnologia por imagem no diagnóstico da patologia. <u>Obs: ordem numérica conforme código do termo.</u>

- 1. Tomografia
- 2. Ressonância Magnética
- 3. Raios-X
- 4. Outras
- 5. Ultrassonografia
- 6. PET

Estadiamento: Inserir código do estadiamento do tumor. Obs: ordem numérica conforme código do termo.

0. 0

- 1. I
- 2. II
- 3. III
- 4. IV
- 5. Não se aplica

Finalidade: Inserir código da finalidade do tratamento. Obs: ordem numérica conforme código do termo.

- 1. Curativa
- 2. Neoadjuvante
- 3. Adjuvante

- 4. Paliativa
- 5. Controle

**ECOG:** Inserir código da classificação internacional sobre capacidade funcional do paciente portador de doença oncológica. <u>Obs: ordem numérica conforme código do termo.</u>

0. Totalmente ativo capaz de exercer, sem restrições, todas as atividades que exercia antes do diagnóstico.

1. Não exerce atividade física extenuante, porém é capaz de realizar um trabalho leve em casa ou no escritório.

2. Caminha e é capaz de exercer as atividades de autocuidado, mas é incapaz de realizar qualquer atividade de trabalho. Permanece fora do leito ou cadeira mais de 50% das horas de vigília.

3. Capacidade de autocuidado limitada. Permanece no leito ou cadeira mais de 50% das horas de vigília.

4. Completamente dependente. Não é capaz de exercer qualquer atividade de autocuidado. Totalmente confinado à cama ou cadeira.

**Diagnóstico citopatológico e histopatológico:** Inserir descrição do diagnóstico citopatológico e histopatológico.

Informações Relevantes: Inserir informações importantes e indispensáveis referente à solicitação.

**Cirurgia:** Inserir descrição de procedimento cirúrgico - relativo à patologia atual - ao qual o beneficiário foi submetido anteriormente.

Data da Realização: Inserir data em que o atendimento/procedimento foi realizado.

Quimioterapia: Inserir quimioterapia utilizada anteriormente, para a mesma patologia.

Data da Aplicação (última quimioterapia). Inserir data em que foi realizada a quimioterapia anterior.

Número de campos: Inserir o número de campos de irradiação

Dose por dia (em GY): Inserir dose de radioterápico, expressa em Gy, por dia de tratamento.

**Dose total (em GY):** Inserir dose total, expressa em Gy, a ser utilizada considerando o número de dias e dosagem diária.

Número de dias: Inserir número de dias de tratamento previstos pelo profissional solicitante.

**Data prevista para administração:** Inserir data prevista para início da administração da radioterapia.

**Observação/Justificativa:** Campo utilizado para adicionar quaisquer observações sobre o atendimento ou justificativas que julgue necessário.

Anexar arquivo: Permite anexar documentos. É obrigatório anexar o pedido médico devidamente assinado e carimbado constando a solicitação da radioterapia.

Complemento de texto: Permite inserir textos complementares.

Após o preenchimento da guia de radioterapia, clicar em confirmar.

Para prosseguir com a emissão da guia clicar em confirmar, se não, clicar em cancelar.

| B- Note Flame   Chick 1   Chick 1   Calder Enail   ismush     tata is information of called 2: 4P Calls no Pratador 1: 100 Coll 100 Coll                                                                                                    |                                                                                                    | o bononononio                    |                                         |                   |                                       |                |                |                |                     |                  |                        |                 |                  |        |
|----------------------------------------------------------------------------------------------------|----------------------------------------------------------------------------------------------------|----------------------------------|-----------------------------------------|-------------------|---------------------------------------|----------------|----------------|----------------|---------------------|------------------|------------------------|-----------------|------------------|--------|
| Codar Energi     Energi     annuki     table as informações minimas para emissão ca guia ce radiofrenzial     Tero de cais 2 - 14º cais no Protador     Cais a se informações minimas para emissão ca guia ce radiofrenzial     Tero de cais 2 - 14º cais no Protador     Cais a se informações minimas para emissão ca guia ce radiofrenzial     Cais de formacionad Solutant     Cais de formacionad Solutant     Cais de formac                                                                                                    | 8 - Non                                                                                                    | ie                               |                                         |                   |                                       | Plano          | C 400 C/COB40  | TICIPACAO IN   |                     |                  |                        |                 |                  |        |
| taruali<br>clas as informações minines para eninisão os guis os radolorandis<br>clas as informações minines para eninisão os guis os radolorandis<br>Natoritarda da Asta no Produción da Subtanti<br>Cal                                                                                                    | Celular                                                                                                    | 1,                               |                                         |                   |                                       | Email          | 3 400 3/COPA   | CTERFACTO IN   |                     |                  |                        |                 |                  |        |
| ba is internatively international para emission of guid or failed registrational (*)                                                                                                    |                                                                                                    |                                  |                                         |                   |                                       | amueli         |                |                |                     |                  |                        |                 |                  |        |
| Tipo de Cuia 2 - Nº Guia no Prezidader 5 - Número de Cuia Referenciade(*) Expectididade Locactante(*)   Expectididade Locactante(*) 13/02/2025   Padeo de Predicacional Solicitante*   C. no Operadora 11 : Nome de Predicacional Solicitante(*)   Padeo de Predicacional Solicitante   C. no Operadora   Diagnédico Dinoclógico   14: Debs Diagnédico 15 - CD 19 Priocycle(Opcionel) 15 - CD 10 (2)(Opcionel) 15 - CD 10 (2)(Opcionel) 15 - CD 10 (2)(Opcionel) 15 - CD 10 (2)(Opcionel) 15 - CD 10 (2)(Opcionel) 15 - CD 10 (2)(Opcionel) 15 - CD 10 (2)(Opcionel) 15 - CD 10 (2)(Opcionel) 15 - CD 10 (2)(Opcionel) 15 - CD 10 (2) (2) - V V V   23: Diagnédico Dinoclógico   14: Debs Diagnédico Solicitate   23: Diagnédico Clambéter/Elementes   24: Informacier elementes   23: Diagnédico Clambéter/Elementes   23: Diagnédico Clambéter/Elementes   24: Informacier elementes   25: Diata faitures   25: Diata faitures   25: Diata faitures   25: Diata faitures/Elementes   25: Diata faitures/Elementes   26: Diata faitures   26: Diata faitures   27: Quintotenplé   28: Nimere de Cample(*)   29: Diata faitures   20: Diata faitures   20: Diata faitures   20: Diata faitures   20: Diata faitures   20: Diata faitures   20: Diata faitures   20: Diata faitures   20: Diata faitures   20: Diata faitures   20: Diata faitures   20: Diata faitures   20: Diata faitures                                                                                                    | a as informações                                                                                                    | ninimas para ei                  | nissao ca guia ce r                     | adiolerapia       |                                       |                |                |                |                     |                  |                        |                 |                  |        |
| RADOTERADIA Q     Index de Profisional Solicitants     C. na Operadora     11: None de Profisional Solicitants     C. na Operadora     11: None de Profisional Solicitants     C. na Operadora     11: None de Profisional Solicitants     C. na Operadora     11: None de Profisional Solicitants     11: None de Profisional Solicitants     11: None de Profisional Solicitants     11: Deb Disprisério 15: CD1 Difficial(Operand) 15: CD1 D1 (0)(Operand) 15: CD1 D1 (0)(Operand) 15: Disprisério 15: Disprisério 15: CD1 D1 (0)(Operand) 15: CD1 D1 (0)(Operand) 15: CD1 D1 (0) (0)(Operand) 15: CD1 D1 (0) (0)(Operand) 15:                                                                                                    | Tipo de                                                                                                    | Guia 2                           | l - № Guia no Prest                     | ador              | 6 - Número da G                       | uia Referencia | ada(*)         | Especia        | idade Executante(   | (*)              |                        | 35 - Data       | de Aterdimento(* | ງ      |
| Deduc do Publicional Solicitate!         Cd. na Operadora         11: Nome do Profissional Solicitate!         Q         Despidato Ontodojeco         14: Deta Diagnificato 10: D19 Principal(Opcional) 15: CD 10 (2)(Opcional) 19: CD 10 (4)(Opcional) 19: Diagnificato Imagem 28: Estadamento(*) 21: ECOC(*)         23: Diagnificato Otto/Histopatologico         24: Informaciles relevantes         23: Outra Sealizzação(Cruzija)         23: Outra Sealizzação(Cruzija)         23: Outra Sealizzação(Cruzija)         23: Outra Sealizzação(Cruzija)         23: Outra Sealizzação(Cruzija)         23: Outra Sealizzação(Cruzija)         23: Outra Sealizzação(Cruzija)         23: Outra Sealizzação(Cruzija)         23: Outra Sealizzação(Cruzija)         23: Outra Sealizzação(Cruzija)         24: Informaciles relevantes         12: Data Sealizzação(Cruzija)         23: Outra Sealizzação(Cruzija)         24: Data Sealizzação(Cruzija)         25: Data Sealizzação(Cruzija)         26: Data Sealizzação(Cruzija)         27: Outra Sealizzação(Cruzija)         28: Data Sealizzação(Cruzija)         29: Outra Sealizzação(Cruzija)         29: Outra Sea Data Sealizzação(Cruzija)         29: Outra Sea Data Sealizzação(Cruzija)         29: Outra Sea Data Sealizzação(Cruzija)                                                                                                    | RADIOT                                                                                                    | RAPIA                            |                                         |                   |                                       |                | ٩              |                |                     |                  | *                      | 13/02/          | 2025             |        |
| Cd. na Operadora 11: Nome 66 Professional Solucitants(*) 12: Telefone(*) 13: E- E- mail <b>Despridities Oncodesice Procedimentos Procedimentos Procedimentos Procedimentos Procedimentos Procedimentos Procedimentos Los por da (em Gy(*) 31: Dese Total (en Gy)(*) 22: Nimer: de Dist(*) 32: Data Provieta Inciso da Administração(*)  <b>Procedimentos Procedimentos Pr</b></b>                                                                                                    | Dados                                                                                                    | lo Profissional S                | iolicitante                             |                   |                                       |                |                |                |                     |                  |                        |                 |                  | 3      |
| Variation considered         1 - Data Diagnification         2 - Data Diagnification         2 - Data Sealizzação (Churyla)         2 - Data Sealizzação (Churyla)         2 - Data Sealizzação (Ch                                                                                                    | Cd. na                                                                                                    | Operadora                        |                                         | 11- Nome do Pr    | ofissiona <mark>l Solicitant</mark> i | e(*)           | 12- Telefon    | e(*)           | 13- E-mail          |                  |                        |                 |                  |        |
| Diagnético Oncológico         14- Data Diagnético 15- CD 10 Principal(Opcional) 15- CD 10 (2)(Opcional) 15- CD 10 (3)(Opcional) 19- Diagnético Imagem 20- Estadamento(*) 21- ECOG(*)       22- Finalidade(*)         22- Diagnético CR0/Histopatológico       24- Informacies relevantes       24- Curruja         22- Diagnético CR0/Histopatológico       24- Informacies relevantes       22- Curruja         22- Diagnético Statutores       22- Curruja       22- Curruja         22- Diagnético Statutores       22- Curruja       22- Quimoterapia         23- Diagnético Statutores       22- Curruja       22- Curruja         23- Diagnético Statutores       22- Quimoterapia       22- Quimoterapia         23- Número de Campos(*)       30- Doce por día (em Gy)(*)       32- Número de Diag(*)       33- Data Providta Indio da Administração(*)         34- Observação/Dustificative       34- Observação/Dustificative       34- Observação/Dustificative       34- Observação/Dustificative         Dades Addeiensa da Guae       Imagementa em Texte       Imagementa em Texte       Imagementa em Texte                                                                                                    |                                                                                                    |                                  | ٩                                       |                   |                                       |                |                |                |                     |                  |                        |                 |                  |        |
| 14. Dab Diagnésico 15- CD 12 Principal(Opcional) 15- CD 12 (2)(Opcional) 15- CD 10 (3)(Opcional) 18- CD 10 (4)(Opcional) 18- CD 10 (4)(Opci            | Diagnó                                                                                                    | tico Oncológico                  |                                         |                   |                                       |                |                |                |                     |                  |                        |                 |                  |        |
| 22- Disanóstico Cito/Histopatológico       24- Informações relevantes       Tatametéo Anteriores         22- Cituagis       22- Cituagis         22- Disa Selização(Citurgis)       27- Quimioterapis         23- Número de Campos(*)       20- Doce Total (en Cy)(*)         20- Número de Campos(*)       30- Doce por dia (em Cy)(*)         20- Número de Campos(*)       30- Doce por dia (em Cy)(*)         20- Número de Campos(*)       30- Doce por dia (em Cy)(*)         20- Número de Campos(*)       30- Doce Total (en Cy)(*)         20- Número de Campos(*)       30- Dota Prevista Indio da Administração(*)         20- Número de Campos(*)       31- Doce Total (en Cy)(*)         20- Número de Campos(*)       32- Dota Prevista Indio da Administração(*)         20- Número de Campos(*)       32- Dota Prevista Indio da Administração(*)         20- Rúmero de Campos(*)       32- Número de Dia(*)       32- Dota Prevista Indio da Administração(*)         20- Rúmero de Campos(*)       32- Número de Dia(*)       32- Dota Prevista Indio da Administração(*)         20- Rúmero de Campos(*)       32- Número de Dia(*)       32- Dota Prevista Indio da Administração(*)         20- Rúmero de Gampos(*)       32- Número de Dia(*)       32- Dota Prevista Indio da Administração(*)         20- Rúmero de Gampos(*)       32- Dota Prevista Indio da Administração(*)         20- Rúmero de G                                                                                                    | 14- Dat                                                                                                    | a Diagnóstico 1                  | 5- CID 10 Principal(                    | Opcional) 16- CID | 10 (2)(Optional) 1                    | 17- CID 10 (3) | (Cpcional) 18- | CID 10 (4)(Opc | onal) 19- Diagnós   | stico Imagem 20  | - Estadiamentol        | (*) 21- ECOG(*) | 22- Finalid      | ade(*) |
| 22- Diagnóstico Cito/histopatológico 24- InformacJes relevantes Tatametos Anteiores 22- Ciurgia 22- Ciurgia 22- Ciurgia 22- Data Realização(Cirurgia) 22- Quimicotrargia 22- Quimicotrargia 22- Quimicotrargia 22- Quimicotrargia 22- Data Realização(Cirurgia) 22- Quimicotrargia 22- Data Agolicação(Qite. Quimico) 22- Quimicotrargia 22- Data Agolicação(Qite. Quimico) 22- Data Agolicação(Qite. Quimico) 22- Data Agolicação(Qite. Quimico) 22- Data Agolicação(Qite. Quimico) 22- Data Agolicação(Qite. Quimico) 22- Data Agolicação(Qite. Quimico) 22- Data Agolicação(Qite. Quimico) 22- Data Agolicação(Qite. Quimico) 22- Data Agolicação(Qite. Quimico) 22- Data Agolicação(Qite. Quimico) 22- Data Agolicação(Qite. Quimico) 23- Data Prevista Indici da Administração(*) 23- Data Prevista Indici da Administração(*) 23- Data Prevista Indici da |                                                                                                    |                                  |                                         |                   |                                       |                |                |                |                     | × .              |                        | •               | • I              | -      |
| Voccimentos Longionentares         22- Data Selização(Út. Quimio)         23- Número de Campos(*)         20- Número de Campos(*)         20- Número de Campos(*)                                                                                                    | 23- Dia                                                                                                    | inóstico Cito/Hi                 | stopatologico                           |                   | 24- I                                 | nformações re  | elevantes      |                |                     | Tratame          | ntos Anteriores<br>mia |                 |                  |        |
| Procedmentos Lomplementares         29- Número de Campo(*)       20- Doce Total (en Gy)(*)       22- Número de Diax(*)       23- Data Aplicação(Út. Quimo).         29- Número de Campo(*)       20- Doce por dia (em Gy)(*)       22- Número de Diax(*)       23- Data Prevista Inicio da Administração(*)         29- Número de Campo(*)       20- Doce por dia (em Gy)(*)       22- Número de Diax(*)       23- Data Prevista Inicio da Administração(*)         29- Número de Campo(*)       10- Doce Total (en Gy)(*)       22- Número de Diax(*)       23- Data Prevista Inicio da Administração(*)         29- Número de Campo(*)       10- Doce Total (en Gy)(*)       22- Número de Diax(*)       23- Data Prevista Inicio da Administração(*)         29- Número de Campo(*)       10- Doce Total (en Gy)(*)       12- Número de Diax(*)       23- Data Prevista Inicio da Administração(*)         29- Número de Campo(*)       10- Doce Total (en Gy)(*)       12- Número de Diax(*)       23- Data Prevista Inicio da Administração(*)         34- Observação/Justificativa                                                                                                    |                                                                                                    |                                  |                                         |                   |                                       |                |                |                |                     |                  |                        |                 | 1                |        |
| Joeder Advioras da Gas     Dader Advioras da Gas     Dader Advioras da Gas                                                                                                    |                                                                                                    |                                  |                                         |                   |                                       |                |                |                |                     |                  |                        |                 |                  |        |
|                                                                                                    |                                                                                                    |                                  |                                         |                   |                                       |                |                |                |                     |                  |                        |                 | 2                |        |
| Procedmentos Lomplementares         29- Número de Campo(*)       20- Doce Por dia (em Gy)(*)         20- Número de Campo(*)       20- Doce Por dia (em Gy)(*)         20- Doce Por dia (em Gy)(*)       20- Número de Dia (*)         34- Observação/Justificativa       20- Doce Por dia (em Gy)(*)         20- Doce Por dia (em Gy)(*)       20- Número de Dia (*)         20- Doce Por dia (em Gy)(*)       20- Número de Dia (*)         20- Doce Por dia (em Gy)(*)       20- Núm                                                                                                    |                                                                                                    |                                  |                                         |                   |                                       |                |                |                |                     | 25- Data         | Realização(Ciru        | urgia)          |                  |        |
| Procedmentos Longlementares         20- Número de Campos(**)         20- Número de Campos(**)         20- Nú                                                                                                    |                                                                                                    |                                  |                                         |                   |                                       |                |                |                |                     |                  |                        |                 |                  |        |
| Procedimento: Complementares         29- Número de Campos(*)       30- Doce por dia (em Gy)(*)         29- Número de Campos(*)       30- Doce por dia (em Gy)(*)         20- Número de Campos(*)       30- Doce por dia (em Gy)(*)         20- Número de Diax(*)       30- Dota Previeta Início da Administração(*)         20- Número de Campos(*)       30- Doce Total (em Gy)(*)         20- Número de Diax(*)       30- Dota Previeta Início da Administração(*)         20- Número de Diax(*)       30- Dota Previeta Início da Administração(*)         20- Número de Diax(*)       30- Dota Previeta Início da Administração(*)         20- Número de Diax(*)       30- Dota Previeta Início da Administração(*)         20- Número de Diax(*)       30- Dota Previeta Início da Administração(*)         20- Número de Diax(*)       30- Dota Previeta Início da Administração(*)         30- Observação/Justificativa                                                                                                    |                                                                                                    |                                  |                                         |                   |                                       |                |                |                |                     | 27- Quir         | oterapia               |                 |                  |        |
| Procedmentos Lomplementares         29- Número de Campo(*)       20- Doce Por dia (em Gy)(*)         29- Número de Campo(*)       20- Doce Por dia (em Gy)(*)         29- Dadeo Advicionas da Gaia       20- Doce Por dia (em Gy)         20- Anevar Arquivo       El Complemento em Texto                                                                                                    |                                                                                                    |                                  |                                         |                   |                                       |                |                |                |                     |                  |                        |                 | 1                |        |
| Procedmentos Longienentares         20- Número de Campos(*)         20- Número de Campos(*)         20- Número de Campos(*)         20- Número de Campos(*)         20- Número de Campos(*)         20- Número de Campos(*)         20- Número de Campos(*)         20- Número de Campos(*)         20- Número de Campos(*)         20- Número de Diar(*)         20- Número de Diar(*)         20- Número de Diar(*)         20- Número de Campos(*)         20- Número de Diar(*)         20- Número de Campos(*)         20- Número de Diar(*)         20- Número de Campos(*)         20- Número de Diar(*)         20- Número de Diar(*) <td></td> <td></td> <td></td> <td></td> <td></td> <td></td> <td></td> <td></td> <td></td> <td></td> <td></td> <td></td> <td></td> <td></td>                                                                                                    |                                                                                                    |                                  |                                         |                   |                                       |                |                |                |                     |                  |                        |                 |                  |        |
| 22- Data Aplicação(UE, Quimo,)  Procedimentos Longlementares  20- Número de Campos(*) 30- Doce por dia (em Gy)(*) 31- Doce Total (en Gy)(*) 32- Número de Diar(*) 33- Data Prevista Inicio da Administração(*)  Dados Complementares  34- Observação/Justificative  Dados Adicionas da Guia  Dados Adicionas da Guia  Camplemento em Texto                                                                                                    |                                                                                                    |                                  |                                         |                   |                                       |                |                |                |                     |                  |                        |                 | 2                |        |
| Procedmentos Complementares         29- Número de Campoq <sup>4</sup> 20- Doce por día (em Gyl(*) 31- Doce Total (en Gyl(*) 32- Número de Diac(*)         23- Data Prevista Inicio da Administração(*)         Dados Complementares         34- Observação/Dustificative         Dados Administração Soluzitificative         Dados Administração Soluzitificative         Dados Administração Soluzitificative         Dados Administração Soluzitificative                                                                                                    |                                                                                                    |                                  |                                         |                   |                                       |                |                |                |                     | 28- Data         | Aplicação(Ult.         | Quimio.)        |                  |        |
| Vrocedmentos Lónglementares         20- Número de Campod <sup>4*</sup> )       32- Doce Total (em Gy)( <sup>4*</sup> )         20- Número de Dise( <sup>4*</sup> )       33- Data Previeta Inicio da Administração( <sup>4*</sup> )         Dados Jonglementares       34- Observação/Justificativa         34- Observação/Justificativa       34- Observação/Justificativa         Dados Adricionas da Gata       34- Observação/Justificativa                                                                                                    |                                                                                                    |                                  |                                         |                   |                                       |                |                |                |                     |                  |                        |                 |                  |        |
| Procedimetros Componentarias 20- Número de Campose <sup>1</sup> 30- Doce por día (em Gy/(*) 31- Doce Total (en Gy/(*) 32- Número de Diar(*) 33- Data Prevista Inicio da Administração(*) Dades Complementares 34- Observeção/Justificative Dades Addicionas da Gola Dades Addicionas da Gola Dades Addicionas da Gola Dades Addicionas da Gola Dades Addicionas da Gola Dades Addicionas da Gola Dades Addicionas da Gola                                                                                                    | -                                                                                                    |                                  |                                         |                   |                                       |                |                |                |                     |                  |                        |                 |                  |        |
| Dades Complementares         34- Observação/Justificativa         Dedes Addronas da Gela         Dades Addronas da Gela         Dades Adronas da Gela                                                                                                    | 29- Núr                                                                                                    | nentos Complei<br>iero de Campor | nentares<br>c(*) 30- Dose pr            | or dia (em Gy)(*) | 31- Doce Total (er                    | n Gy)(*) 3     | 2- Númerc de D | 0ias(*) 3      | 8- Data Prevista Ir | nício da Adminis | ração(*)               |                 |                  |        |
| Dados Complementares<br>34 Observeção/Justificative<br>Dados Adicionas da Gua<br>Dados Adicionas da Gua<br>Camplemento em Texto                                                                                                    |                                                                                                    |                                  |                                         |                   |                                       |                |                |                |                     |                  |                        |                 |                  |        |
| Dades Complementares 34 - Observação/Justificative Dades Adicionas da Guia Dades Adicionas da Guia Dades Adicionas da Guia Complemento em Texto                                                                                                    |                                                                                                    |                                  |                                         |                   |                                       |                |                |                |                     |                  |                        |                 |                  |        |
| 34- Observação/Justificative          Dades Adicionais da Otia         Dades Adicionais da Otia         Dades Adicionais da Otia                                                                                                    | Dados                                                                                                    | Complementare                    | s .                                     |                   |                                       |                |                |                |                     |                  |                        |                 |                  |        |
| Dades Adhcionas da Gaia                                                                                                    | 34- Obs                                                                                                    | ervação/Justific                 | ativa                                   |                   |                                       |                |                |                |                     |                  |                        |                 |                  |        |
| Dades Adricenas da Gea<br>Canal Arquiva HE Complemento em Texto                                                                                                    |                                                                                                    |                                  |                                         |                   |                                       |                |                |                |                     |                  |                        |                 |                  |        |
| Dades Adicionas da Cúa<br>D Anexar Arquivo III Complemento em Texto                                                                                                    |                                                                                                    |                                  |                                         |                   |                                       |                |                |                | da la               |                  |                        |                 |                  |        |
| 🕒 Anexar Arquiva 🛛 🖽 Complemento em Texto                                                                                                    | the local design of the local design of the lo | idicionais da Gu                 | ia                                      |                   |                                       |                |                |                |                     |                  |                        |                 |                  |        |
|                                                                                                    | Dados .                                                                                                    |                                  | 100000000000000000000000000000000000000 | monto om To       | de                                    |                |                |                |                     |                  |                        |                 |                  |        |
|                                                                                                    | Dados -                                                                                                    | exar Arquive                     | o I≣ Comple                             | anento en res     |                                       |                |                |                |                     |                  |                        |                 |                  |        |
| < Confirmant                                                                                                    | Dados                                                                                                    | exar Arquiv                      | oE Comple                               | amento em 160     |                                       |                |                |                |                     |                  |                        |                 |                  |        |

O anexo de radioterapia não requer autorização prévia, portanto, a guia será aprovada automaticamente.

| 1 - Registro MIS                       | 3 - Número da Guia               | Referencieda                          | d : Sanha            |                              |                       |          | 13/02/20        | 020                         |                   | 6 tumero | da Gela Atribuite pala | Operadora |         |
|----------------------------------------|----------------------------------|---------------------------------------|----------------------|------------------------------|-----------------------|----------|-----------------|-----------------------------|-------------------|----------|------------------------|-----------|---------|
| Dados do Eeneficiêno                   |                                  |                                       |                      |                              |                       |          |                 |                             |                   | 10.0     |                        |           |         |
| 7 - Namero da Cartaina                 | X - None                         |                                       |                      |                              |                       |          |                 |                             |                   |          |                        | 30        | 10-3ano |
| autos dio Proffessional Solicitante    |                                  |                                       | Valeras              |                              |                       |          |                 |                             |                   |          |                        |           | 1       |
| 11 - Norte do Profissional Bolicitaria |                                  |                                       | 12 - Telefore        |                              |                       | ti-L-mai |                 |                             |                   |          |                        |           |         |
| Diagnósitico Cincológico               |                                  |                                       |                      |                              |                       |          |                 |                             |                   |          |                        |           | _       |
| 01/01/2003                             | 14- CID 11 Principal (Decimetal) | 16 - CIE 10 (2) (Demonal) 17          | CID 10 3) (Danimati) | 18 - 00 98 (4) (Operational) | T9 - Diagnosti co p   | r Inagen | 20 - Estadianen |                             | H-6000            | 11-F     | inalidade              |           |         |
| 21 - Diaprolaticas Cito/Hetapatologico |                                  |                                       |                      |                              |                       |          | 1               | Tratament                   | os Anteriores     |          |                        |           |         |
| 24 - Informaçilas relavaries           |                                  |                                       |                      |                              |                       |          |                 | 54-5444<br>01/10/           | Radias la<br>2005 |          |                        |           |         |
|                                        | L3                               |                                       |                      |                              |                       |          |                 | SIM<br>28-0eta di<br>01/12/ | Apicação<br>2019  |          |                        |           |         |
| 29 - Nümero de Campes<br>1 Ó           | 30 - Jose por dia (em Gy)<br>10  | 11 - Disse Total ( um Gyl 12<br>10 10 | - Nümere de Dias     | 01/12/2019                   | s tricle da Administr | alie     |                 |                             |                   |          |                        |           |         |

#### ANEXO DE SOLICITAÇÃO DE RADIOTERAPIA

2- Nº Guia no Prestador:

# 13. GUIA DE SOLICITAÇÃO DE PRORROGAÇÃO DE INTERNAÇÃO

Para emissão da guia de Solicitação de Prorrogação de Internação, o usuário deverá clicar em NOVA AUTORIZAÇÃO e selecionar o tipo de guia PRORROGAÇÃO DE INTERNAÇÃO.

| Nova<br>Autorização               | se Produtividade Extrato de Faturamento Recurso de Glosas Comunicação Internação                                                                                                    |
|-----------------------------------|----------------------------------------------------------------------------------------------------|
| CONSULTA<br>SP/SADT - EXECUÇÃO    | sobre o Beneficiário)                                                                                                    |
| SP/SADT - SOLICITAÇÃO<br>OPME     | e formulário inicial para liberação de guia pela internet. Aqui você deve informar a matricula do beneficiário do plano de saúde. Informe em seguida a data de nascimento e escolha do tipo da guia e clique no botão próximo para proced<br>s liberação da Guia. |
| PRORROGAÇÃO DE<br>INTERNAÇÃO      | G Illegibilisade Bereficièrio                                                                                                    |
| QUIMIOTERAPIA<br>RADIOTERAPIA     | abako para proseguir                                                                                                    |
| SP/SADT<br>Platnesia/ IV** Careao | CPF Tipo de Guia                                                                                                    |
|                                   | ✓ > Próximo                                                                                                    |
|                                   |                                                                                                    |

Inserir matrícula, nome e CPF do beneficiário e clicar em próximo.

| Nova<br>Autorização Produtividade Estrato de<br>Prestador Pagament       | e Faturamento Recurso de Glosas Int               | nunicação<br>emação                                 | 9                                                                                                   |
|--------------------------------------------------------------------------|---------------------------------------------------|-----------------------------------------------------|----------------------------------------------------------------------------------------------------|
| Passo 1 (Informações sobre o Beneficiário)                               |                                                   |                                                     |                                                                                                    |
| Este é o formulário inicial para liberação d<br>com a liberação da Guia. | e guia pela internet. Aqui você deve informar a m | atricula do beneficiário do plano de saúde. Informe | e em seguida a data de nascimento e escolha do tipo da guia e clique no botão próximo para proceder |
| Q Pasquisar Beneficiários                                                |                                                   |                                                     |                                                                                                    |
| Preencha todos os dados abaixo para prosseguir                           |                                                   |                                                     | (E)                                                                                                 |
| Matricula/Nº Cartão                                                      | CPF                                               | Tipo de Guia                                        |                                                                                                    |
|                                                                          |                                                   | PRORROGACAO E 💙 🚺 Þróxin                            | cimo                                                                                                |

Caso não possua a matrícula, clicar em pesquisar beneficiário.

| Nova<br>Autorização Histórico de<br>Autorização                                        | Recurso de Glosas Inte               | antegão<br>Downloads                                                                                                    |          |
|----------------------------------------------------------------------------------------|--------------------------------------|----------------------------------------------------------------------------------------------------|----------|
| Passo 1 (Informações sobre o Beneficiário)                                             |                                      |                                                                                                    |          |
| Este é o formulário inicial para liberação de guia pela in<br>com a liberação da Guia. | ternet. Aqui você deve informar a ma | tricula do beneficiário do plano de saúde. Enforme em seguida a data de nascimento e escolha do tipo da guía e clique no botão próximo para p | proceder |
| Q. Pasquistr Beneficiários                                                             |                                      |                                                                                                    |          |
| Preencha todos os dados abaixo para prosseguir                                         |                                      |                                                                                                    |          |
| Matricula/Nº Cartão                                                                    | CPF                                  | Tipo de Guia                                                                                                    |          |
|                                                                                        |                                      | PRORROGACAO ( V ) Próximo                                                                                                    |          |

Inserir nome e CPF e clicar em pesquisar.

| Q              | Este é o formulário inicial para l<br>data de nascimento e escolha d | liberação de guia pela internet. Aqui você deve informar<br>lo tipo da guia e clique no botão próximo para proceder | a matrícula do beneficiário do plano de<br>com a liberação da Guia. | e saúde. Informe em seguida a |
|----------------|----------------------------------------------------------------------|----------------------------------------------------------------------------------------------------|---------------------------------------------------------------------|-------------------------------|
| arâmetros para | Pesquisa                                                             |                                                                                                    |                                                                     |                               |
| 1              | latrícula/Nº Cartão                                                  | Nome do Beneficiário                                                                                                | CPF                                                                 |                               |
| C.             | 1                                                                    |                                                                                                    |                                                                     | Q Pesquisar                   |
|                |                                                                      |                                                                                                    | Retornar dependentes                                                |                               |

Selecionar guia principal onde será vinculada a prorrogação e clicar em prorrogar.

| Nova<br>Autorização                               | Produtividade<br>Prestador<br>Prestador      | S<br>Recurso de<br>Glosas<br>Comunicação<br>Downloads |              |                       |       |
|---------------------------------------------------|----------------------------------------------|-------------------------------------------------------|--------------|-----------------------|-------|
| Dades para Resquisa<br>Nr. Guia Data En<br>10/02/ | insão Matricula/Nº Cartão<br>2025 13/02/2025 | Nome do Beneficiário                                  | Q Pesquisar  |                       |       |
| Nr. Guia                                          | Deta Emissão<br>13/02/2025                   | Data Execução Internação                              | Diáries<br>1 | Ações<br>C: Frantagur |       |
|                                                   |                                              | Prizneiro Anterior 1 Próximo                          | Ŭŧtimo       |                       |       |
|                                                   |                                              |                                                       |              |                       |       |
| Σ> /                                              | utorizador Web                               |                                                       |              |                       | 8.3.3 |

Preencher as informações mínimas para emissão da guia de PRORROGAÇÃO DE INTERNAÇÃO e clicar em concluir. Os campos em asteriscos são de preenchimento obrigatório conforme o Padrão TISS ANS.

N° guia de internação: Indica número da guia inicial de solicitação de internação. N° guia atribuído operadora: Indica número que identifica a guia atribuído pela operadora.

N° da carteira: Indica número da carteira do beneficiário na operadora. Nome: Indica o nome do beneficiário.

**Cod. Na operadora:** Indica o código identificador do prestador solicitante junto à operadora, conforme contrato estabelecido.

**Nome do contratado:** Indica Razão Social, nome fantasia ou nome do prestador contratado da operadora que está solicitando o procedimento.

**Cód. na operadora:** Indica código identificador do profissional solicitante junto à operadora. <u>Obs: não se aplica.</u>

**Nome do profissional solicitante:** Inserir nome do profissional que está solicitando a prorrogação da Internação ou a complementação do tratamento.

**Conselho profissional:** Inserir o código do conselho profissional do solicitante do procedimento ou item assistencial.

N° Conselho: inserir número de registro do profissional solicitante no respectivo Conselho Profissional.

UF: Inserir sigla da Unidade Federativa do profissional executante do procedimento.

**Cód. CBO / Especialidade:** Inserir especialidade ou código na Classificação Brasileira de Ocupações do profissional solicitante do procedimento ou item assistencial.

**Diárias adicionais solicitadas:** Inserir quantidade de diárias de internação adicionais solicitadas.

Tipo de acomodação solicitada: Inserir código do tipo da acomodação solicitada.

Indicação clínica: Inserir indicação clínica do profissional embasando a solicitação.

Anexar arquivo: Permite inserir documentos para análise. <u>Obs: é obrigatório anexar o pedido de solicitação de prorrogação para análise da operadora.</u>

**Cód. procedimento:** Inserir código identificador do procedimento ou item assistencial solicitado pelo prestador.

Descrição: Indica a descrição do procedimento solicitado pelo prestador.

**Quantidade Solicitada:** Inserir quantidade do procedimento solicitado pelo prestador. **Incluir:** Permite inserir o procedimento na guia.

Após inserir o código do procedimento, clicar em adicionar para inserir o mesmo na guia.

Para excluir o procedimento da guia, clicar na lixeira do respectivo procedimento.

**Observação/Justificativa:** Campo utilizado para adicionar quaisquer observações sobre o atendimento ou justificativas que julgue necessário.

**Data da solicitação:** Indica a data em que o profissional está solicitando a prorrogação ou complementação do tratamento. <u>Obs: campo preenchido automaticamente pelo sistema.</u>

**Voltar:** Permite voltar ao menu principal. Ao clicar no mesmo, todas as informações inseridas na guia serão perdidas.

|                                                                                                    |                                                                                                    |                            |                              |   |                     | 100      |                             |                   |
|----------------------------------------------------------------------------------------------------|----------------------------------------------------------------------------------------------------|----------------------------|------------------------------|---|---------------------|----------|-----------------------------|-------------------|
| Niva<br>Autorização<br>Niva                                                                                                    | Lee Extrato de Faturame estador                                                                                                    | \$<br>Recurso de<br>Glosas | arão<br>Downloads            |   |                     |          |                             |                   |
| Solicitação de Prorrogação                                                                                                    | de Internação                                                                                                    |                            |                              |   |                     |          |                             |                   |
| 3.H* Guia Internação       6.H* Guia Atiliacido Operadora         Datos do Beneficitirio         7.H* du a Internação         Bolico do Beneficitirio         7.H* du a Internação         Bolico do Beneficitirio         7.H* du a Internação         Bolico do Beneficitirio         7.H* du a Internação         Bolico do Beneficitirio         Datos do Dominatelo Solicitatele         9-CG. na Operadora         11. Nome do Profissional Solicitatele"         0         Q         Ce. na Operadora         11. Nome do Profissional Solicitatele"         Policos do Internação         12 Distan do Internação         13 Distan do Internação         14 Distan do Internação         15 Distan do Internação         16 Distan do Internação         17 Tipe da Aceemodação Eclínitada         18 Indicação Clínitead         11.         Procedimento         21. Obscrição         22-Cd. Procedimento         21. Obscrição         Ce. Necodimento         21. Obscrição         Ce. Necodimento         21. Obscrição         Ce. Necodimento         21. Obscrição         Ce. Necodimento< |                                                                                                    |                            |                              |   |                     |          |                             |                   |
| Dados do Beneficiário                                                                                                    |                                                                                                    | _                          |                              |   |                     |          |                             |                   |
| 7-N° da Carteira(")                                                                                                    | Internação ►N° Gaia Atribuido Operadora     Bandécino     SAMUEL     SAMUEL     Constation Solicitante(*)     10 Atribuido Constatasol(*)     Constation Solicitante(*)     11 Atome do Profissional Solicitante(*)     12 Adeiconatis Solicitadas     13 Tripo da Acemondação Solicitadas     19 Indicação Contratasol(*)     11 Atome do Profissional Solicitante(*)     12 Adeiconatis Solicitadas     13 Tripo da Acemondação Solicitadas     19 Indicação Contratasol(*)     11 Indicação Contratasol(*)     21 Operação (*)     21 Operação (*)     10 Operaçõo (*)     21 Operaçõo (*)     10 Operaçõo (*)     21 Operaçõo (*)     11 Operaçõo (*)     21 Operaçõo (*)     11 Operaçõo (*)     11 Operaçõo (*)     11 Operaçõo (*)     11 Operaçõo (*)     12 Operaçõo (*)     13 Operaçõo (*)     13 Operaçõo (*)     11 Operaçõo (*)     11 Operaçõo (*)     11 Operaçõo (*)     12 Operaçõo (*)     11 Operaçõo (*)     12 Operaçõo (*)     11 Operaçõo (*)     11 Operaçõo (*)     12 Operaçõo (* |                            |                              |   |                     |          |                             |                   |
|                                                                                                    | SAMUEL                                                                                                    |                            |                              |   |                     |          |                             |                   |
| 9-Cd. na Operadora(*)                                                                                                    | 10-Nome do Contratado(*)                                                                                                    |                            |                              |   |                     |          |                             |                   |
| 0                                                                                                    |                                                                                                    |                            |                              |   |                     |          |                             |                   |
| Cd. na Operadora                                                                                                    | 11-Nome do Profissional Solicitante                                                                                                    | ì                          | 12-Conselho Profissional(*)  |   | 13-N° Conselho(*)   | 14-UF(*) | 15-Cd, CBO                  | /Especialidade(*) |
| 0                                                                                                    |                                                                                                    | ,                          |                              | ~ |                     | 100000   | -                           | ~                 |
| Dados da internação                                                                                                    |                                                                                                    |                            |                              |   |                     | -        |                             |                   |
| 16 Diárias Adicionais Solicitadas                                                                                                    | 17 Tipe da∧cemcdação Solicitada                                                                                                    | 18 Indicação Clínica(*)    |                              |   |                     |          |                             |                   |
|                                                                                                    | ENFERMARIA                                                                                                    | •                          |                              |   |                     |          | Anexa                       | r Arquivos        |
| Procedimentos ou llens Assistanciais                                                                                                    |                                                                                                    |                            |                              |   |                     |          |                             |                   |
| 20-Cd. Procedimento                                                                                                    | 21-Descrição                                                                                                    | 22-Qt                      | le.Solic.                    |   |                     |          |                             |                   |
| ٩                                                                                                    |                                                                                                    | 1                          | +                            |   |                     |          |                             |                   |
| 20-Cd. Procedimento 21-Descrição                                                                                                    | ĵ.                                                                                                    |                            |                              |   |                     |          | 15-Cd. CBO/Especialidade(*) |                   |
|                                                                                                    |                                                                                                    | Ne                         | nhum Procedimento adicionado |   |                     |          |                             |                   |
| 27-Observação/Justificativa                                                                                                    |                                                                                                    |                            |                              |   | 23-Data Solicitação | (*)      |                             |                   |
|                                                                                                    |                                                                                                    |                            |                              | h | 13/02/2025          |          |                             |                   |
| < Voltar                                                                                                    |                                                                                                    |                            |                              |   |                     |          |                             | ✓ Salvar          |
| <b>S</b> Autoriza                                                                                                    | dor Web                                                                                                    |                            |                              |   |                     |          |                             | V.J.,345. (63     |

Salvar: Permite salvar guia.

Em seguida, a guia será encaminhada para análise da auditoria técnica da operadora. O prestador deverá acompanhar a liberação da guia via Autorizador Web.

Caso o procedimento solicitado na guia não necessite de autorização prévia, esta será aprovada automaticamente.

#### Situação da Guia

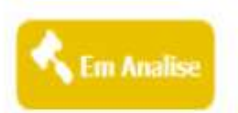

Motivo: PRORROGACAO DE INTERNACAO - FAVOR AGUARDAR LIBERACAO DA GUIA PELA OPERADORA

#### 14. **REFERENCIAMENTO DE GUIAS**

O referenciamento é o vínculo de guia secundaria em uma guia principal.

**Guia Principal:** é a guia que não é vinculada a nenhuma outra e contém dados principais do atendimento. Normalmente está associada ao pagamento do contratado executante declarado. Podem ser guias principais: Guia de Serviços Profissionais/Serviço Auxiliar Diagnóstico e Terapia e Guia de Solicitação de Internação

Guia Secundária: São as guias que complementam a Guia Principal, a qual está vinculada.

| Guia           | as e permissões de vínculos           |
|----------------|---------------------------------------|
| Guia Principal | Guia Secundária                       |
|                | Anexo de OPME                         |
| SD/SADT        | Anexo de Quimioterapia                |
| SPISADI        | Anexo de Radioterapia                 |
|                | Outras despesas                       |
|                | Solicitação prorrogação de internação |
|                | Anexo de OPME                         |
|                | Anexo de Quimioterapia                |
| Internação     | Anexo de Radioterapia                 |
|                | Outras despesas                       |
|                | Resumo de Internação                  |

## **15. INCONSISTÊNCIAS**

A inconsistência é o motivo pelo qual a guia não é aprovada automaticamente pelo sistema, como por exemplo:

- Procedimento de alta de complexidade (PAC) ou com diretriz de utilização (DUT) que necessitam de análise da auditoria médica.
- Beneficiário em carência ou cumprimento de cobertura parcial temporária (CPT).
- Procedimento fora da frequência (intervalo) definida para realização.
- Procedimento fora do ROL de cobertura da Agência Nacional de Saúde.

# 16. DIRETRIZ DE UTILIZAÇÃO – DUT

Os procedimentos com diretriz de utilização estabelecidos pela Agência Nacional de Saúde serão sinalizados pelo sistema logo que inseridos na guia e, para que estes possam ser avaliados, é necessário encaminhar a documentação embasada na DUT juntamente com relatório médico e laudos de exames.

| REGULACAO                               |                                     |                                         |
|-----------------------------------------|-------------------------------------|-----------------------------------------|
| Cópia do laudo de exame de<br>Detalhado | e imagem (rx ou ultrasom ou tomogra | afia ou ressonancia) e Relatório Médico |
|                                         |                                     |                                         |
|                                         |                                     |                                         |
|                                         |                                     |                                         |
|                                         |                                     |                                         |

# 17. VERIFICAÇÃO DE ELEGIBILIDADE.

A verificação de elegibilidade tem por finalidade informar ao prestador se o beneficiário encontra-se elegível ou não para o atendimento. <u>Ressaltamos que a elegibilidade do beneficiário não dispensa a guia de autorização. O atendimento ou procedimento só será considerado autorizado, ou não, após a emissão da guia no Autorizador Web.</u>

Clicar na opção elegibilidade beneficiário na tela principal.

| Nova<br>Autorização<br>Autorização<br>Bisto de<br>Produtividade<br>Prestador<br>Bisto de<br>Pagamento | inturamenta S<br>Recurso de Comu<br>Glonas Inter | nceção<br>Downfeads                                                      |                                                                            |
|----------------------------------------------------------------------------------------------------|--------------------------------------------------|--------------------------------------------------------------------------|----------------------------------------------------------------------------|
| Passo 1 (Informações sobre o Beneficiário)                                                            |                                                  |                                                                          |                                                                            |
| Este é o formulário inicial para liberação de guas per<br>com a liberação da Gua.                     | la internet. Aqui você deve informar a matr      | icula do beneficiário do plano de saúde. Informe em seguida a data de na | scimento e escolha do tipo da guia e clique no botão próximo para proceder |
| Q. Pergarar Dereficiéries                                                                             |                                                  |                                                                          |                                                                            |
| » Preencha todos us dados abaxis para prosseguir                                                      |                                                  |                                                                          | 10                                                                         |
| Matricula/Nº Cartão                                                                                   | CPF                                              | Tipo de Guia                                                             |                                                                            |
| ~                                                                                                    |                                                  | ▼ > Próximo                                                              |                                                                            |
|                                                                                                    |                                                  |                                                                          |                                                                            |

Inserir matricula ou CPF do beneficiário titular e clicar em pesquisar.

| 2             | Para consultar a elegibilidade de um benefic<br>clique no botão procurar! | iário antes do atendimento digite nos campos de "parâmetros para pesquisa" a matrícula ou o CPF do beneficiário e |
|---------------|---------------------------------------------------------------------------|----------------------------------------------------------------------------------------------------|
| arâmetros pai | a Pesquisa                                                                |                                                                                                    |
|               | Matrícula/Nº Cartão                                                       | CPF do Beneficiário Titular                                                                                       |
|               |                                                                           | Retornar dependentes da<br>Matrícula/CPF                                                                          |
| ituação do Be | peficiário                                                                |                                                                                                    |

Na sequência será exibida a situação do beneficiário.

| Dantamate | na ana Danadan            |                      |                                           |                                                                                                    |                                                                                              |     |
|-----------|---------------------------|----------------------|-------------------------------------------|----------------------------------------------------------------------------------------------------|----------------------------------------------------------------------------------------------|-----|
| Paramet   | ros para Pesquisa<br>Matr | rícula/Nº Cartão     | CPF do Beneficiá                          | rio Titular                                                                                                    |                                                                                              |     |
|           |                           |                      |                                           | Retornar dependentes da Q Pesquisar                                                                                                    | )                                                                                            |     |
| Situação  | do Beneficiário           |                      |                                           |                                                                                                    |                                                                                              |     |
| 1atrícula | Carteirinha               | Nome do Beneficiário | Plano                                     | Carências                                                                                                    |                                                                                              | Aut |
|           |                           | SAMUEL               | 5 - AMHE PLUS 400 S/COPARTICIPACAO<br>IND | 1. INTERNACAO CLINICA<br>2. TERAPIA SIMPLES<br>3. CONSULTA CONSULTORIO MEDICO<br>4. INTERNACAO CIRURGICA<br>5. EXAMES MEDIA/ALTA COMPLEXIDADE<br>6. CPT - PRE EXISTENCIA<br>7. ATENDIMENTO EM PRONTO SOCORRO<br>8. EXAMES SIMPLES | LIBERADA<br>LIBERADA<br>LIBERADA<br>LIBERADA<br>LIBERADA<br>LIBERADA<br>LIBERADA<br>LIBERADA | SIÞ |

# 18. HISTÓRICO DE AUTORIZAÇÃO.

O histórico de autorização tem como finalidade permitir que o prestador de serviço credenciado acompanhe a situação das guias emitidas.

Acessar o menu Histórico de Autorizações.

| Nova<br>Autorização | Histórico de<br>Autorizações    | Produtividade<br>Prestador               | Extrato de<br>Pagamento | Faturamento           | \$<br>Recurso de<br>Glosas | Comunicação<br>Internação | Lownloads            |                                     |                         |                           |                                  |
|---------------------|---------------------------------|------------------------------------------|-------------------------|-----------------------|----------------------------|---------------------------|----------------------|-------------------------------------|-------------------------|---------------------------|----------------------------------|
| Passo 1 (Inf        | formações so                    | obre o Benefi                            | ciário)                 |                       |                            |                           |                      |                                     |                         |                           |                                  |
|                     | Este é o<br>com a lib           | formulário inicial pa<br>eração da Guia. | ra liberação de gu      | iia pela internet. Aq | ui você deve inform        | ar a matrícula do         | beneficiário do plan | le saúde. Informe em seguida a data | de nascimento e escolha | i do tipo da guia e cliqu | e no botão próximo para proceder |
| Q Pesquis           | ar Beneficiários                | Elegibilidade                            | Beneficiário            |                       |                            |                           |                      |                                     |                         |                           |                                  |
| Preencha t          | odos os <mark>d</mark> ados aba | ixo para prosseguir                      |                         |                       |                            |                           |                      |                                     |                         |                           | ¢                                |
| Matrícula/          | Nº Cartão                       |                                          |                         |                       | CPF                        |                           | Tipo de Guia         |                                     |                         |                           |                                  |
|                     | <ul> <li>✓</li> </ul>           |                                          |                         |                       |                            |                           |                      | ✓ Próximo                           |                         |                           |                                  |
|                     |                                 |                                          |                         |                       |                            |                           |                      |                                     |                         |                           |                                  |

Na tela de histórico de autorização serão exibidas todas as guias emitadas pelo prestador de serviço.

| peradora<br>AMHE MED (O | PERADORA DE SAUDE) 🗸 | Periodo<br>13/02/2025 | a 14/02/2025 Prestador Emi | or<br>issor V Q Pesquisar |            |            |                   |
|-------------------------|----------------------|-----------------------|----------------------------|---------------------------|------------|------------|-------------------|
| lecha                   | Transacan            | Guia Prestador        | Tipo de Atendimenta        | Beneficiário              | Dt Fmissão | Situação   | Ações             |
| *******                 |                      |                       | PRORROGACAO DE INTERNACAO  | SAMUEL                    | 13/02/2025 | Em análise | + Oetalhes Ações  |
| *******                 |                      |                       | QUIMIOTERAPIA              | SAMUEL                    | 13/02/2025 | Em análise | + Detailhes Ações |
| ******                  |                      |                       | OPME                       | SAMUEL                    | 13/02/2025 | Em análise | + Detalhes Ações  |
|                         |                      |                       | CONSULTA                   | SAMUEL                    | 13/02/2025 | Autorizado | + Detaihes Ações  |
|                         |                      |                       | SOLICITACAO DE INTERNACAO  | SAMUEL                    | 13/02/2025 | Autorizado | + Detalhes Ações  |
| *******                 |                      |                       | SP/SADT - SOLICITAÇÃO      | SAMUEL                    | 12/02/2025 | Em análise | + Detalhes Ações  |

Existem filtros que permitem localizar a guia de forma mais específica. Para pesquisar, clicar em Pesquisa Avançada.

| 14,40        | Autorizações Prestado | Pagamento      |                    | Glosas            | nternação    |   |             |            |            |             |       |
|--------------|-----------------------|----------------|--------------------|-------------------|--------------|---|-------------|------------|------------|-------------|-------|
| lta Sim      | olificada Histórico o | de Solicitaçõe | s de Guia          |                   |              |   |             |            |            |             |       |
| los para Pes | quisa                 |                |                    |                   |              |   |             |            |            |             |       |
| eradora      |                       | Período        |                    | Emissor/Execution | Я            |   |             |            |            |             |       |
| WHE MED (    | OPERADORA DE SAUDE)   | 13/02/2025     | a 14/02/2025       | Prestador Emi     | ssor         | ~ | Q Pesquisar |            |            |             |       |
| ha           | Transacan             | Guia Prestador | Tipo de Atendiment | n                 | Beneficiário |   |             | Dt Fmissão | Sihuação   | Ações       |       |
| ******       |                       |                | PRORROGACAO DE     | INTERNACAO        | SAMUEL       |   |             | 13/02/2025 | Em análise | + Detaihes  | Ações |
| ******       |                       |                | QUIMIOTERAPIA      |                   | SAMUEL       |   |             | 13/02/2025 | Em análise | + Detailtes | Ações |
| ******       |                       |                | OPME               |                   | SAMUEL       |   |             | 13/02/2025 | Em análise | + Detalbes  | Ações |
|              |                       |                | CONSULTA           |                   | SAMUEL       |   |             | 13/02/2025 | Autorizado | + Detalhes  | Ações |
|              |                       |                | SOLICITACAO DE IN  | TERNACAO          | SAMUEL       |   |             | 13/02/2025 | Autorizado | + Detalher  | Λções |
| ******       |                       |                | SP/SADT - SOLICITA | ção               | SAMUEL       |   |             | 12/02/2025 | Em anàlise | + Detalhes  | Ações |
|              |                       |                |                    |                   |              |   |             |            |            |             |       |

**E** Autorizador Web

V.J.345.16J

Senha: Permite filtrar pela senha de autorização da guia.

N° da transação: Permite filtrar pelo n° da transação gerada na guia.

Nº solicitação guia: Permite filtrar pelo número da guia.

Tipo de atendimento: Permite filtrar pelo tipo de atendimento.

Período: Permite filtrar por um determinado período.

Situação: Permite filtrar pela situação atual da guia.

Matricula/N° do cartão: Permite filtrar pela matrícula ou número da carteira do beneficiario junto ao plano.

Nome do beneficiário: Permite filtrar pelo nome do beneficiário.

Preencher um ou mais filtros e clicar em pesquisar para exibir a busca.

| ulta Histor     | rico             | de Solici   | itações de Guia     |           |                           |        |                 |                                                                                                    |          |            |              |               |                     |
|-----------------|------------------|-------------|---------------------|-----------|---------------------------|--------|-----------------|----------------------------------------------------------------------------------------------------|----------|------------|--------------|---------------|---------------------|
| ados para Pesqu | aisa             |             |                     |           |                           |        |                 |                                                                                                    |          |            |              |               |                     |
| AMHE NED (OF    | PERAD            | ORA DE SA   | UDE) ¥              |           |                           |        |                 |                                                                                                    |          |            |              |               |                     |
| enha            | N <sup>p</sup> T | ransação    | Nº Solicitação Guia | Tipo de A | tendimento                |        | Periodo         |                                                                                                    | Situação |            | Matric       | ula/Nº Cartão |                     |
|                 |                  |             |                     | Todos     |                           | *      | 13/02/2025      | a 14/02/2025                                                                                                    | Todos    |            | •            |               |                     |
| o Prestador     |                  | Nome do Be  | eneficiário         |           | O Bernardense             |        |                 | - ince the second second second second second second second second second second second second second second se |          |            |              |               |                     |
| restador Emissa | 30 ¥             | 1           |                     | (]        | Q Pesquisar               | Re     | alizar pesquisa | simpuncada                                                                                                    |          |            |              |               |                     |
| enha            |                  | Nº Solicita | ação Guia Nº Trans  | ação      | Tipo de Atendim           | ento   | Beneficiário    |                                                                                                    |          | Dt Emissão | Dt Autoriza. | Situação      | Ações               |
| *******         |                  |             |                     |           | PRORROGACAD<br>INTERNACAO | DE     |                 | - SAMUEL                                                                                                    |          | 13/02/2025 |              | Em análise    | 🕒 💷 Active Q + Info |
| *******         |                  |             |                     |           | QUIMIOTERAPIA             |        |                 | - SAMUEL                                                                                                    |          | 13/02/2025 |              | Em análise    | 🕒 💷 Açteri 📿 + info |
| *****           |                  |             |                     |           | OPME                      |        |                 | · SAMUEL                                                                                                    |          | 13/02/2025 |              | Em anélise    | 🕒 🎞 AQUES 📿 🕂 Indo  |
|                 |                  |             |                     |           | CONSULTA                  |        |                 | - SAMUEL                                                                                                    |          | 13/02/2025 | 13/02/2025   | Autorizado    | 🖨 🖽 Ações 😪 + info  |
|                 |                  |             |                     |           | SOLICITACAO D             | E      |                 | - SAMUEL                                                                                                    |          | 13/02/2025 | 13/02/2025   | Autorizado    | 🔒 🗉 Ações 📿 + info  |
| *******         |                  |             |                     |           | SP/SADT - SOLI            | LITAÇÃ | o               | - SAMUEL                                                                                                    |          | 12/02/2025 |              | Em análise    | 🖨 🗆 855 📿 + infa    |

A aba ações possui comandos que encontram-se descritos abaixo e podem ser executados com um click.

| suita Histor     | ico de S   | olicitações (   | de Guia    |           |                              |       |               |        |             |          |            |              |               |                     |
|------------------|------------|-----------------|------------|-----------|------------------------------|-------|---------------|--------|-------------|----------|------------|--------------|---------------|---------------------|
| ados para Pesqui | isa        |                 |            |           |                              |       |               |        |             |          |            |              |               |                     |
| AMHE NED (OP)    | ERADORA    | DE SAUDE) ¥     |            |           |                              |       |               |        |             |          |            |              |               |                     |
| inha             | Nº Transaç | ão Nº Solicit   | tação Guia | Tipo de A | tendimento                   |       | Periodo       |        |             | Situação |            | Matric       | uls/Nº Cartão |                     |
|                  |            |                 |            | Todos     |                              | *     | 13/02/2025    |        | 14/02/2025  | Todos    |            | •            |               |                     |
| o Prestador      | Nome       | co Beneficiário |            |           |                              |       |               |        |             |          |            |              |               |                     |
| estador Emissa   | • •        |                 |            |           | Q Pesquisar                  | Re    | ealizar pesqu | isa si | implificada |          |            |              |               |                     |
| nha              | No s       | olicitação Guia | Nº Transi  | eção      | Tipo de Atendim              | ento  | Beneficiario  |        |             |          | Dt Emissão | Dt Autoriza. | Situação      | Ações               |
| ******           |            |                 |            |           | PRORROGACAD                  | DE    |               |        |             |          | 13/02/2025 |              | Em análise    | 🕒 🔳 Ações 📿 🕇 info  |
| *******          |            |                 |            |           | QUIMIOTERAPIA                |       |               |        |             |          | 13/02/2025 |              | Em análisa    | 🕒 💷 Ações 😪 + info  |
| ******           |            |                 |            |           | OPME                         |       |               |        |             |          | 13/02/2025 |              | Em análise    | 🕒 🖂 😔 😔 + info      |
|                  |            |                 |            |           | CONSULTA                     |       |               |        |             |          | 13/02/2025 | 13/02/2025   | Autorizado    | + into              |
|                  |            |                 |            |           | SOLICITACAO DE<br>INTERNACAO |       |               |        | 4           |          | 13/02/2025 | 13/02/2025   | Autorizado    | 🕀 💷 📿 + info        |
| *******          |            |                 |            |           | SP/SADT - SOLIO              | TTACÃ | io            |        | S           |          | 12/02/2025 |              | Em análise    | 📄 💷 Aquiet Q 🔶 info |

#### **19. CANCELAMENTO DE GUIA**

O cancelamento de uma guia poderá ser realizado somente pelo prestador que realizou o atendimento ou pela operadora. Na tela de histórico de autorizações, selecionar a guia a ser cancelada e clicar no ícone \* cancelar Guia da aba de ações.

| -              |         |            |              | 1 Eguines | 10      |                 | Grosa | mierna          | i, di |              |          |            |              |               |                      |
|----------------|---------|------------|--------------|-----------|---------|-----------------|-------|-----------------|-------|--------------|----------|------------|--------------|---------------|----------------------|
| ulta Histo     | irico ( | de Solici  | tações de    | e Guia    |         |                 |       |                 |       |              |          |            |              |               |                      |
| ados para Peso | puisa   |            |              |           |         |                 |       |                 |       |              |          |            |              |               |                      |
| peradora       |         |            |              |           |         |                 |       |                 |       |              |          |            |              |               |                      |
| AMHE MED (O    | PERAD   | ORA DE SA  | UDE) ¥       |           | -       |                 |       |                 |       |              |          |            |              |               |                      |
| inha           | Nº Ti   | ransação   | Nº Solicitaç | ção Guia  | Tipo de | Atendimento     |       | Periodo         | ٦.    | 14/03/2025   | Situação |            | Matri        | uls/Nº Cartão |                      |
| Dractador      |         | Nama co Re | anaficiário  |           | 10005   |                 | •     | 13/02/2025      | 1     | a 14/02/2025 | Todos    |            |              |               |                      |
| restador Emiss | sao 🗸   | NUME CO DE | Enericidity  |           |         | Q Pesquisar     | Re    | alizar pesquisa | 15    | implificada  |          |            |              |               |                      |
|                |         |            |              |           |         |                 |       |                 |       |              |          | A          |              | -             |                      |
| enha           |         | Nº Solcita | içao Guia    | Nº Transi | içao    | Tipo de Atendim | ento  | Beneficiano     |       |              |          | Dt Emissao | Dt Autoriza. | Situação      | Ações                |
| *******        |         |            |              |           |         | INTERNACAO      | DE    |                 |       |              |          | 13/02/2025 |              | Em análise    | 😑 🔲 Actice 😪 🔶 info  |
|                |         |            |              |           |         | QUIMIOTERAPIA   |       |                 |       |              |          | 13/02/2025 |              | Em análise    | 🖨 💷 Actical 📿 🔶 Indo |
| ******         |         |            |              |           |         | OPMC            |       |                 |       |              |          | 13/02/2025 |              | Em anéliss    | 🕒 💷 Action 📿 + info  |
|                |         |            |              |           |         | CONSULTA        |       |                 |       |              |          | 13/02/2025 | 13/02/2025   | Autorizado    | 🖶 🖂 🖓 + info         |
|                |         |            |              |           |         | SOLICITACAO DI  |       |                 |       |              |          | 13/02/2025 | 13/02/2025   | Autorizado    |                      |
| ********       |         |            |              |           |         | SP/SADT - SOLIC | ITAÇÃ | 0               |       |              |          | 12/02/2025 |              | Em análise    | 🔒 🔜 📿 🛶 info         |

Inserir o motivo do cancelamento e clicar em confirmar.

| Histérico do<br>Autorização  | Produtividade<br>Prestador | Extrato de<br>Pagamento     | o Recurso de Co<br>Glosas In | municação<br>ternação          |                     |             |
|------------------------------|----------------------------|-----------------------------|------------------------------|--------------------------------|---------------------|-------------|
| celamento da Gui             | a 6112579                  |                             |                              |                                |                     |             |
| informações do Beneficiário  |                            |                             |                              |                                |                     |             |
| 4atrícula/Número Carteira    |                            | Nome                        |                              | Plano                          |                     |             |
|                              |                            | SAMUEL                      |                              | 5 - AMHE PLUS 400 S/COPARTI    | CIPACAO IND         |             |
| nformações da Guia           |                            |                             |                              |                                |                     |             |
| ipo de Guia                  | Guia Prestador             | Guia Externa                | Guia Pai                     | Especialidade                  | Data de Atendimento |             |
| QUIMIOTERAPIA                |                            |                             |                              | Cirurgia Do Aparelho Digestivo | 13/02/2625          |             |
| undos da Soliritaçãe / Proce | edimentos e Frames Solir   | rtados                      |                              |                                |                     |             |
| ódigo do Procedimento        | Descrição                  |                             |                              | Quantidade                     | £.                  |             |
| 20104243                     | TERAPIA ONCOLÓGI           | ICA COM ALTAS DOSES - PLANE | EJAMENTO E 1º DIA DE TRAT    | AMENTO                         |                     |             |
| formações do Cancelamer      | nto                        |                             |                              |                                |                     |             |
| lotivo Cancelamento(*)       | Observação                 |                             |                              |                                |                     |             |
| NEGATIVA DE AUTORIZA         | CAO ¥                      |                             |                              |                                |                     |             |
| NEGATIVA DE AUTORIZAC        | AO                         |                             |                              |                                |                     |             |
| OUR TOTOADC                  |                            |                             |                              |                                |                     |             |
| DOFLICIDADE                  |                            |                             |                              |                                | ð                   |             |
|                              |                            |                             |                              |                                |                     | ✓ Confirmar |
|                              |                            |                             |                              |                                |                     |             |

Ao efetivar o cancelamento, será mostrada uma mensagem informando que a guia foi cancelada com sucesso.

| Nova<br>Autorização | Histórico de<br>Autorizações | Produtividade<br>Prestador | Extrato de<br>Pagamento | Faturamento | \$<br>Recurso de<br>Glosas | Comunicação<br>Internação | Downloads        |                 |   |           |  |  |
|---------------------|------------------------------|----------------------------|-------------------------|-------------|----------------------------|---------------------------|------------------|-----------------|---|-----------|--|--|
| Aviso de C          | ancelamento                  | ř.                         |                         |             |                            |                           |                  |                 |   |           |  |  |
|                     |                              |                            |                         |             | Cance                      | elamento da guia          | a 6112579 efetua | do com sucesso! |   |           |  |  |
|                     |                              |                            | < Anterior              |             |                            |                           |                  |                 | + | Nova Guia |  |  |

Anterior: Permite voltar a tela de histórico de autorizações.

+ Nova guia: Permite criar nova guia.

#### 20. ANEXAR ARQUIVO / COMPLEMENTO EM TEXTO

Os ícones anexar arquivo e complemento em texto têm como finalidade permitir - ao prestador de serviços credenciado - inserir documentos (pedido médico, relatório, laudos de exames...) e informações complementares ao processo para análise da auditoria.

| 7 - Nome<br>SAMUEL                                                                             |                                                                                 |                                |                            |                             |                              |
|------------------------------------------------------------------------------------------------|---------------------------------------------------------------------------------|--------------------------------|----------------------------|-----------------------------|------------------------------|
| SAMUEL                                                                                         |                                                                                 | Diano                          |                            |                             |                              |
|                                                                                                |                                                                                 | 5 - AMHE PLUS 400 S/COPARTICIP | ACAO IND                   |                             |                              |
| Celular                                                                                        |                                                                                 | Email                          |                            |                             |                              |
|                                                                                                |                                                                                 | samueli                        |                            |                             |                              |
| a as informações mínimas para emis                                                             | são da guia de consulta                                                         |                                |                            |                             |                              |
| Tipo de Guia                                                                                   | 2 - Nº Guia no Prestador                                                        | Especialidade Executan         | e(*)                       | 18 - Data de Atendiment     | o(*)                         |
| CONSULTA                                                                                       |                                                                                 |                                | ~                          | 12/02/2025                  |                              |
| Dados do Beneficiário                                                                          |                                                                                 |                                |                            |                             |                              |
| 6 - Atendimento a Rec                                                                          | .m-nascido                                                                      |                                |                            | 101                         |                              |
| 12 - Nome do Profissional                                                                      | xecutante(*)                                                                    |                                | I - Conseino() K* Conseino | a(*) 15 - Ur Consenio(*) 16 | - CBU/Especialidade Exec.(*) |
|                                                                                                |                                                                                 |                                |                            |                             |                              |
| 17 - Indicação de Admenti                                                                      |                                                                                 | (4 - Tipo Consumaço)           | Diaite código o            | u descrição para pesquisar  |                              |
| 27-Indicador Cobertura Es                                                                      | pecial                                                                          | 28-Regime Atendimento(*)       | 29-Saude Ocup              | acional                     | ]                            |
| ~                                                                                              |                                                                                 | ~                              |                            | ~                           |                              |
| Dados Adicionais da Guia<br>La Anexar Arquivo                                                  | III Complemento em Texto                                                        |                                |                            |                             |                              |
|                                                                                                | *                                                                               |                                |                            | Selec                       | cionar Kit de procedimentos  |
| Procedimentos Favoritos                                                                        |                                                                                 |                                |                            | [                           | Selecionar Kit               |
| Procedimentos Favorilos<br>Você não adicionou nenhur                                           | n procedimento aos seus favoritos!                                              | G                              | 0                          |                             |                              |
| Procedimentos Favoritos<br>Você não adicienou nenhur<br>21 - Cd.Procedimento(*)                | n procedimento aos seus favoritos!<br>Quantidade(*) Opções                      | 0                              | 0                          |                             |                              |
| Piocedimentos Favoritos<br>Você não adicienou nenhui<br>21 - Cd.Procedimento(*)                | n procedimento aos seus favoritos!<br>Quantidade(*) Opções<br>1 🕀 Adicionar Q F | Procurar Remover               | 8                          |                             |                              |
| Piocedimentos Favoritos<br>Você não adicionou nenhui<br>21 - Cd.Procedimento(*)<br>21 - Código | procedimento aos seus favortos!<br>Quantidad(*) Opções<br>1                     | Procurar                       | 0                          |                             | Quantidade                   |

Para anexar um documento clicar na opção anexar arquivo.

Clicar em escolher arquivo.

| nexo do Tipo integeni                                                                                                    |  |
|----------------------------------------------------------------------------------------------------|--|
| Escolher ficheiro Nenhum ficheiro selecionado                                                                                                    |  |
| tenção: Extensões aceitas (jpg, gif, png, doc, docx, pdf)<br>B Salvar                                                                                                    |  |
|                                                                                                    |  |
| - Observaçes:                                                                                                    |  |
| - Observaçes:<br>- <b>Nome do arquivo</b> deve ser formado apenas por letras (sem acentuação), espaços, números e os seguintes caracteres ( ) [ponto, hífen,<br>underline]]! Ex: nome_teste.pdf                                                              |  |
| - Observaçes:<br>- <b>Nome do arquivo</b> deve ser formado apenas por letras (sem acentuação), espaços, números e os seguintes caracteres ( ) [ponto, hífen,<br>underline])! Ex: nome_teste.pdf<br>- Enviar o mesmo arquivo repetidas vezes o sobrescreverá! |  |

Selecionar documento e clicar em abrir.

| nexo do Tipo Ima                                                                                                 | Abrir                                  |                                  |                      | ×                |
|----------------------------------------------------------------------------------------------------|----------------------------------------|----------------------------------|----------------------|------------------|
| Escolher ficheiro                                                                                                | $\leftarrow \rightarrow \sim \uparrow$ | 🚞 « Estu > Documentos pr 🗸 🗸     | Procurar em Docur    | nentos p^        |
| nção: Extensões i                                                                                                | Organizar • Nova                       | pasta                            | =                    | • 🛛 🗿            |
|                                                                                                    |                                        | Nome                             | Data de modificação  | Тіро             |
| - 0                                                                                                    | 📒 Ambiente de 🖈                        | Carteirinha CRM                  | 30/01/2025 18:05     | Microsoft Edge   |
| Observaçes:                                                                                                    | 🚽 Transferência 🛎                      | CRM (1)                          | 30/01/2025 18:06     | Microsoft Edge   |
|                                                                                                    |                                        | CRM                              | 30/01/2025 18:06     | Microsoft Edge   |
| Nome do arquive                                                                                                  | Documentos #                           | CRM                              | 30/01/2025 18:06     | Microsoft Edge   |
| - Foviar o mesmo a                                                                                               | 🔀 Imagens 🛛 🖈                          | Novo Documento                   | 30/01/2025 18:06     | Microsoft Edge ( |
| Tamanho máxime                                                                                                   | 🕖 Música 🛛 🖈                           |                                  |                      |                  |
| and the second second second second second second second second second second second second second second second | 🛂 Vídeos 🌧                             |                                  |                      |                  |
|                                                                                                    | Downloads                              |                                  |                      |                  |
|                                                                                                    | anual 🗧                                |                                  |                      |                  |
|                                                                                                    | No                                     | ome de ficheiro: Carteirinha CRM | - Todos os ficheiros | ~                |
|                                                                                                    |                                        |                                  | Abrir                | Cancelar         |

Após selecionar o arquivo, clicar em salvar. Caso haja mais documentos a inserir, repetir o processo.

| 2.54 28-2                                                                                                    |                                                                                               | _ |
|----------------------------------------------------------------------------------------------------|-----------------------------------------------------------------------------------------------|---|
| Escolher ficheiro 91.png                                                                                                    |                                                                                               |   |
| t <b>enção:</b> Extensões aceitas (jpg, gif, png, doc, docx, pi                                                                                     | af)                                                                                           |   |
| - Observaçes:                                                                                                    |                                                                                               |   |
|                                                                                                    |                                                                                               |   |
| - <b>Nome do arquivo</b> deve ser formado apenas por leti<br>underline])! Ex: nome_teste.pdf                                                        | ras (sem acentuação), espaços, números e os seguintes caracteres ( ) [ponto, hífen,           |   |
| - <b>Nome do arquivo</b> deve ser formado apenas por leti<br>underline])! Ex: nome_teste.pdf<br>- Enviar o mesmo arquivo repetidas vezes o sobrescr | ras (sem acentuação), espaços, números e os seguintes caracteres ( ) [ponto, hífen,<br>everá! |   |

Após inserir documentos clicar no 💌 para voltar a tela da guia.

| Anexos da Guia - Imagens e Documentos em Geral                                                                                                    | ×   |
|----------------------------------------------------------------------------------------------------|-----|
| Escolher ficheiro 91.png                                                                                                    | ^   |
| Atenção: Extensões aceitas (jpg, gif, png, doc, docx, pdf)<br>B Salvar                                                                                                | - 1 |
| Arquivo 91.png enviado com sucesso!                                                                                                    |     |
| - Arquivos anexados até o momento:                                                                                                    |     |
| 01.png - [Remover Anexo]                                                                                                    |     |
| — Observaçes:                                                                                                    | -   |
| - Nome do arquivo deve ser formado apenas por letras (sem acentuação), espaços, números e os seguintes caracteres ( ) [ponto, hífen, underline])! Ex: nom e_teste.pdf |     |
| - Enviar o mesmo arquivo repetidas vezes o sobrescreverá!                                                                                                    |     |
| - Tamanho máximo por arquivo; 10mb                                                                                                    |     |
|                                                                                                    |     |

Para inserir informações complementares à guia, clicar em complemento em text

| Verifique as informaç            |                                                                                                    |                                                                                                    |                                 |                             |                            |                                                                |  |
|----------------------------------|----------------------------------------------------------------------------------------------------|----------------------------------------------------------------------------------------------------|---------------------------------|-----------------------------|----------------------------|----------------------------------------------------------------|--|
| -                                | ções do beneficiário                                                                                                    |                                                                                                    |                                 |                             |                            |                                                                |  |
| 1                                | 7 - Nome                                                                                                    |                                                                                                    | Plano                           |                             |                            |                                                                |  |
| SA                               | AMUEL<br>Selular                                                                                                    |                                                                                                    | 5 - AMHE PLUS 400 S/CC<br>Email | OPARTICIPACAO IND           |                            |                                                                |  |
|                                  |                                                                                                    |                                                                                                    | samueli                         |                             |                            |                                                                |  |
| Preencha as informa              | ações mínimas para emi:                                                                                                    | ssão da guia de consulta                                                                                                    |                                 |                             |                            |                                                                |  |
| T                                | Finn de Guia                                                                                                    | 2 - Nº Guia no Prestador                                                                                                    | Especialidade                   | Executante(*)               | 18 - Data de Atend         | imento(*)                                                      |  |
| co                               | DNSULTA                                                                                                    |                                                                                                    | Bank districted and the         | *                           | 12/02/2025                 |                                                                |  |
| D                                | Dados do Beneficiário                                                                                                    |                                                                                                    |                                 |                             |                            |                                                                |  |
|                                  | ) 6 - Atendimento a Rec                                                                                                    | cém-nascido                                                                                                    |                                 |                             |                            |                                                                |  |
| 12                               | L2 - Nome do Profissional                                                                                                    | Executante(*)                                                                                                    |                                 | 13 - Conselho(*) N° Conselh | o(*) 15 - UF Conselho(*)   | 16 - CBC/Especialidade Exec.(*)                                |  |
|                                  |                                                                                                    | ۹ 🗌                                                                                                    |                                 | × [                         |                            | V                                                              |  |
| 17                               | 17 - Indicação de Acident                                                                                                    | te (*)                                                                                                    | 19 - Tipo Consulta(*)           | CID - Principal             |                            |                                                                |  |
|                                  | ~                                                                                                    |                                                                                                    | ×                               | Digite código o             | u descrição para pesquisar |                                                                |  |
| 2                                | 27-Indicador Cobertura E                                                                                                    | special                                                                                                    | 28-Regime Atendimento(*)        | 29-Saude Ocup               | acional                    |                                                                |  |
|                                  | ~                                                                                                    | 200                                                                                                    | ~                               |                             | ~                          |                                                                |  |
|                                  | Dados Adicionais da Guia                                                                                                    |                                                                                                    |                                 | 4                           |                            |                                                                |  |
| D.                               |                                                                                                    |                                                                                                    |                                 |                             |                            |                                                                |  |
|                                  | Anexar Arquivo                                                                                                    | I≣ Complemento em Texto                                                                                                    |                                 |                             |                            |                                                                |  |
|                                  | 🗅 Anexar Arquivo                                                                                                    | I≣ Complemento em Texto                                                                                                    |                                 |                             |                            |                                                                |  |
| Adicione os procedin             | 🗅 Anexar Arquivo<br>mentos desejados a guia                                                                                                    | I≣ Complemento em Texto                                                                                                    |                                 |                             |                            |                                                                |  |
| Adicione os procedin             | Anexar Arquivo<br>mentos desejados a guia<br>Procedimentos Favoritos                                                                                                    | I≣ Complemento em Texto                                                                                                    |                                 |                             |                            | Selecionar Kit de procecimentos                                |  |
| Adicione os procedin<br>P<br>Vor | Anexar Arquivo<br>mentos desejados a guia<br>Procedimentos Favoritos<br>poé não adicionou nenhu                                                                                                    | III Complemento em Texto                                                                                                    |                                 |                             |                            | Selecionar Kit de procecimentos                                |  |
| Adicione os procedin<br>P<br>Vor | Anexar Arquivo<br>mentos desejados a guia<br>Procedimentos Favoritos<br>porê não adicionou nenhu                                                                                                    | III Complemento em Texto                                                                                                    |                                 |                             |                            | Selecionar Kit de procecimentos                                |  |
| Adicione os procedin<br>P<br>Vor | Anexar Arquivo<br>mentos desejados a guia<br>Procedimentos Favoritos<br>osé não adicionou nenhu                                                                                                    | Texto     Texto     T |                                 | <b>6 0</b>                  |                            | Selecionar Kil de procedimentos                                |  |
| Adicione os procedin<br>P<br>Vor | Anexar Arquivo mentos desejados a guia Procedimentos Favoritos osé não adicionou nenhu 21 Cd.Procedimento(*)                                                                                                    | E Complemento em Texto      r procedimento aos seus favoritos       Quantidade(*) Opções                                                                                                    |                                 | 6 0                         |                            | Selecionar Kit de procédmentos                                 |  |
| Adicione os procedin<br>P<br>Voi | Anexar Arquivo mentos desejados a guia Procedimentos Favoritos cosê não adicionou nenhu C1 - Cd.Procedimento(*)                                                                                                    | E Complemento em Texto      r procedimento ass seus favoritos      Quantidade(*) Orções      I El Alicioner Q                                                                                                    | Procural Remover                | 0 0                         |                            | Selecionar Kit de procédmentos                                 |  |
| Adicione os procedin<br>P<br>Voi | Anexar Arquivo mentos dosejados a guiz voltas dosejados a guiz voltas dosejados a guiz voltas dosedentes favoritos voltas não adicionou nenhu voltas não adicionou nenhu voltas não ad | E Complemento em Texto                                                                                                    | , Procurar ) 🗇 Remover          | 0 0                         |                            | Selecionar Kit de procédmentos<br>Selecionar Kit<br>Quantidade |  |

Inserir informações e clicar em salvar.

| omplemento do Tipo Texto:     |           |      |  |
|-------------------------------|-----------|------|--|
|                               |           |      |  |
|                               |           |      |  |
|                               |           |      |  |
|                               |           |      |  |
|                               |           |      |  |
|                               |           |      |  |
|                               |           |      |  |
|                               |           |      |  |
|                               |           |      |  |
|                               |           |      |  |
|                               |           |      |  |
|                               |           |      |  |
|                               |           |      |  |
|                               |           |      |  |
|                               |           |      |  |
|                               |           |      |  |
| encão: Máximo de 4000 caracte | res       | <br> |  |
|                               | 2016)<br> |      |  |

#### **21. CHAT**

O CHAT tem como finalidade permitir a troca de informações entre o prestador credenciado e a operadora.

Para enviar mensagem para a operadora, o prestador deverá acessar o histórico de autorizações, selecionar guia e clicar Q chat Operadora

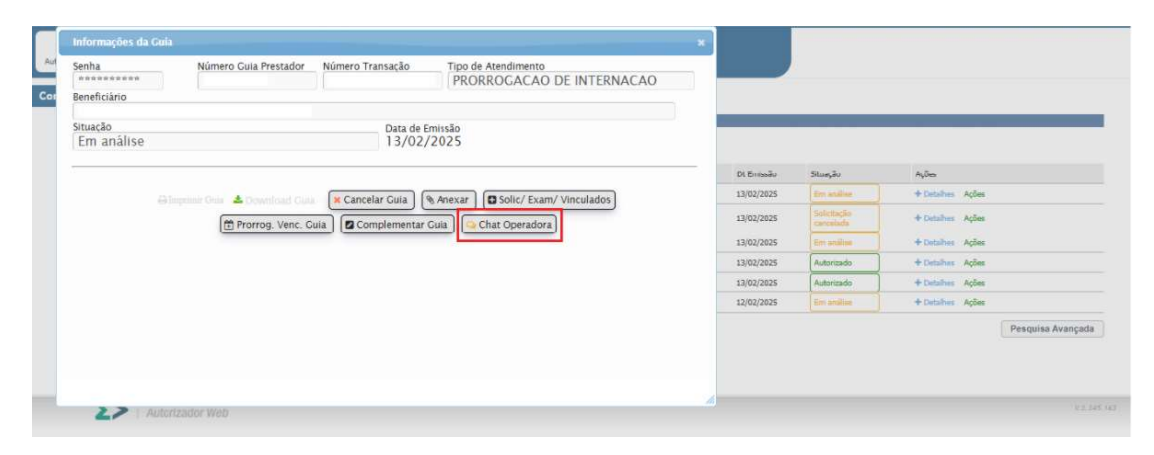

Inserir mensagem e clicar em enviar.

| Chat-    | Nr. Solicitação Guia:                                                | ×          |            |                                      |
|----------|----------------------------------------------------------------------|------------|------------|--------------------------------------|
| <b>.</b> | Autorizador - Nova Mensagem<br>Escreva aqui sua mensagem             |            |            |                                      |
|          | Escolher ficheiro Nenhum ficheiro selecionado Incluir anexo na guia? | Dt Erromän | Stuação    | Ações                                |
|          |                                                                      | 13/02/2025 |            | + Detalhes Ações<br>+ Detalhes Ações |
|          |                                                                      | 13/02/2025 | En suits.  | 4 Dehnikur Agiles                    |
|          |                                                                      | 13/02/2025 | Audurtuma  | + Ostalles Aules                     |
|          |                                                                      | 13/02/2025 | Autorizaco | + Ontaites Apples                    |
|          |                                                                      | 12/02/2025 |            | ♥ Detailmes Acbes                    |
|          |                                                                      |            |            | Pesquisa Avançada                    |
|          |                                                                      |            |            |                                      |
|          |                                                                      |            |            |                                      |

O chat também permite o envio de arquivo, conforme abaixo.

|   |                                                                      | O ir p/ Guia        |             |                      |
|---|----------------------------------------------------------------------|---------------------|-------------|----------------------|
| 2 | Autorizador - Nova Mensagem                                          |                     |             |                      |
|   | Escreva aqui sua mensagem                                            |                     | _           |                      |
|   |                                                                      |                     |             |                      |
|   | Escolher ficheiro Nenhum ficheiro selecionado Incluir anexo na guia? | A Enviar Ot Emissio | Situação    | Ações                |
|   |                                                                      | 13/02/2025          |             | + Detailues Agines   |
|   |                                                                      | 13/02/2025          |             | + Detailles Ações    |
|   |                                                                      | 13/02/2025          |             | + Detailheas Agiliae |
|   |                                                                      | 13/02/2025          | Autorizatio | + Defailure Aglan    |
|   |                                                                      | 13/02/2025          | Autorizado  | Oritalhus Ações      |
|   |                                                                      | 12/02/2020          |             | + cenalties Agões    |
|   |                                                                      |                     |             | Pesquisa Avançada    |
|   |                                                                      |                     |             |                      |
|   |                                                                      |                     |             |                      |
|   |                                                                      |                     |             |                      |
|   |                                                                      |                     |             |                      |

Caso o prestador necessite que o documento anexado no site seja também anexado à guia, deverá preencher a caixinha **Incluir anexo na guia**?

|   | Chat - N | r. Solicitação Guia:                          |                          | × Olr p/Guia |            |             |                     |
|---|----------|-----------------------------------------------|--------------------------|--------------|------------|-------------|---------------------|
|   |          | Autorizador - Nova Mensagem                   |                          |              |            |             |                     |
|   | 60       | Escreva aqui sua mensagem                     |                          |              |            | _           |                     |
|   |          | Escolher ficheiro Nenhum ficheiro selecionado | Incluir anexo na guia? 🗌 | 4 Enviar     | Ot Emissão | Stuação     | Ações               |
|   |          |                                               |                          |              | 13/02/2025 |             | + Detailhas Apbes   |
|   |          |                                               |                          |              | 13/02/2025 |             | Opticities Apples   |
|   |          |                                               |                          |              | 13/03/2929 |             | 4 Detailios Agiles  |
|   |          |                                               |                          |              | 13/02/2025 | Autoricania | + Detailises Agiles |
|   |          |                                               |                          |              | 13/02/2025 | Autorizado  | + Exitables Acces   |
|   |          |                                               |                          |              | 14/04/2025 |             | 🕈 sostalītes Ações  |
|   |          |                                               |                          |              |            |             | Pesquise Avançada   |
| П |          |                                               |                          |              |            |             |                     |
|   |          |                                               |                          |              |            |             |                     |

Quando a operadora encaminhar alguma informação via chat para o prestador, o mesmo será notificado.

| Autorizador         | Web HOSPITAL ANHE NED SOROCABA                                           |                                             | OLE HOSPITAL AMHEMED |
|---------------------|--------------------------------------------------------------------------|---------------------------------------------|----------------------|
| Nova<br>Autorização | o de<br>Reĉes<br>Reĉes<br>Produtividade<br>Prestador<br>Recurso<br>Giosa | de<br>Comunicação<br>internação             |                      |
| Mensagens Presta    | dor x Operadora                                                          |                                             |                      |
| Clique em um chat p | ara visualizar as mensagens.                                             |                                             | I                    |
|                     | 🟮 🖂 Guia Nr. Solicitação: Transação:                                     | - PRORROGACAO DE INTERNACAO   Beneficiário: | 14/02/2025 11:07     |
|                     | Total : 1 (página 1 de 1)                                                |                                             |                      |

Clique para abrir caixa de mensagem.

| AutorizadorWeb HospitaLawie med sorocada                                                                                                    | 6 | •   | Q      |
|----------------------------------------------------------------------------------------------------|---|-----|--------|
| Ibva         Ibva         Ibva <th< td=""><td></td><td></td><td></td></th<> |   |     |        |
| Mensagens Prestador x Operadora                                                                                                    |   |     |        |
| Clique em um chat para visualizar as mensagens.                                                                                                    |   |     | ۲      |
| 0 🖂 Guia Nr. Solicitação: Transação: - PRORROGACAO DE INTERNACAO   Beneficiário: 14/02/2025 11:07                                                                                                    |   |     |        |
| Total : 1 (página 1 de 1)                                                                                                    |   |     |        |
|                                                                                                    |   |     |        |
|                                                                                                    |   |     |        |
| Autorizador Web                                                                                                    |   | 133 | 45.763 |

Clique novamente para visualizar a mensagem da operadora para o prestador.

|                                                  |                        | 🗘 lr p/ Gu |
|--------------------------------------------------|------------------------|------------|
| Autorizador - Nova Mensagem                      |                        |            |
| Escreva aqui sua mensagem                        |                        |            |
|                                                  |                        |            |
| Escolher ficheiro Nenhum ficheiro selecionado In | cluir anexo na guia? 🗌 | 🖌 Envia    |
| Operadora: mensagem enviada por DBAPS às 14/02   | 2/2025 11:07           |            |
|                                                  |                        |            |

#### 22. DÚVIDAS FREQUENTES

1 Qual o prazo de validade do pedido médico? **Resposta:** 60 dias.

2 Qual o prazo de validade do pedido médico para procedimento seriados (fisioterapia, fonoaudiologia, etc.)? Resposta: 60 dias.

**Resposta:** 60 días.

**3** A solicitação do paciente foi realizada em um impresso de outro convênio, o que fazer?

**Resposta:** Não há objeção quanto a origem do pedido (desde que solicitado por médico ou dentista).

**4** - Solicitei uma guia no Autorizador Web e a mesma sumiu, como faço para localizá-la?

**Resposta:** Todas as guias emitidas ficarão disponíveis em **Histórico de Autorização** para consultas do prestador.

**5** Solicitei um procedimento no Autorizador Web e o mesmo não foi autorizado, o que devo fazer?

**Resposta:** Procedimentos de baixa complexidade não requerem análise prévia da operadora e, portanto, serão aprovados automaticamente pelo sistema. Procedimentos de alta complexidade necessitam do envio de pedido e relatório (quando solicitado) para análise prévia da auditoria médica. Estes procedimentos devem ser solicitados pelo prestador com antecedência, tendo em vista que a operadora possui prazos para análise estabelecidos pela Agência Nacional de Saúde.

**6** O que são PAC, DUT, ROL e ANS:

**Resposta: PAC:** Procedimento de Alta Complexidade – São procedimentos de alta tecnologia e alto custo.

**DUT:** As Diretrizes de Utilização (DUT) são regras e normas elaboradas pela Agência Nacional de Saúde (ANS) que servem para orientação e regulamentação do uso adequado de procedimento médicos e exames complementares. Elas são descritas e baseadas em estudos médicos com a finalidade de utilização das novas tecnologias ou exames que realmente possam trazer benefícios para o paciente ou que auxiliem os médicos no diagnóstico de doenças.

**ROL:** O **Rol de Procedimentos e Eventos em Saúde** é a listagem mínima obrigatória de exames, consultas, cirurgias e demais **procedimentos** que os planos de **saúde** devem oferecer aos consumidores.

**ANS**: A Agência Nacional de Saúde Suplementar é uma agência reguladora vinculada ao Ministério da Saúde do Brasil, que regula o mercado de planos privados de saúde por determinação da Lei nº 9.656 de 3 de junho de 1998.

7 Onde encontro a diretriz de utilização (DUT) de procedimentos? **Resposta:** No site da ANS, www.ans.gov.br.

8 Onde encontro o ROL de procedimentos? Resposta: No site da ANS, www.ans.gov.br.

**9** Posso atender o beneficiário com o pedido rasurado ou com cópia do pedido médico?

Resposta: Cópia de pedido e pedido rasurado não podem ser aceitos.

**10** Em casos em que o beneficiário traz a guia do procedimento já autorizada pela operadora, é necessário verificar a elegibilidade do mesmo?

**Resposta:** Sim, em todo atendimento deve ser verificado a elegibilidade, inclusive em casos em que o paciente comparece levando guia autorizada.

**11** Posso solicitar OPME na guia SPSADT?

Resposta: Não. OPME deve ser solicitado em guia própria de Anexo de OPME.

**12** Posso solicitar medicamento em guia de Anexo de OPME?

**Resposta:** Medicamentos devem ser solicitados em guia de SP/SADT ou Prorrogação de internação. Medicamentos quimioterápicos devem ser solicitados em guia própria de Anexo de Quimioterapia.